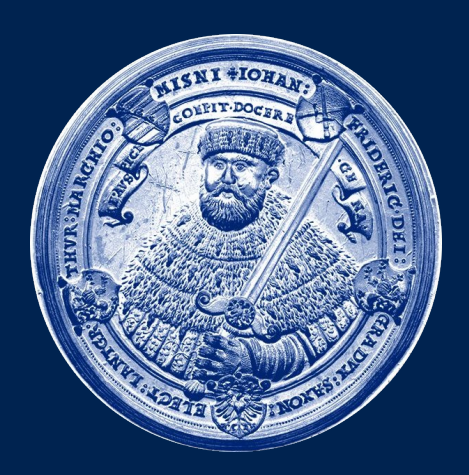

#### FRIEDRICH-SCHILLER-UNIVERSITÄT JENA NMR-Platform, Faculty of Chemistry and Earth Sciences

Friederike Pielenz

## Introduction to NMR data processing and analysis with Origin

# Introduction to NMR data processing and analysis with Origin

- Installation
- Loading data
- Processing & Integration
- DOSY analysis

#### Install Software

| cle VM VirtualBox Man 🎇 Windows7 (wird ausgeführ                                                       |                                         |                                          |                                            |                 |                   | 🔹 📭 📢 🗐              | 🔀 13:00 🕘 🎇 | Friederike Pi |
|----------------------------------------------------------------------------------------------------|-----------------------------------------|------------------------------------------|--------------------------------------------|-----------------|-------------------|----------------------|-------------|---------------|
|                                                                                                    | Windows7 [wird ausgeführt] - O          | racle VM VirtualBox                      |                                            |                 |                   |                      |             | -             |
| Anzeige Geräte Hilfe                                                                                   |                                         |                                          |                                            |                 |                   |                      |             |               |
|                                                                                                    |                                         |                                          |                                            |                 |                   |                      |             |               |
|                                                                                                    | /F=14=4 /                               |                                          |                                            |                 |                   |                      |             |               |
| b UriginPro 2016G (Lehre) 64-bit - C:\Users\tpielenz\Documents\DriginLab\2016\Anwenderdateien\UNIIILED | -/Folderl/                              |                                          |                                            |                 |                   |                      |             |               |
|                                                                                                    |                                         |                                          | արիսի պել ՀՀ 🖉                             | K XY7           | I ADC NOME G S    | 14 4 B               |             |               |
|                                                                                                    |                                         |                                          |                                            |                 |                   | - <u>-</u>           |             |               |
|                                                                                                    |                                         |                                          |                                            |                 | Apps              | ↓ ↓ × ○              |             |               |
|                                                                                                    |                                         |                                          |                                            |                 | 50 A              | bjek                 |             |               |
|                                                                                                    |                                         |                                          |                                            |                 | Ann               | s hinzufüg           |             |               |
|                                                                                                    |                                         |                                          |                                            |                 | 12 14             | altur                |             |               |
| Einheiten Einheiten                                                                                    |                                         |                                          |                                            |                 |                   | D                    |             |               |
| F(x)=                                                                                                  |                                         |                                          |                                            |                 |                   |                      |             |               |
|                                                                                                    |                                         |                                          |                                            |                 |                   |                      |             |               |
|                                                                                                    |                                         |                                          |                                            |                 |                   |                      |             |               |
|                                                                                                    |                                         |                                          |                                            |                 |                   |                      |             |               |
|                                                                                                    | Computer                                | <ul> <li>Lindows7 (\\vboxsvr)</li> </ul> | ) (X:) 🕨                                   |                 | ↓ ↓ Lindov        | vs7 (\\vboxsvr) (X:) | durchs 🔎    |               |
|                                                                                                    | Organiziana a Nava                      | Orderer                                  |                                            |                 |                   | 9                    |             |               |
|                                                                                                    | Organisieren 👻 Neuer                    | Ordner                                   |                                            | · •             | _                 |                      |             |               |
|                                                                                                    | 📩 🔶 Favoriten                           | Name                                     | A                                          | nderungsdatum   | Тур               | Größe                | Â.          |               |
|                                                                                                    | E Desktop                               | screenshots topspir                      | ninstallation 2                            | 1.03.2016 13:45 | Dateiordner       |                      |             |               |
|                                                                                                    | Downloads     Tuletat berucht           | in onmr                                  | 0.                                         | 3.11.2016 09:37 | Dateiordner       |                      |             |               |
|                                                                                                    | <u>20</u> Zuccit besucht                | topspindatenFÜRor                        | rigin 0                                    | 5.06.2017 09:32 | Dateiordner       |                      |             |               |
|                                                                                                    | ᇘ Bibliotheken                          | 퉬 Desktopdatein                          | 0                                          | 5.06.2017 13:18 | Dateiordner       |                      |             |               |
|                                                                                                    | 🔚 Bilder                                | onmr8.opx                                | 1                                          | ).10.2014 09:18 | OPX-Datei         | 1.416 KB             |             |               |
|                                                                                                    | Dokumente                               | license.dat                              | Typ: OPX-Datei                             | 11_2015_15:57   | DAT-Datei         | 1 KB                 | E           |               |
|                                                                                                    | Musik     Videos                        | Unbenannt 1                              | Größe: 1,38 MB<br>Änderungsdatum: 10.10.20 | 14.09-18 00-47  | OpenDocument I    | 439 KB               |             |               |
| Weiss E                                                                                                | Vices                                   | xTrianggle                               | 0                                          | 7.01.2016 14:13 | Datei             | 1.409 NB             |             |               |
|                                                                                                    | 🖳 Computer                              | windows-topspin3.                        | .5.3 1                                     | 2.01.2016 10:52 | Anwendung         | 916.187 KB           |             |               |
|                                                                                                    | 🚣 Lokaler Datenträger                   | Graph3                                   | 2                                          | 9.01.2016 17:20 | Eingebettete Post | 104 KB               |             |               |
|                                                                                                    | Lindows7 (\\vboxsrv                     | Graph5                                   | 2                                          | 9.01.2016 17:22 | Eingebettete Post | 103 KB               |             |               |
|                                                                                                    | Lindows7 (\\vboxsvr                     | Komplex mit Mang                         | jan NMR.rar 0.                             | 2.02.2016 12:30 | RAR-Datei         | 2.027 KB             |             |               |
| /, ·, /, <b>h</b> , 🛛 🖣, 🖬, 10, 🖣, 📾 📜 🖉, 12, 12, 🕮 🗮 🔛 📜 🔛                                            | I == 1 == 1                             | Grapho                                   | 0                                          | 3.02.2016 10:55 | Eingebettete Post | 119 KB               |             |               |
| Für Hilfe drücken Sie bitte F1.                                                                        | * · · · · · · · · · · · · · · · · · · · | formel2                                  | 1                                          | 7.02.2016 10:52 | OpenDocument F    | 3 KB                 |             |               |
|                                                                                                    |                                         | SINO 1H                                  | 1                                          | 7.02.2016 11:37 | Eingebettete Post | 80 KB                |             |               |
| Download the NMR-plugin                                                                                |                                         | 🛃 SINO 13C                               | 1                                          | 7.02.2016 12:54 | Eingebettete Post | 82 KB                |             |               |
|                                                                                                    |                                         | PiHalbe_av400                            | 1                                          | 3.02.2016 08:44 | Datei             | 1 KB                 | <b>T</b>    |               |
| from the Origin website. Drag                                                                          | 28 Elemente                             |                                          |                                            |                 |                   |                      |             |               |
|                                                                                                    |                                         |                                          |                                            |                 |                   |                      |             |               |
| and drop the onmr8.opx file                                                                            |                                         |                                          |                                            |                 |                   |                      |             |               |
|                                                                                                    |                                         |                                          |                                            |                 |                   |                      |             |               |
| into the program                                                                                       |                                         |                                          |                                            |                 |                   |                      |             |               |

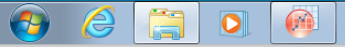

#### Install Software

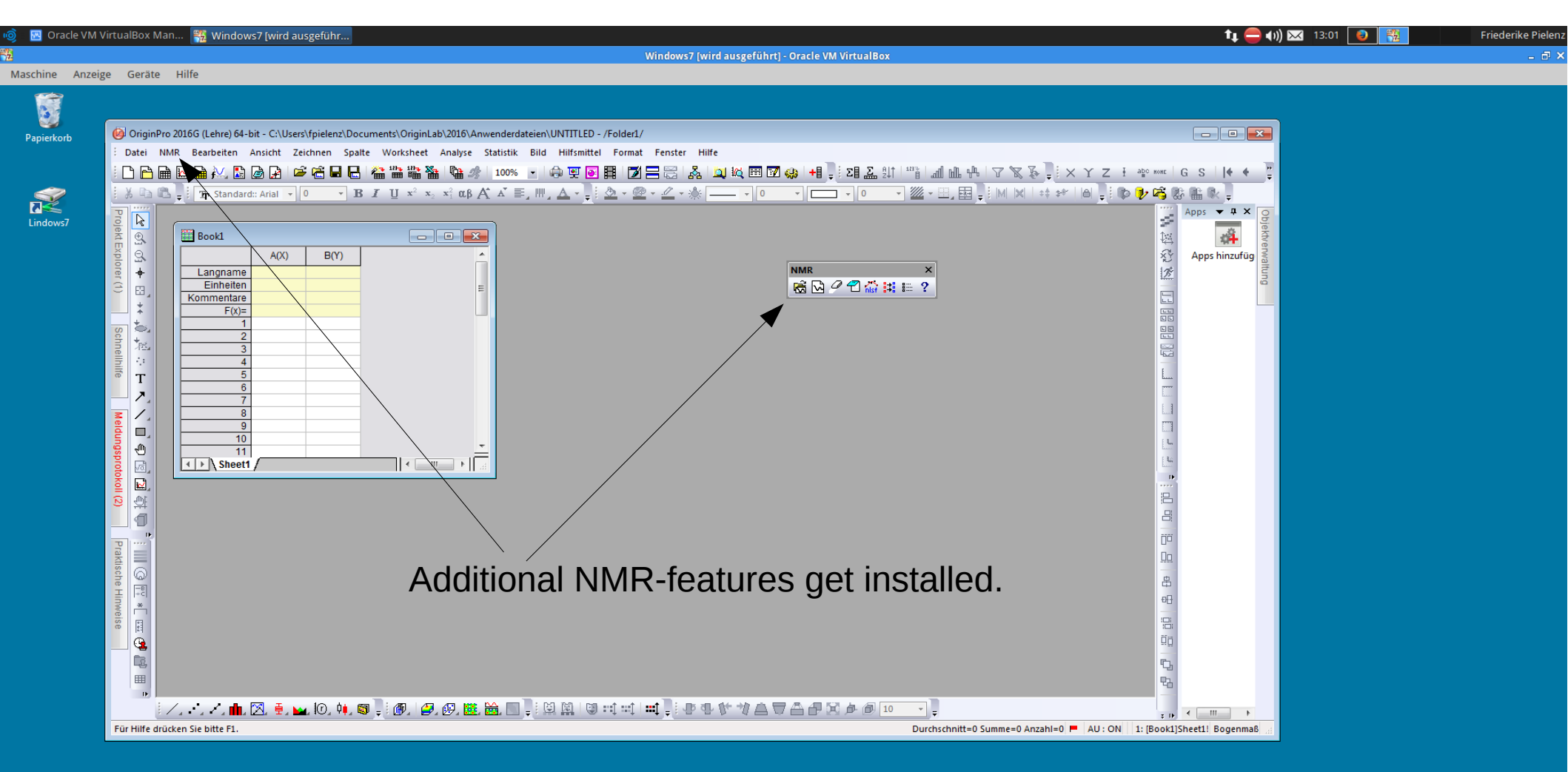

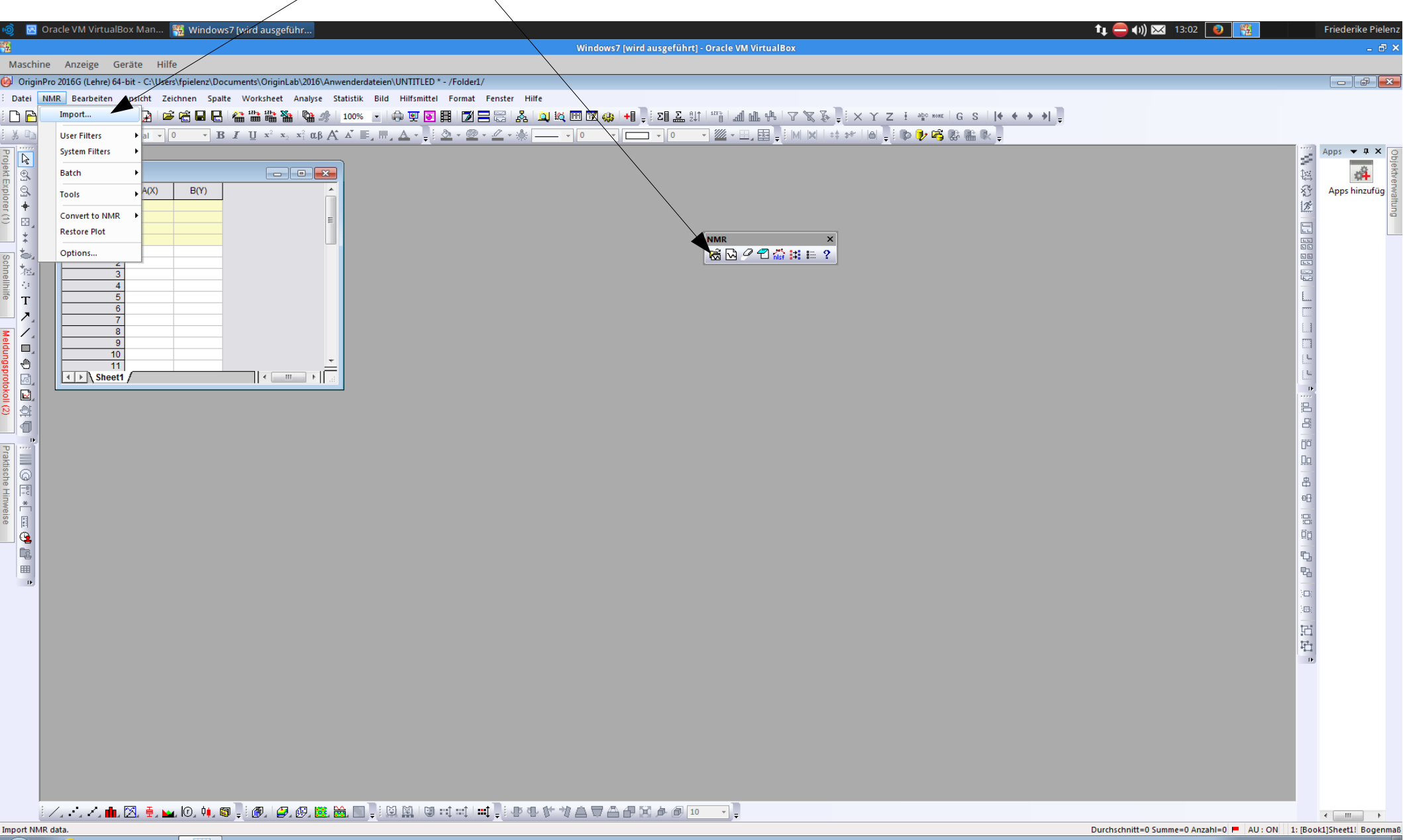

9

DE DE 15.06.2017 DE DE

| 🗐 🛛 Oracle VM VirtualBox Man 🎇 Windows7 (wird ausgeführ                                                                                                    |                                                                                                    | ti 😑 (1)) 🖂 13:03 💿 📆                                                                                                    | Friederike Pieler |
|----------------------------------------------------------------------------------------------------|----------------------------------------------------------------------------------------------------|----------------------------------------------------------------------------------------------------|-------------------|
| <b>A</b>                                                                                                    | Windows7 [wird ausgeführt] - Oracle VM VirtualBox                                                                                                    |                                                                                                    | - 8               |
| Maschine Anzeige Geräte Hilfe                                                                                                    |                                                                                                    |                                                                                                    |                   |
| OriginPro 2016G (Lehre) 64-bit - C:\Users\fpielenz\Documents\OriginLab\2016\Anwenderdateien\UN                                                                                                    | TITLED * - /Folder1/                                                                                                    |                                                                                                    |                   |
| : Datei NMR Bearbeiten Ansicht Zeichnen Spalte Worksheet Analyse Statistik Bild Hi                                                                                                    | Ifsmittel Format Fenster Hilfe                                                                                                    |                                                                                                    |                   |
|                                                                                                    | ă⊚ĦŊĦ₽₽₽ŸŎਲ਼₩₩₩₩₩₩₩₩₩₩₩₩₩₩₩₩₩₩₩₩₩₩₩₩₩₩₩₩₩₩₩₩₩₩                                                                                                    |                                                                                                    |                   |
| $\beta = \mathbb{I}_{\mathbf{a}} = \mathbb{I}_{\mathbf{a}}$ Standard: Arial $\bullet = \mathbb{I}_{\mathbf{a}} = \mathbb{I}_{\mathbf{a}} = \mathbb{I}$ | ▖▘ <sub>╤</sub> ┊▝╩▝▝╩▝▝▁́ゞ░░ <mark>───ヽ ○ ヽ</mark>   <b>◯ ヽ</b>  ○ ヽ <mark>巡</mark> ヽ⊞₂⊟ <sub>╤</sub> ┊М X  ᡤᢚ                                                                                                    |                                                                                                    |                   |
| Producer (1)     Bonce limite     Bonce limite                                                                                                    | Image: Control of Control of Cont | Choose as filter: XWINMR<br>fid, ser, 1r, 2rr). That are the<br>Bruker data files for raw<br>lata (fid for 1D, ser for 2D)<br>and for processed data (1r<br>and 2rr for 1D and 2D<br>espectively).<br>Click <i>Folder</i> and browse to<br>your data directory. |                   |

′, · , / , 💼 🔀 🐳 10, 🗰 🗊 🖉 / 🖉 , 🖉 , 🗱 🚞 📄 😳 🖾 🖼 📄 😳 🖾 🖬 👘 💷 🗰 🖬 🖉 🖉 🖉 🖉 🖉 🖉 🖉 🖉 🖉 🖉

📰 PV... 🗗 😐 🔀

- 🛃

Search another folder. <Ctrl> prints path to script window. <Shift> to refresh file list.

0

4 III +

| 🧕 🔣 Oracle VM VirtualBox Man 🎇 Windows7 [wird ausgeführ                                                                                                    |                                                                                                    | 🕇 📮 📢) 🖂 🛛 13:03 🛛 🔞 | Friederike Pielenz          |
|----------------------------------------------------------------------------------------------------|----------------------------------------------------------------------------------------------------|----------------------|-----------------------------|
| 2                                                                                                    | Windows7 [wird ausgeführt] - Oracle VM VirtualBox                                                                                                    |                      | _ @ X                       |
| Maschine Anzeige Geräte Hilfe                                                                                                    |                                                                                                    |                      |                             |
| OriginPro 2016G (Lehre) 64-bit - C:\Users\fpielenz\Documents\OriginLab\2016\Anwenderdat Date: NMR Rearbeiten Anricht Zeichnen Spalte Workchest Analyze Statistik | teien/UNTITLED * - /Folder1/                                                                                                    |                      |                             |
|                                                                                                    | , · [A] ♥ ■ ■ ■ ♥ = ≅   &   ŭ Ki ⊞ ♥ @   + ] : ΣΙ Σ 81   ™   JI M. 4.   ♡ ♡ & ] : × Y Z + 40 mm   G S     • • • •                                                                                                    |                      |                             |
| $\downarrow$ $\square$ $\square$ $\square$ $\square$ $\square$ $\square$ $\square$ $\square$ $\square$ $\square$                                                 |                                                                                                    | • •                  |                             |
|                                                                                                    | Image: Image: |                      | Apps • 4 ×<br>Apps hinzufüg |
|                                                                                                    |                                                                                                    |                      | 13:03                       |
|                                                                                                    |                                                                                                    |                      | 8 🖃 🤍 15.06.2017            |

| 💩 🔣 Oracle VM VirtualBox Man 🎇 Windows7 [wird ausgeführ]                                                                    |                                                                                                    | tt 🤤 (1)) 🖂 13:04 🕘 📆 Friederike Pielen                             |
|----------------------------------------------------------------------------------------------------|----------------------------------------------------------------------------------------------------|---------------------------------------------------------------------|
| Naschina Anzaiga Garāta Hilfa                                                                                               | Windows7 [wird ausgeführt] - Oracle VM VirtualBox                                                                                                    | _ C >                                                               |
| Maschine Anzeige Gerate Hine OriginPro 2016G (Lebre) 64-bit - C:\Users\fpielenz\Documents\OriginLab\2016\Anwenderdateien\UI | ITITI FD * - /Folder1 /                                                                                                    |                                                                     |
| Datei NMR Bearbeiten Ansicht Zeichnen Spalte Worksheet Analyse Statistik Bild H                                             | ifsmittel Format Fenster Hilfe                                                                                                    |                                                                     |
|                                                                                                    | 画 🖬   🔊 🚍 😫   ず 🕫 📾 🐼 🚸   📲 🧴 🤃 🐨 部   🛄 🎹 🐨 👉   ム 🖉 🏂 🗄   × × × z                                                                                                    | a⊉o mome                                                            |
| 🗄 🌡 🗈 💽 📮 📅 Standard:: Arial 🔹 0 🔹 Β 🖌 ឬ 🗴 🗴 🖛 🗚 Α΄ 🗮 🕅 🖉                                                                   | , • ; ; <u>◇</u> • <u>⊘</u> • <u>∠</u> • <u>*</u> <del> • 0 • • □ • 0 • <u>∞</u> • <u>∞</u> • <u>∞</u> , <u>∞</u> • <u>*</u> <u>*</u>   <u>*</u>   <del>*</del>   <del>*</del>                                      </del>                                                                                                    | 🕪 🥲 🕰 🎎 🛍 🔍 📮                                                       |
|                                                                                                    | Import NMR - X\toppindaterFÜRorigin\test BBO_Z8248\10\         Z Mes         11 relocted)         Subtrider         Fe Stock         Remove         Move Up         Move Up         Move Up         Move Up         Move Up         Subtrider         Fe Stock         Remove         Move Up         Move Up         Move Down         Subtrider         Fe Stock         Remove         Move Up         Move Down         Subtrider         Fe Stock         Remove         Move Down         Subtrider         Fe Stock         Subtrider         Fe Stock         Fe Stock         Stock         Stock         Stock         Stock         Stock         Stock         Stock         Stock         Stock         Stock         Stock         Stock         Stock         Stock         Stock | tivate the <i>Preview</i>                                           |
|                                                                                                    |                                                                                                    | Durchschnitt=0 Summe=0 Anzahl=0 📕 AU : ON 1: [Book1]Sheet1! Bogenma |
|                                                                                                    |                                                                                                    | DE 13:04                                                            |

| 🖇 🖪 Oracle VM VirtualBox Man 🙀 Windows7 [wird ausgeführ<br>Windows7 [wird ausgeführt] - Oracle VM VirtualBox                                                                                                    | tı 😑 (t)) 🖂 13:04 💽 📆                                            | Friederike Pielen    |
|----------------------------------------------------------------------------------------------------|------------------------------------------------------------------|----------------------|
| Maschine Anzeige Geräte Hilfe                                                                                                    |                                                                  |                      |
| y organization (canegor-bit-conservice) and analyse Minitools Hilfsmittel Format Fenster Hilfe<br>□ ► ■ Ω ■ A, Δ @ P ← Costsuperint Congress Minitools Hilfsmittel Format Fenster Hilfe<br>□ ► ■ Ω ■ A, Δ @ P ← Costsuperint Congress Minitools Hilfsmittel Format Fenster Hilfe<br>□ ► ■ Ω ■ A, Δ @ P ← Costsuperint Congress Minitools Hilfsmittel Format Fenster Hilfe<br>□ ► ■ Ω ■ A, Δ @ P ← Costsuperint Congress Minitools Hilfsmittel Format Fenster Hilfe<br>□ ► ■ Ω ■ A, Δ @ P ← Costsuperint Congress Minitools Hilfsmittel Format Fenster Hilfe<br>□ ► ■ Ω ■ A, Δ @ P ← Costsuperint Congress Minitools Hilfsmittel Format Fenster Hilfe<br>□ ► ■ Ω ■ A, Δ @ P ← Costsuperint Congress Minitools Hilfsmittel Format Fenster Hilfe<br>□ ► ■ Ω ■ A, Δ @ P ← Costsuperint Congress Minitools Hilfsmittel Format Fenster Hilfe<br>□ ► ■ Ω ■ A, Δ @ P ← Costsuperint Congress Minitools Hilfsmittel Format Fenster Hilfe<br>□ ► ■ Ω ■ A, Δ @ P ← Costsuperint Congress Minitools Hilfsmittel Format Fenster Hilfe<br>□ ► ■ Ω ■ A, Δ @ P ← Costsuperint Congress Minitools Hilfsmittel Format Fenster Hilfe<br>□ ► □ ► □ ► □ ► □ ► □ ► □ ► □ ► □ ► □ ► | <u>F</u> algo wasα G S   (◆ ◆ → →) ] ↓<br>(▷ ) → (□) ☆ ∰ ∰ ℝ ↓ ↓ | Apps v 1 X Operation |
| A00 B()<br>Langhare<br>FO2<br>1<br>1<br>1<br>1<br>1<br>1<br>1<br>1<br>1<br>1<br>1<br>1<br>1                                                                                                    | Deactivate the<br>maginary and<br>magnitude part                 | Apps hinzufug        |

Für Hilfe drücken Sie bitte F1.

- 🛃

0

-- F AU : ON Dark Colors & Light Grids 1:[NMR1w]Sheet1!Col(R)[1:32768] 1:[NMR1]1!1 Bogenmaß

4 III +

| 🔞 🛛 Oracle VM VirtualBox Man 🎇                                                                                                    | 🖞 Windows7 [wird ausgeführ 👔 🥮 📢 🕺 13:05 💽 👸                                                                                                    | Friederike Pielenz                       |
|----------------------------------------------------------------------------------------------------|----------------------------------------------------------------------------------------------------|------------------------------------------|
| 73<br>Maschine Anzeige Geräte Hilfe                                                                                                    | Windows7 [wird ausgeführt] - Oracle VM VirtualBox                                                                                                    | ×                                        |
| OriginPro 2016G (Lehre) 64-bit - C:\Users\f                                                                                                    | ipielenz\Documents\OriginLab\2016\Anwenderdateien\UNTITLED * - /Folder1/                                                                                                    |                                          |
| Datei NMR Bearbeiten Ansicht Grafi                                                                                                    | k Daten Analyse Minitools Hilfsmittel Format Fenster Hilfe                                                                                                    |                                          |
| 🗅 🖻 🗎 🔛 🖬 💹 🗟 🖉 🖆 🧉                                                                                                    | 雲 🖻 🕒 🦔 朦朦朦朦朦朧 🕼 🕼 📧 🕑 🛅 💁 📓 📓 📓 📓 📓 📓 👹 🖾 📾 📾 🍪 📲 🗄 21 🗑 部1 🛄 🎹 🐨 🕼 🛆 🖉 🏂 🐩 X X Z ∓ 🏎 📧 G S   (◆ ◆ ◆ ◆) 👌                                                                                                    |                                          |
| 🔏 🗈 🕰 🖕 🎦 Standard:: Arial 🔽 0                                                                                                    | • B I U x <sup>2</sup> x <sub>2</sub> x <sup>2</sup> αβ A Δ ≡, III, Δ + ↓ Δ + ψ Δ + ω + ↓ 0 + □ + 0 + □ + 0 + ∞ 2 + □, 国 ↓ M X + + + □ □ ↓ Φ ↓ G & M M ↓                                                                                                    |                                          |
| Pontat Fundorer (1)       Image: Constraint of the second second se | Image: State of the state of the state | Apps · · · · · · · · · · · · · · · · · · |

୵⋰୵⋕⋈ଽଽ⋈⋈⋈⋦∁∅⋏⋻⋻⋿⋍⋶⋼⋓⋭⋓⋼⋼⋼⋼⋶⋼⋼⋎⋎⋩⋝А₽⋈⋼⋼⋼⋼

**1** 

0

-- F AU : ON Dark Colors & Light Grids 1:[NMR1w]Sheet1!Col(R)[1:32768] 1:[NMR1]1!1 Bogenmaß

DE • • • • 13:05 15:06:2017

< III >

## Changing from Hz to ppm...

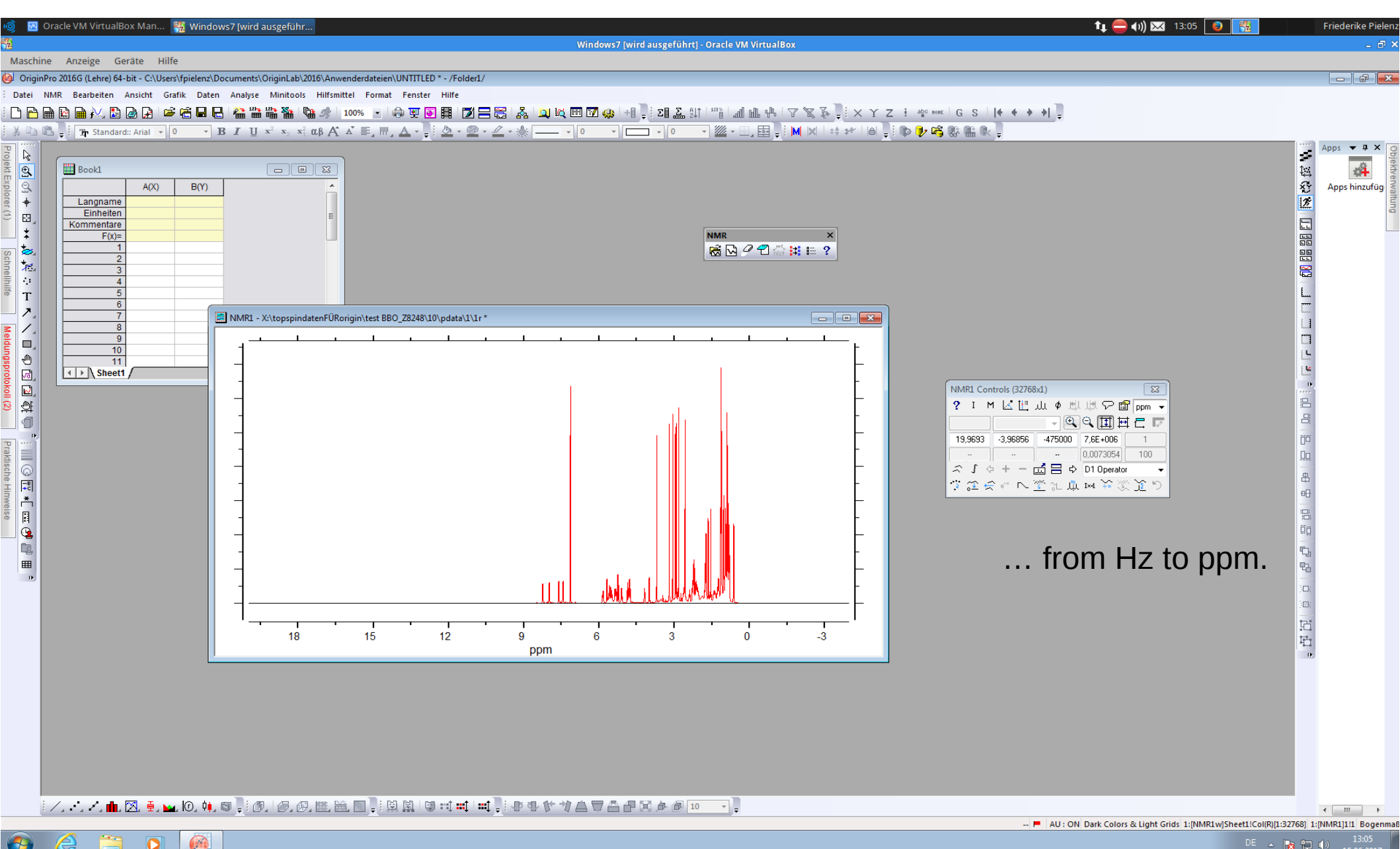

IS.06.2017
 IS.06.2017
 IS.06.2017
 IS.06.2017
 IS.06.2017
 IS.06.2017
 IS.06.2017
 IS.06.2017
 IS.06.2017
 IS.06.2017
 IS.06.2017
 IS.06.2017
 IS.06.2017
 IS.06.2017
 IS.06.2017
 IS.06.2017
 IS.06.2017
 IS.06.2017
 IS.06.2017
 IS.06.2017
 IS.06.2017
 IS.06.2017
 IS.06.2017
 IS.06.2017
 IS.06.2017
 IS.06.2017
 IS.06.2017
 IS.06.2017
 IS.06.2017
 IS.06.2017
 IS.06.2017
 IS.06.2017
 IS.06.2017
 IS.06.2017
 IS.06.2017
 IS.06.2017
 IS.06.2017
 IS.06.2017
 IS.06.2017
 IS.06.2017
 IS.06.2017
 IS.06.2017
 IS.06.2017
 IS.06.2017
 IS.06.2017
 IS.06.2017
 IS.06.2017
 IS.06.2017
 IS.06.2017
 IS.06.2017
 IS.06.2017
 IS.06.2017
 IS.06.2017
 IS.06.2017
 IS.06.2017
 IS.06.2017
 IS.06.2017
 IS.06.2017
 IS.06.2017
 IS.06.2017
 IS.06.2017
 IS.06.2017
 IS.06.2017
 IS.06.2017
 IS.06.2017
 IS.06.2017
 IS.06.2017
 IS.06.2017
 IS.06.2017
 IS.06.2017
 IS.06.2017
 IS.06.2017
 IS.06.2017
 IS.06.2017
 IS.06.2017
 IS.06.2017
 IS.06.2017
 IS.06.2017
 IS.06.2017
 IS.06.2017
 IS.06.2017
 IS.06.2017
 IS.06.2017
 IS.06.2017
 IS.06.2017

#### Zoom in...

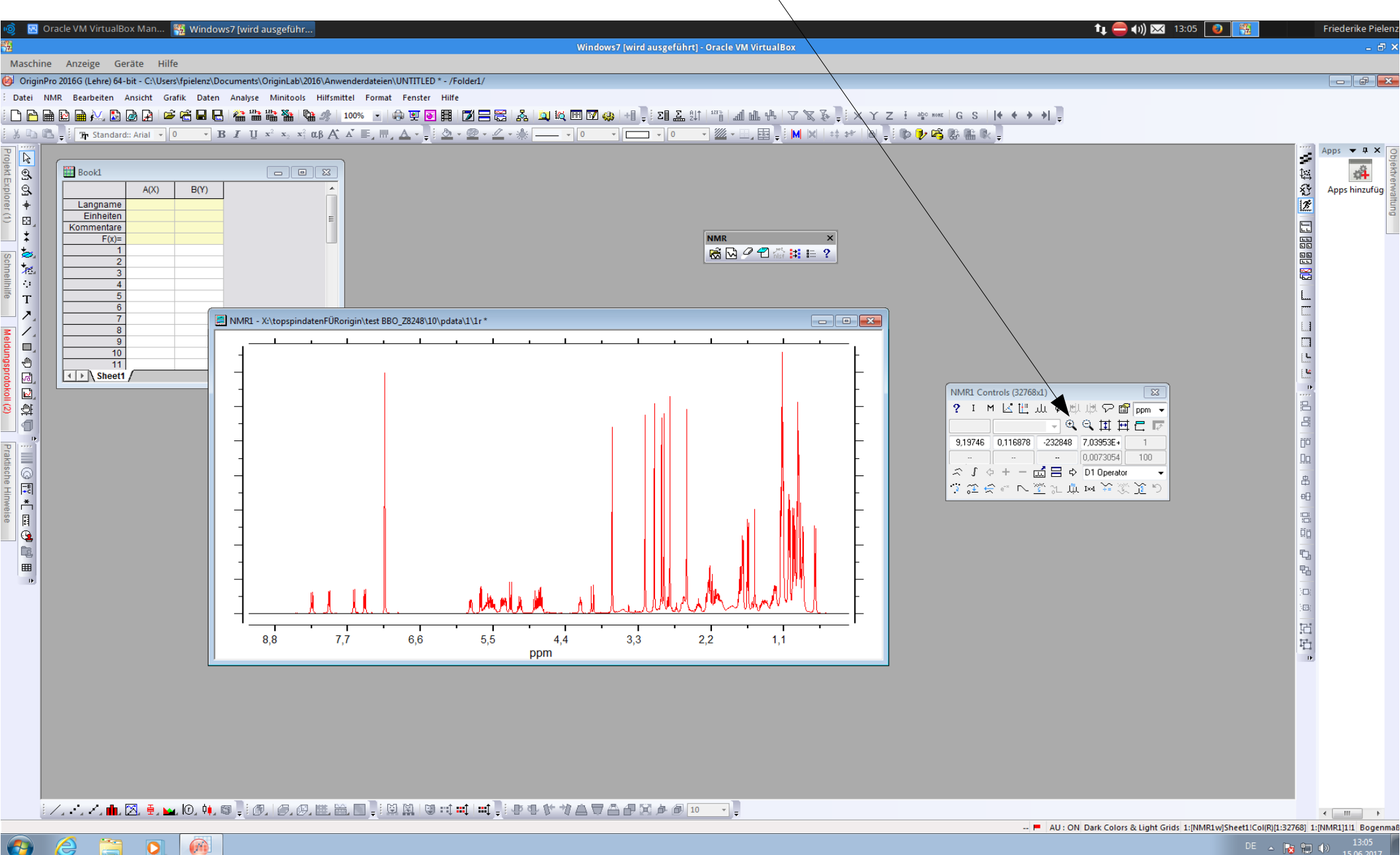

👂 💿 🤌 🗗 🚍 💷 🔟 🛛 🐼 🚭 Strg Rechts

#### Extract data...

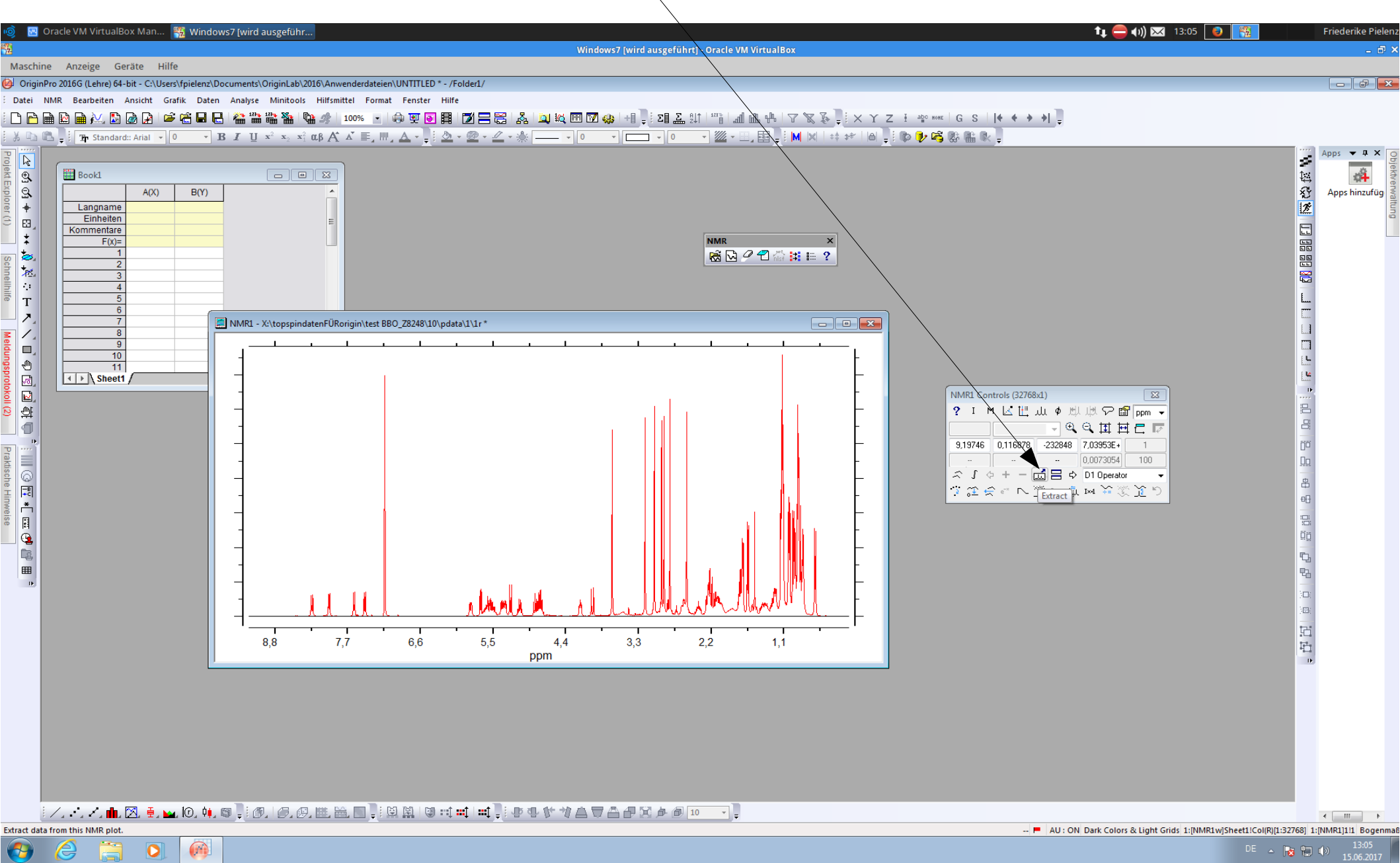

🗵 💿 🥢 🗗 🚍 💷 🔟 🛛 🚫 💽 Strg Rechts

#### Extract data...

| 🔞 🛛 🛛 Oracle VM VirtualBox Man 🏽 🎇 Window                                                                                                    | vs7 [wird ausgeführ                                                                                                    |                                                   | tı 😑 ()) 🖂 13:06 🛛 🙀         | Friederike Pielenz               |
|----------------------------------------------------------------------------------------------------|----------------------------------------------------------------------------------------------------|---------------------------------------------------|------------------------------|----------------------------------|
| 2. · · · · · · · · · · · · · · · · · · ·                                                                                                    |                                                                                                    | Windows7 [wird ausgeführt] - Oracle VM VirtualBox |                              | _ @ ×                            |
| Maschine Anzeige Geräte Hilfe                                                                                                    | europante) Origin Lab 2016) Anno a deviato instituti ED * (Estato 1/                                                                                                    |                                                   |                              |                                  |
| Maschine Anzeige Geräte Hilfe<br>OriginPro 2016G (Lehre) 64-bit - CAUsers/fpielenz/DC<br>Datei NMR Bearbeiten Ansicht Zeichnen Spa<br>De Protection Space<br>De Protection Space<br>De Prot | NMR1-X\toppindatenFÜRorigin\test BB0_Z8248\10\pdata\1\1r*         NMR1 - X\toppindatenFÜRorigin\test BB0_Z8248\10\pdata\1\1r*         NMR1 - X\toppindatenFÜRorigin\test BB0_Z8248\10\pdata\1\1r*         NUR1 - X\toppindatenFÜRORIGIN\test BB0_Z8248\10\pdata\1\1r*         NUR1 - X\toppindatenFÜRORIGIN\test BB0_Z825         N 0 12080          10 | Windows / wind ausgeführt - Oracle VM VirtualBox  |                              | Apps V A X<br>Apps hinzufug      |
|                                                                                                    | S ,                                                                                                    | 11 日 日 日 日 日 日 日 日 日 日 日 日 日 日 日 日 日 日            | umme=0 Anzahi=0 🏴 AU : ON 11 | < III > (IMR1w1)Sheet1: Bogenmal |
|                                                                                                    |                                                                                                    |                                                   | DE 🔺 📔                       | 13:06                            |
|                                                                                                    |                                                                                                    |                                                   |                              | 15.06.2017                       |
|                                                                                                    |                                                                                                    |                                                   |                              | 🛥 🄐 😡 🗹 Strg kéchts              |

### ...and plot!

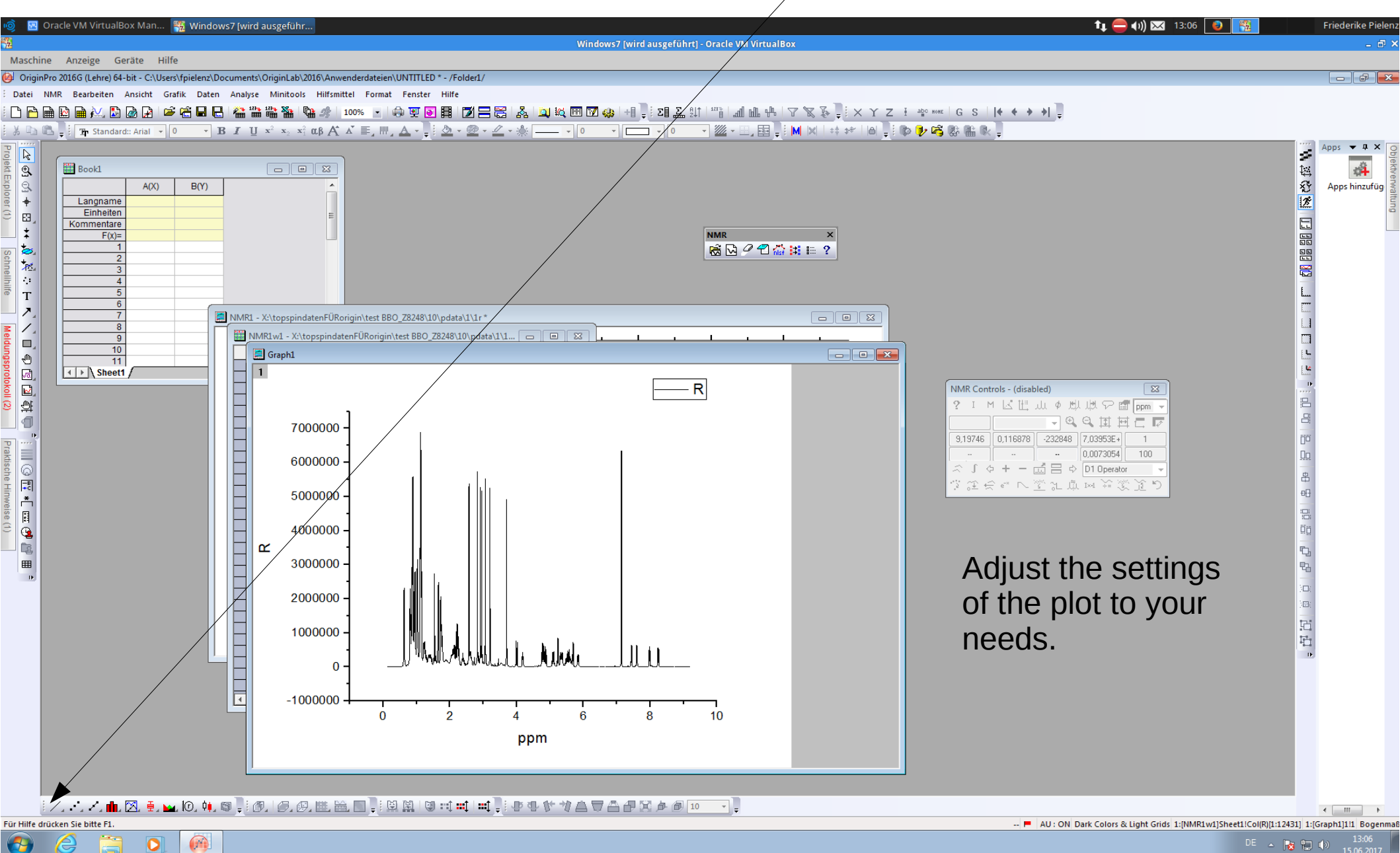

🗵 💿 🤌 🖓 🚍 💷 🛄 🚫 🕙 Strg Rechts

#### Processing on your own

| Image: Second Stress Statistic Statistic Sta | Windows7 (wird ausgeführt) - Oracle VM VirtualBox<br>fe<br>고 학생 표 교 양 승규는 유민 고 한 문화 유민 바람이 제 아내 가 정 중 구                                                                                                    | t₁                                                                                                    | Friederike Piel             |
|----------------------------------------------------------------------------------------------------|----------------------------------------------------------------------------------------------------|----------------------------------------------------------------------------------------------------|-----------------------------|
| Image: Tree standard: Anal + 0     Image: Tree standard: Anal + 0     Image: Tree standard: Anal + 0     Image: Tree standard: Anal + 0     Image: Tree standard: Anal + 0       Image: Tree standard: Anal + 0     Image: Tree standard: Anal + 0     Image: Tree standard: Anal + 0     Image: Tree standard: Anal + 0       Image: Tree standard: Anal + 0     Image: Tree standard: Anal + 0     Image: Tree standard: Anal + 0     Image: Tree standard: Anal + 0       Image: Tree standard: Anal + 0     Image: Tree standard: Anal + 0     Image: Tree standard: Anal + 0       Image: Tree standard: Anal + 0     Image: Tree standard: Anal + 0     Image: Tree standard: Anal + 0       Image: Tree standard: Anal + 0     Image: Tree standard: Anal + 0     Image: Tree standard: Anal + 0       Image: Tree standard: Anal + 0     Image: Tree standard: Anal + 0     Image: Tree standard: Anal + 0       Image: Tree standard: Anal + 0     Image: Tree standard: Anal + 0     Image: Tree standard: Anal + 0       Image: Tree standard: Tree standard: Tree stand                                                                                                    | Image: Image: | If you import the fid-file all<br>processing steps which are<br>already done (right after the<br>measurement before the<br>data is saved on the server)<br>will be ignored and can be<br>done with Origin. | Apps V V X<br>Apps hinzufüg |
|                                                                                                    |                                                                                                    | Durchschnitt=0 Summe=0 Anzahl=0 📕 AU : ON                                                                                                    | 1: [Book1]Sheet1! Bogen     |

#### Processing on your own

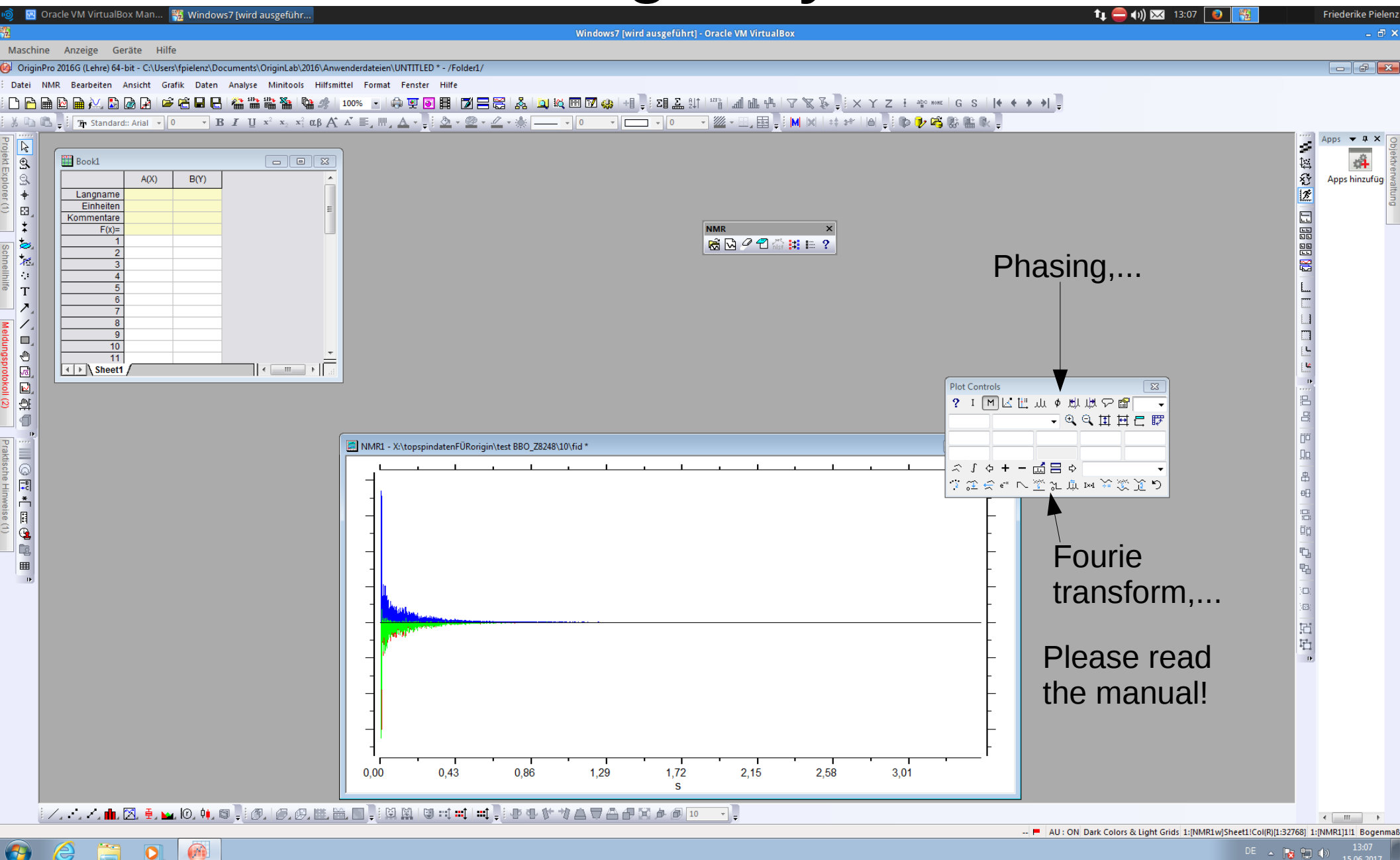

👂 💿 🤌 🖓 🗖 💷 🔍 🐼 🐼 Strg Rechts

#### Pseudo 2D-Spectra

| ्रे 🛛 🛛 Oracle VM VirtualBox Man 🎇 Windows7 [wird ausgeführ                                                                                                    | ti 🤤 (1) 🖂 13:09 💽 📆                                                                                                    | Friederike Pieler                                                                                                    |
|----------------------------------------------------------------------------------------------------|----------------------------------------------------------------------------------------------------|----------------------------------------------------------------------------------------------------|
|                                                                                                    | Windows7 (wird ausgeführt) - Oracle VM VirtualBox                                                                              | - 8                                                                                                    |
| Maschine Anzeige Geräte Hilfe<br>OriginPro 2016G (Lebra) 6/L-bit - CAUsers/Enielent/Documents/OriginLab/2016/Anwenderdateien/UNTIT                                                                                                    | 11ED *_ /Folder1 /                                                                                                    |                                                                                                    |
| Datei NMR Bearbeiten Ansicht Zeichnen Spalte Worksheet Analyse Statistik Bild Hilfs                                                                                                    | nittel Format Fenster Hilfe                                                                                                    |                                                                                                    |
| 🗅 🖻 🗎 🔛 🚔 🚧 🗟 🕒 🖆 🛱 🖬 🔚 🖀 🖀 👒 👘 🛷 💽 🕼 👳                                                                                                    | 圓 閧   図 〓 罠   &   및 岐 囲 図 @   +  및 : 21 益 助   当 加 冊   7 家 家 및 : × Y Z + ** ***   G S   (+ ◆ → →) 및                             |                                                                                                    |
| $ \begin{array}{c} \begin{array}{c} \begin{array}{c} \\ \end{array} \end{array} \end{array} \\ \begin{array}{c} \\ \end{array} \end{array} \\ \begin{array}{c} \\ \end{array} \end{array} \\ \begin{array}{c} \\ \end{array} \end{array} \\ \begin{array}{c} \end{array} \end{array} \\ \begin{array}{c} \end{array} \\ \begin{array}{c} \end{array} \end{array} \\ \begin{array}{c} \end{array} \\ \end{array} \\ \begin{array}{c} \end{array} \\ \begin{array}{c} \end{array} \\ \end{array} \\ \begin{array}{c} \end{array} \\ \begin{array}{c} \end{array} \\ \end{array} \\ \begin{array}{c} \end{array} \\ \begin{array}{c} \end{array} \\ \begin{array}{c} \end{array} \\ \end{array} \\ \begin{array}{c} \end{array} \\ \begin{array}{c} \end{array} \\ \begin{array}{c} \end{array} \\ \end{array} \\ \begin{array}{c} \end{array} \\ \begin{array}{c} \end{array} \\ \begin{array}{c} \end{array} \\ \begin{array}{c} \end{array} \\ \begin{array}{c} \end{array} \\ \end{array} \\ \begin{array}{c} \end{array} \\ \begin{array}{c} \end{array} \\ \end{array} \\ \begin{array}{c} \end{array} \\ \begin{array}{c} \end{array} \\ \begin{array}{c} \end{array} \\ \end{array} \\ \begin{array}{c} \end{array} \\ \begin{array}{c} \end{array} \\ \end{array} \\ \begin{array}{c} \end{array} \\ \begin{array}{c} \end{array} \\ \end{array} \\ \begin{array}{c} \end{array} \\ \end{array} \\ \begin{array}{c} \end{array} \\ \end{array} \\ \begin{array}{c} \end{array} \\ \end{array} \\ \begin{array}{c} \end{array} \\ \end{array} \\ \begin{array}{c} \end{array} \\ \end{array} \\ \begin{array}{c} \end{array} \\ \end{array} \\ \begin{array}{c} \end{array} \\ \end{array} \\ \begin{array}{c} \end{array} \\ \end{array} \\ \begin{array}{c} \end{array} \\ \end{array} \\ \begin{array}{c} \end{array} \\ \end{array} \\ \end{array} \\ \begin{array}{c} \end{array} \\ \end{array} \\ \end{array} \\ \end{array} \\ \begin{array}{c} \end{array} \\ \end{array} \\ \end{array} \\ \end{array} \\ \begin{array}{c} \end{array} \\ \end{array} \\ \end{array} \\ \end{array} \\ \end{array} \\ \end{array} \\ \end{array} \\ \end{array} \\ \end{array} \\ \begin{array}{c} \end{array} \\ \end{array} \\ \end{array} \\ \end{array} \\ \end{array} \\ \end{array} \\ \end{array} \\ \end{array} \\ \end{array} \\ \end{array} $ | , : <u>◇ - @ - ∠ - * 0 0 22 - 21,</u> E , : M ⋈ I ++ ++ I A , : <b>▷ 秒 / : ▷ 秒</b> / : <b>▷</b> , :                            |                                                                                                    |
|                                                                                                    | <image/> <complex-block><complex-block><complex-block><image/><image/><image/></complex-block></complex-block></complex-block> | Apps V I X<br>Apps hinzufüg<br>Apps hinzufüg<br>Apps hinzu |
|                                                                                                    | DE                                                                                                    | 13:09                                                                                                    |
|                                                                                                    |                                                                                                    | 15.06.2017                                                                                                    |

🛛 💿 🖉 🗗 🚍 💷 🔟 🛛 🚫 💽 Strg Rechts

| Control Model       Control Minimute       Control Minimute         Control Model       Control Minimute       Control Minimute       Control Minimute         Control Model       Control Minimute       Control Minimute       Control Minimute         Control Model       Control Minimute       Control Minimute       Control Minimute         Control Minimute       Control Minimute       Control Minimute       Control Minimute         Control Minimute       Control Minimute       Control Minimute       Control Minimute         Control Minimute       Control Minimute       Control Minimute       Control Minimute         Control Minimute       Control Minimute       Control Minimute       Control Minimute         Control Minimute       Control Minimute       Control Minimute       Control Minimute         Control Minimute       Control Minimute       Control Minimute       Control Minimute         Control Minimute       Control Minimute       Control Minimute       Control Minimute       Control Minimute         Control Minimute       Control Minimute       Control Minimute       Control Minimute       Control Minimute         Control Minimute       Control Minimute       Control Minimute       Control Minimute       Control Minimute         Control Minimute       Control Minimute <th>🧿 🛛 Oracle VM VirtualBox Man 🎇 Windows7 [wird ausgeführ</th> <th></th> <th>ti 🤤 (I) 🖂 13:09 💽 🧱</th> <th>Friederike Pielenz</th>                                                                                                    | 🧿 🛛 Oracle VM VirtualBox Man 🎇 Windows7 [wird ausgeführ                                                                                                    |                                                                                                    | ti 🤤 (I) 🖂 13:09 💽 🧱                                                                                                    | Friederike Pielenz                                                                                                    |
|----------------------------------------------------------------------------------------------------|----------------------------------------------------------------------------------------------------|----------------------------------------------------------------------------------------------------|----------------------------------------------------------------------------------------------------|----------------------------------------------------------------------------------------------------|
| Alter and the constrained of the second of the second of t |                                                                                                    | Windows7 [wird ausgeführt] - Oracle VM VirtualBox                                                                                                    |                                                                                                    | _ @ X                                                                                                    |
| Image: And the set of the set of th                                | Maschine Anzeige Geräte Hilfe                                                                                                    |                                                                                                    |                                                                                                    |                                                                                                    |
| Image: A real back back back back back back back back                                                                                                    | UriginPro 2010G (Lehre) 64-bit - C:\Users\Tpielenz\Uocuments\UriginLab\2010\Anwenderdateien\UNI1<br>Datei NMR Bearbeiten Ansicht Zeichnen Snalte Worksheet Analyse Statistik Bild Hilf                                                                                                    | illED^-/Folder1/                                                                                                    |                                                                                                    |                                                                                                    |
|                                                                                                    | <pre>concertainty into dougending:<br/>Maschine Anzeige Geräte Hilfe<br/>Origin/ro 2016G (Lehre) 64-bit - CxUsers/tpielenx/Documents/OriginLab/2016/Anwenderdateien/UNTI<br/>Date NMR Bearbeiten Ansicht Zeichnen Spalte Worksheet Analyse Statistik Bild Hilfs<br/>P B P P P P P P P P P P P P P P P P P P</pre> | TLD - /FolderL/         smittel Format Fenster Hilfe         Import NMR - X:\topspindatenFURorigin\DOSY_Gradientenkalibrierung\13\         Ziffes         1 selected         Sudfolder         Site         Sudfolder         File Name         Size         Sudfolder         File Name         Size         Size         Sudfolder         File Name         Size         Size         Size         Size         Size         Size         Size         Size         Size         Size         Size         Modified         Size         Size         Size         Size         Size         Size         Size         Size         Size         Size         Size         Size         Size         Size         Size         Size         Size         Size         Size         Size | By choosing more than<br>one 1r-file you can create<br>a pseudo 2D data set out<br>of multiple 1d data files.<br>So you can evaluate<br>kinetic data from different<br>experiments all at once. | Apps V 1 X<br>Apps V 1 X<br>Apps hinzufug<br>Apps hinzufug<br>U<br>U<br>U<br>U<br>U<br>U<br>U<br>U<br>U<br>U<br>U<br>U<br>U |
|                                                                                                    |                                                                                                    | ser 2097152 06/30/2016 09 02:21 pdeta/1\ 2r 2097152 06/30/2016 09 02:22 Folder Files: [XWINNMR [fid:ser:1r:2r  Preview Import Cancel                                                                                                    | one 1r-file you can create<br>a pseudo 2D data set out<br>of multiple 1d data files.<br>So you can evaluate<br>kinetic data from different<br>experiments all at once.                          |                                                                                                    |
|                                                                                                    |                                                                                                    |                                                                                                    |                                                                                                    |                                                                                                    |

∕, ↔, ∕, ♣, ⊠, 单, ◙, ₩, ◙, ▮, ∅, । ∅, ∅, ‱, ‱, , ▯ № № । ◙ ∺( ≕) ⊨ ↓ ₽ ₽ ₽ ♥ ♥ ▲ च ≙ ₽ ⊠ ∌ @ !!! ---, ↓

🛄 PV... 💣 📼 🕱

**7** 

0

Durchschnitt=0 Summe=0 Anzahl=0 F AU : ON 1: [Book1]Sheet1! Bogenmaß

DE ▲ 🔀 💭 15.06.2017 🔊 ⊙ 🌽 🛱 🚍 💷 🔟 🔇 🔆 Strg Rechts

۰ III +

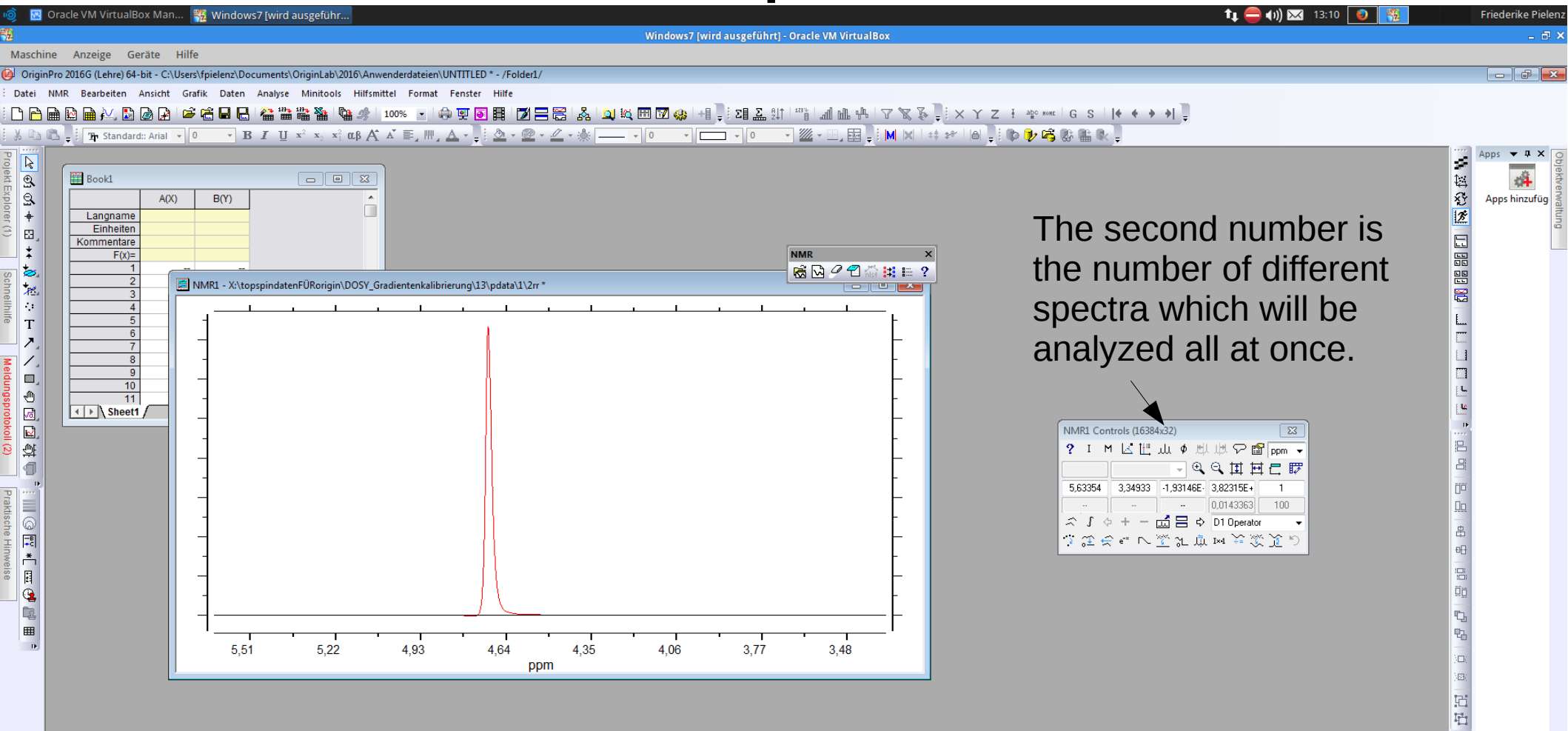

-- F AU : ON Dark Colors & Light Grids 1:[NMR1w]Sheet1!Col(R1)[1:16384] 1:[NMR1]1!1 Bogenmaß

DE ▲ 🕞 🖶 🕪 15.06.2017 🛛 ⓒ 🖉 🗗 🚍 💷 🔟 🚺 🐼 Strg Rechts

4 III +

| o 🙍 🔤 Oracle VM VirtualBox Man 🎇                                                                                                    | Windows7 (wird ausgeführ                                               | 🏚 🧲 📢) 🖂 13:10 🛛 📆 Frieder                                                    | ke Pielenz    |
|----------------------------------------------------------------------------------------------------|------------------------------------------------------------------------|-------------------------------------------------------------------------------|---------------|
| 1                                                                                                    | Windows7 [wird ausgeführt] - Oracle VM VirtualBox                      |                                                                               | _ @ ×         |
| Maschine Anzeige Geräte Hilfe                                                                                                    |                                                                        |                                                                               |               |
| OriginPro 2016G (Lehre) 64-bit - C:\Users\fpi                                                                                                    | ielenz\Documents\OriginLab\2016\Anwenderdateien\UNTITLED * - /Folder1/ |                                                                               | đX            |
|                                                                                                    |                                                                        |                                                                               |               |
| X Ca Ca - The Standard: Arial - 0                                                                                                    |                                                                        |                                                                               |               |
| Product Explore (1)       Book1         Image: Second Second | Ru Xitoppinderer UReign0007 Gederere kallikerung US geden US.          | Apps the spectra second layer.                                                | A X<br>Uzufüg |
| Show layer 2.                                                                                                    |                                                                        | AU: ON Dark Colors & Light Grids 1:[NMR1w]Sheet1!Col(R1)[1:16384] 1:[NMR1]1!1 | Bogenmaß      |
|                                                                                                    |                                                                        | DE 🔺 😼 💭 👘 15.0                                                               | 6.2017        |
|                                                                                                    |                                                                        | 🛛 💿 🖉 🖓 🖬 💷 🔘 🐼 🗖 s                                                           | trg Rechts    |

![](_page_21_Figure_2.jpeg)

-- = AU : ON Dark Colors & Light Grids 1:[NMR1w]Sheet1!Col(R12)[1:16384] 1:[NMR1]1!1 Bogenmaß

DE 🔺 😼 🛱 🕪 15.06.201

4 III +

🗵 💿 🤌 🗗 🚍 💷 🔟 🛛 🚫 💁 Strg Rechts

![](_page_22_Figure_2.jpeg)

| 🔋 🙁 Oracle VM VirtualBox Man 🎇 Windows7 [wird ausgeführ 💼 Screenshot                                                                                           | tu 😑 📢 🖂 13:11 💿 👔                                | Friederike Pielenz |
|----------------------------------------------------------------------------------------------------|---------------------------------------------------|--------------------|
|                                                                                                    | Windows7 [wird ausgeführt] - Oracle VM VirtualBox | - 8 ×              |
| Maschine Anzeige Geräte Hilfe                                                                                                    |                                                   |                    |
| OriginPro 2016G (Lehre) 64-bit - C:\Users\fpielenz\Documents\OriginLab\2016\Anwenderdateien\UNTITLED * - /Fo                                                   | older1/                                           |                    |
| Datei NMR Bearbeiten Ansicht Grafik Daten Analyse Minitools Hilfsmittel Format Fenster Hilfe                                                                   |                                                   |                    |
|                                                                                                    | □ ☐ ☐ 2                                           |                    |
| δ Hailuna <sub>y</sub> ; 2 <u>h</u> i Standard: Arial y 0 y 16 2 U x <sup>+</sup> x <sub>2</sub> x <sub>1</sub> CCβ A, A ≡ , W , <u>A</u> y <sub>y</sub> ; O y | / ºº · · · · · · · · · · · · · · · · · ·          |                    |
| Booki<br>Booki<br>Enhetten<br>Kommentare<br>T<br>T<br>T<br>T<br>T<br>T<br>T<br>T<br>T<br>T<br>T<br>T<br>T                                                      | NMAX the desired range with the big blue square.  | Appshinzufug       |

0

**1** 

-- 
AU: ON Dark Colors & Light Grids 1:[NMR1w]Sheet1!Col(R12)[1:16384] 1:[NMR1]1!1 Bogenmaß

DE 🔺 🔀 🛱 🌒 13:11 15.06.2017 🛛 💿 🥜 🖓 🚍 📾 🔟 🕼 🚱 Strg Recht

| 🎯 – 🔤 Oracle VM VirtualBox Ma                                                                                                    | n 🏽 🎇 Windows7 [wird ausgeführ 🗰 Sc            | reenshot                             |                                                                                 | tu 🤤 (ii) 🖂 13:11 💽 🧱 | Friederike Pielenz                                                                                                    |
|----------------------------------------------------------------------------------------------------|------------------------------------------------|--------------------------------------|---------------------------------------------------------------------------------|-----------------------|----------------------------------------------------------------------------------------------------|
| 3                                                                                                    |                                                |                                      | Windows7 [wird ausgeführt] - Oracle VM VirtualBox                               |                       | _ @ ×                                                                                                    |
| Maschine Anzeige Geräte                                                                                                    | Hilfe                                          |                                      |                                                                                 |                       |                                                                                                    |
| OriginPro 2016G (Lehre) 64-bit - C                                                                                                    | :\Users\fpielenz\Documents\OriginLab\2016\Anwe | enderdateien\UNTITLED * - /Folder1/  |                                                                                 |                       |                                                                                                    |
| Datei NMR Bearbeiten Ansich                                                                                                    | t Grafik Daten Analyse Minitools Hilfsmit      | tel Format Fenster Hilfe             |                                                                                 |                       |                                                                                                    |
|                                                                                                    |                                                |                                      | ≝₩\$\$\$;112;212;21;1111;111;111;11;11;11;11;11;                                |                       |                                                                                                    |
| Image: standard: Analytic Analytic | X B(Y)                                         | adientenkalibrierung\13\pdata\1\2rr* | Attention!       Ja       Nein       Abbrechen       4,06       3,77       3,48 | <image/> <image/>     | Apps I   Apps I   Apps I   Apps I   Apps I   I I   I |

┆╱╷┽╱╷┪╷⊠、┋╷┉╷Ю╷╡,╘╏╎╔╷╔╷╔╷╔╴╩╴═╏┊╚┊╩╵╚╺╡╪╵╪┇╵╸╡が╵╽╧╶┙╧╶╝┢╒╔╵╍╶╶╏

Integration mode.

**7** 

-- 📕 AU : ON Dark Colors & Light Grids 1:[NMR1w]Sheet1!Col(R1)[1:16384] 1:[NMR1]1!1 Bogenmaß

DE • 😼 🛱 🌗 15.01 15.06.2017

۰ III +

| 🎯 🛛 🔣 Or     | racle VM VirtualBox Man  📆 W                                                                                                    | indows7 [wird ausgeführ 🛅 Screer                                                                                                    | nshot                           |                                                      |                                                     | ti 🤤 🗤) 🖂 13:11 🔮 📆                                        | Friederike Pielenz                       |
|--------------|----------------------------------------------------------------------------------------------------|----------------------------------------------------------------------------------------------------|---------------------------------|------------------------------------------------------|-----------------------------------------------------|------------------------------------------------------------|------------------------------------------|
| E.           |                                                                                                    |                                                                                                    |                                 | Windows7 [wird ausgeführt] - Or                      | acle VM VirtualBox                                  |                                                            | _ @ ×                                    |
| Maschine     | Anzeige Geräte Hilfe                                                                                                    |                                                                                                    |                                 |                                                      |                                                     |                                                            |                                          |
| OriginPro    | o 2016G (Lehre) 64-bit - C:\Users\fpiel                                                                                                    | enz\Documents\OriginLab\2016\Anwende                                                                                                    | rdateien\UNTITLED * - /Folder1/ |                                                      |                                                     |                                                            |                                          |
|              | NR Bearbeiten Ansicht Grank                                                                                                    | Daten Analyse Minicolis Hinsmitter                                                                                                    | romat renster nine              |                                                      | °                                                   |                                                            |                                          |
|              | - : The Standard:: Arial V                                                                                                    | $\mathbf{B} \mathbf{I} \mathbf{U} \mathbf{x}^2 \mathbf{x}_2 \mathbf{x}_1^2 \boldsymbol{\alpha} \boldsymbol{\beta} \mathbf{A}^* \mathbf{A}^*$ | ≣, Ⅲ, Δ                         |                                                      | ▓ • , 韓 - : M X   +‡ +*                             |                                                            |                                          |
|              | Pr       Standard: Arial       0         Book1       A(X)       Bit         Langname       Einheiten         Einheiten       F(X)=         2       Image: Arial         3       Image: Arial         4       5         6       7         10       1         11       Image: Arial         1       Image: Arial         1       Ima | • B     A     U     x     x;     x;     α,     α,       • D     D     D     D     D     A     A                                              |                                 | Achtung !<br>Achtung !<br>integral #1<br>5 4,06 3,77 | MR ×<br>S → 2 ↔ 1 ↔ 2 ↔ 1 ↔ 2 ↔ 2 ↔ 1 ↔ 2 ↔ 2 ↔ 2 ↔ |                                                            | Apps • • • • • • • • • • • • • • • • • • |
| ntegration m | node.                                                                                                    |                                                                                                    |                                 |                                                      |                                                     | 📕 AU: ON Dark Colors & Light Grids 1:[NMR1w]Sheet1!Col(R1) | [1:16384] 1:[NMR1]1!1 Bogenmaß           |
| <b>7</b>     |                                                                                                    |                                                                                                    |                                 |                                                      |                                                     | DE 🔺                                                       |                                          |

🕘 🙆

0

DE 🔺 🔀 🛱 🌗 13:11 15.06.2017 🗵 💿 🖉 🗗 📾 💷 🚫 🕙 Strg Rechts

| 🔣 Oracle VM VirtualBox Man 🎇 Windows7 (wird ausgeführ 💷 Screenshot                                                                                                    | tų 🚍 (I)) 🖂 13:11 🛛 🚱                                                                                                    | Friederike Pielenz                                                                                                    |
|----------------------------------------------------------------------------------------------------|----------------------------------------------------------------------------------------------------|----------------------------------------------------------------------------------------------------|
| Windows7 [wird ausgeführt] - Oracle VM VirtualBox                                                                                                    |                                                                                                    | _ @ ×                                                                                                    |
| Aaschine Anzeige Geräte Hilfe                                                                                                    |                                                                                                    |                                                                                                    |
| OriginPro 2016G (Lehre) 64-bit - C:\Users\fpielenz\Documents\OriginLab\2016\Anwenderdateien\UNTITLED * - /Folder1/                                                                                                    |                                                                                                    |                                                                                                    |
| Jatel NMR bearbeiten Ansicht Grank Daten Analyse Minitools Hinsmittel Format Fenster Hinte<br>飞入员员员人们民人们在全体口口,终于要然下的人们如果是我们的人们的这些问题。                                                                                                    |                                                                                                    |                                                                                                    |
|                                                                                                    |                                                                                                    |                                                                                                    |
| Image: state of the state of the state o | Image: Controls (6634-62)         ? Image: Controls (6634-62)         ? Image: Controls (6634-62) | Apps X   Apps inzufus Operworwaltung Apps hinzufus Image: Apps inzufus Image: Apps inzu |

, ┆╱, ⋅, ╱, ╋, ⊠, ♥, ♥, ♥, ♥, Ø, Ø, ▦, ಱ, █, ; Ც №, ♥ ♥; ♥ ♥ ♥ ♥ ♥ ▲ ♥ ₳ ₽ ₭ ₯ @ ▫╸╸,

Integration mode.

0

DE ▲ 13:11 15.06.2017 ③ ④ ② ♂ ₽ 급 ■ ◎ 1 5% ● Strg Rechts

| 🏮 🛛 Oracle VM VirtualBox Man 🏽 🎇 🛛             | Vindows7 [wird ausgeführ 💷 Screenshot                                         |                                                                                                    | 🏚 🛑 📢) 🖂 13:12 🛛 🔞                                       | Friederike Pielenz |
|------------------------------------------------|-------------------------------------------------------------------------------|----------------------------------------------------------------------------------------------------|----------------------------------------------------------|--------------------|
| 3                                              | Windows7 (wird                                                                | rd ausgeführt] - Oracle VM VirtualBox                                                                                                    |                                                          | _ @ ×              |
| Maschine Anzeige Geräte Hilfe                  |                                                                               |                                                                                                    |                                                          |                    |
| OriginPro 2016G (Lehre) 64-bit - C:\Users\fpie | elenz\Documents\OriginLab\2016\Anwenderdateien\UNTITLED * - /Folder1/         |                                                                                                    |                                                          |                    |
| Datei NMR Bearbeiten Ansicht Grafik            | Daten Analyse Minitools Hilfsmittel Format Fenster Hilfe                      |                                                                                                    |                                                          |                    |
|                                                | 모 🖀 🎬 🖀 👒 🤌 100% 💽 🖨 및 💽 🗮 🔟 🚍 💑 🛄 💐 🖽 🕅 🤹 +                                  | ੍ਰਾΣੀ Σੇ ੀ ਪੀ ਪਿੰਜਾ ਦਿ ਨਿ ਨੇ ਦੇ × X Z ਦੇ ਦੇ ਲਾ≋ G S   ♦ ♦ →   ਦ                                                                                                    |                                                          |                    |
| 👗 🗈 🗒 📮 🧵 🎦 Standard:: Arial 👻 0               | - Β Ι U x² x₂ x² αβ Α Α΄ Ε, 🖷, Δ - 📮 🖄 - 🙅 - 🖄 - 🔹 1 🔹 🗖                      | コ・・・ 巡・三, 国 , M X は が ビー , ゆ 🦻 🖏 🖺 🔍 ,                                                                                                    |                                                          |                    |
|                                                | 30)<br>1 - X:\toppindatenFÜRorigin\DOSY_Gradientenkalibrierung\13\pdata\1\2r* | Image: Sected results to wks         Image: Sected results to wks         Image: Sected results to wks <td< td=""><td>()<br/>()<br/>()<br/>()<br/>()<br/>()<br/>()<br/>()<br/>()<br/>()</td><td>Apps hinzufüg</td></td<> | ()<br>()<br>()<br>()<br>()<br>()<br>()<br>()<br>()<br>() | Apps hinzufüg      |

┆╱, -, ╱, <mark>-</mark>, ⊠, <sup>©</sup>, ⋈, ⋈, ⋈, ∅, ∅, ∅, ∅, ╨, ⋈, □, ┆ ⋈ ⋈ │ ⋓ ⊨╡ ⊨╡┆ ӣ Ф ∜ Ѝ А Ҭ А ₽ ⋈ *┢ ∅* । · · · · ;

Integration mode.

**7** 

0

-- 📕 AU: ON Dark Colors & Light Grids 1:[NMR1w]Sheet1!Col(R1)[1:16384] 1:[NMR1]1!1 Bogenmaß

DE 🔺 😼 🛱 🕪 15.06.201

🛛 💿 🖉 🗗 🚍 💷 🔟 🛛 🚫 💽 Strg Rechts

۰ III +

| ັ້ງ 🔣 O        | racle VM VirtualBox Man       | n 🎇 Wii       | ndows7 [wir    | rd ausgeführ.                                                           | 🛅 Screensh                   | iot                |                                |                   |              |                            | -                |                                   |                  |                       |        | tı 🥮 📢) 🖂 13:12 🛛 🔞 | Friederike Pielenz                                                                                                    |
|----------------|-------------------------------|---------------|----------------|-------------------------------------------------------------------------|------------------------------|--------------------|--------------------------------|-------------------|--------------|----------------------------|------------------|-----------------------------------|------------------|-----------------------|--------|---------------------|----------------------------------------------------------------------------------------------------|
|                |                               |               |                |                                                                         |                              |                    |                                |                   | Windows7 [wi | rd ausgeführt]             | - Oracle VM Virt | ualBox                            |                  |                       |        |                     | _ @ ×                                                                                                    |
| Maschine       | e Anzeige Geräte              | Hilfe         |                |                                                                         |                              |                    |                                |                   |              |                            |                  |                                   |                  |                       |        |                     |                                                                                                    |
| OriginP        | ro 2016G (Lehre) 64-bit - C:\ | \Users\fpiele | nz\Document    | ts\OriginLab\2                                                          | 2016\Anwenderda              | teien\UNTITLED *   | ' - /Folder1/                  |                   |              |                            |                  |                                   |                  |                       |        |                     | - đ <mark>-</mark>                                                                                                    |
| Datei N        | IMR Bearbeiten Ansicht        | Zeichnen      | Spalte We      | orksheet Ana                                                            | alyse Statistik              | Bild Hilfsmittel   | Format Fenst                   | er Hilfe          |              |                            |                  |                                   |                  |                       |        |                     |                                                                                                    |
| 🗅 🖻 🖩          | à 🗟 🗎 🚧 🔝 🔒 🔒                 | i 🖻 🔁 🖥       | 8 🖯 🖓 i        | n n n n n n n n n n n n n n n n n n n                                   | 100%                         | - 🖨 🛒 💽            | 🖩 🔰 🚍 🚟                        | 💑 🛄 🙀             | 🎟 📝 🤬 🕂      | 📜 🖸 🖾 🗐                    |                  | $\mathbb{A} \setminus \mathbb{A}$ | XYZ              | ∄ а <u>р</u> с ноне G | s  + + | · • • • -           |                                                                                                    |
| XD             | 🖁 📮 🤅 🎦 🗗 Standard:: Arial    | • 0           | • B I ]        | $\mathbf{\underline{U}} = \mathbf{x}^2 - \mathbf{x}_2 - \mathbf{x}_1^2$ | αβΑΑ΄ Ε                      | , III, <u>A-</u> I | <u>ð</u> - <u>Ø</u> - <u>Ø</u> | • 🔆 📖 🖡           | 0 -          | - O                        | - 🥢 - 🛄 🛤        | ]               =                 | *    6  <b>.</b> | þ 🦻 🖏 🕼 🖡             | r R    |                     |                                                                                                    |
|                |                               |               |                |                                                                         |                              |                    |                                |                   |              |                            |                  |                                   |                  |                       |        |                     | Apps 🔻 🛱 🗙 💡                                                                                                    |
| . ⊕            | Book1                         |               |                |                                                                         |                              |                    |                                |                   |              |                            |                  |                                   |                  |                       |        |                     |                                                                                                    |
|                | A(X                           | <) B()        | 0              |                                                                         | <u> </u>                     |                    |                                |                   |              |                            |                  |                                   |                  |                       |        |                     | Apps hinzufüg                                                                                                    |
| +              | Langname                      |               |                |                                                                         |                              |                    |                                |                   |              |                            |                  |                                   |                  |                       |        |                     |                                                                                                    |
| 8 ₽3           | Einheiten                     |               |                |                                                                         |                              |                    |                                |                   |              |                            |                  |                                   |                  |                       |        |                     |                                                                                                    |
| *              | F(x)=                         |               |                |                                                                         |                              |                    |                                |                   |              |                            | NMR              | ×                                 |                  |                       |        |                     |                                                                                                    |
| <b>*</b>       | 1                             | <br>          |                |                                                                         |                              |                    | 1.102.0                        |                   |              |                            | 🗟 🖸 🦉 🐔          | nisi 😫 🗈 ?                        |                  |                       |        |                     |                                                                                                    |
| 摇              | 3                             |               | X:\topspinda   | atenFUKorigin                                                           | DOSY_Gradienter              | nkalibrierung\13\j | odata\1\2rr *                  |                   |              |                            |                  |                                   |                  |                       |        | )                   |                                                                                                    |
|                | 4                             |               | //R1w1 - D1 Ir | ntegrals - X:\to                                                        | pspindatenFURor              | rigin\DOSY_Gradie  | entenkalibrierung <sup>\</sup> | \13\pdata\1\2rr ' |              |                            |                  |                                   |                  |                       |        |                     |                                                                                                    |
| 1              | 6                             |               | Integ          | Record                                                                  | Area(Y)                      | Center(Y)          | Height(Y)                      | Width(Y)          | Centroid(Y)  | Variance(Y)                | X1(Y)            | X2(Y)                             | BLX1(Y)          | BLX2(Y)               | BLY    |                     |                                                                                                    |
|                | 7                             |               |                |                                                                         |                              |                    |                                |                   |              |                            |                  |                                   |                  |                       |        |                     |                                                                                                    |
|                | 9                             | Lan           | Integral       | Record                                                                  | Total Area                   | X value at         | Real max                       | Full width        | Center of    | 2nd moment                 | Left Integral    | Right Integral                    | Left BL          | Right BL              | Left   |                     |                                                                                                    |
|                | 10                            | 1             | 1              | 1                                                                       | 976022,36231                 | 4,70256            | 3,67115E7                      | 0,02257           | 4,69386      | 1,53579E-4                 | 5,06241          | 4,44451                           | 17,7443          | -5,74287              |        | E a a laise a tila  | E .                                                                                                    |
| va,            | Sheet1 /                      | 2             | 1              | 2                                                                       | 925509,07086                 | 4,70113            | 3,62251E7                      | 0,02164           | 4,69443      | 2,10621E-4                 | 5,06241          | 4,44451                           | 17,7443          | -5,74287              |        | For kinetic         | E. Contraction of the second second sec |
|                |                               | 4             | 1              | 3                                                                       | 878457,51122<br>827802,15574 | 4,70113            | 3,5858E7<br>3,53103E7          | 0,02078           | 4,69291      | 9,77362E-5                 | 5,06241          | 4,44451                           | 17,7443          | -5,74287              |        |                     | 10-<br>11-11-1                                                                                                    |
| \$             |                               | 5             | 1              | 5                                                                       | 761598,51571                 | 4,70113            | 3,43897E7                      | 0,01881           | 4,69374      | 1,34925E-4                 | 5,06241          | 4,44451                           | 17,7443          | -5,74287              |        | experiments         |                                                                                                    |
| 1              |                               | 7             | 1              | 7                                                                       | 696009,45205                 | 4,6997             | 3,33518E7<br>3,20599E7         | 0,01768           | 4,69405      | 1,26085E-4<br>6,69898E-5   | 5,06241          | 4,44451                           | 17,7443          | -5,74287              |        |                     |                                                                                                    |
| , <sup>1</sup> |                               | 8             | 1              | 8                                                                       | 534283,5402                  | 4,6997             | 3,06503E7                      | 0,01482           | 4,69341      | 7,0393E-5                  | 5,06241          | 4,44451                           | 17,7443          | -5,74287              |        | plot the            | 0°                                                                                                    |
|                |                               | 10            | 1              | 10                                                                      | 458719,52889<br>387764,1612  | 4,69826            | 2,85579E7<br>2,64906E7         | 0,01361           | 4,69332      | 6,79595E-5<br>2,57217E-5   | 5,06241          | 4,44451 4,44451                   | 17,7443          | -5,74287<br>-5,74287  |        |                     | <u>Do</u>                                                                                                    |
|                |                               | 11            | 1              | 11                                                                      | 322741,72282                 | 4,69826            | 2,41109E7                      | 0,01129           | 4,6948       | 1,37056E-4                 | 5,06241          | 4,44451                           | 17,7443          | -5,74287              | =      | dained              | #                                                                                                    |
| :  ∓ĉ <br>*    |                               | 12            | 1              | 12                                                                      | 213478,45069                 | 4,69826            | 2,10007E7<br>1,81812E7         | 0,01054           | 4,6927       | -1,60037E-5<br>5,55126E-5  | 5,06241          | 4,44451                           | 17,7443          | -5,74287              |        |                     | <del>o()</del>                                                                                                    |
|                |                               | 14            | 1              | 14                                                                      | 170123,87693                 | 4,69683            | 1,47927E7                      | 0,00945           | 4,69352      | 4,88111E-5                 | 5,06241          | 4,44451                           | 17,7443          | -5,74287              |        | Intensities         |                                                                                                    |
|                |                               | 15            | 1              | 15                                                                      | 103808,05919                 | 4,69683            | 1,18922E7<br>9,77863E6         | 0,00919           | 4,69333      | 4,86873E-5<br>3,12439E-5   | 5,06241          | 4,44451                           | 17,7443          | -5,74287<br>-5,74287  | _      |                     | äö                                                                                                    |
|                |                               | 17            | 1              | 17                                                                      | 79737,86722                  | 4,69683            | 7,67275E6                      | 0,00831           | 4,69335      | 3,20408E-5                 | 5,06241          | 4,44451                           | 17,7443          | -5,74287              |        | versus the          |                                                                                                    |
| <b></b>        |                               | 18            | 1              | 18                                                                      | 45593,07507                  | 4,69683            | 5,89584E6<br>4,42973E6         | 0,00823           | 4,69299      | 1,34847E-5<br>1,17251E-5   | 5,06241          | 4,44451                           | 17,7443          | -5,74287<br>-5,74287  | _      |                     |                                                                                                    |
| D.             |                               | 20            | 1              | 20                                                                      | 34133,04291                  | 4,69683            | 3,25928E6                      | 0,00821           | 4,69302      | -1,72825E-5                | 5,06241          | 4,44451                           | 17,7443          | -5,74287              |        | time.               |                                                                                                    |
|                |                               | 21            | 1              | 21                                                                      | 25553,50125                  | 4,69826            | 2,39095E6<br>1,74886E6         | 0,00818           | 4,69353      | -2,73921E-5                | 5,06241          | 4,44451                           | 17,7443          | -5,74287              |        |                     |                                                                                                    |
|                | L                             | 23            | 1              | 23                                                                      | 14533,87473                  | 4,69683            | 1,18576E6                      | 0,00952           | 4,69388      | 4,93129E-5                 | 5,06241          | 4,44451                           | 17,7443          | -5,74287              |        |                     |                                                                                                    |
| - 1            |                               | 24            | 1              | 24                                                                      | 8910,76289                   | 4,69683            | 952959<br>696480               | 0,00901           | 4,69329      | -5,92347E-5<br>-4,89281E-5 | 5,06241          | 4,44451                           | 17,7443          | -5,74287              | _      |                     |                                                                                                    |
| - 1            |                               | 26            | 1              | 26                                                                      | 7297,44413                   | 4,69826            | 543992                         | 0,01062           | 4,6936       | -1,17608E-4                | 5,06241          | 4,44451                           | 17,7443          | -5,74287              |        |                     | 11                                                                                                    |
|                |                               | 27            | 1              | 27                                                                      | 5451,60041                   | 4,69826            | 444230,625<br>364839,5         | 0,0112            | 4,69529      | -6,67964E-6<br>-1,19314E-4 | 5,06241          | 4,44451 4,44451                   | 17,7443          | -5,74287<br>-5,74287  |        |                     |                                                                                                    |
|                |                               | 29            | 1              | 29                                                                      | 4954,98963                   | 4,6997             | 335619,25                      | 0,01172           | 4,69561      | 8,54301E-5                 | 5,06241          | 4,44451                           | 17,7443          | -5,74287              |        |                     |                                                                                                    |
|                |                               | 30            | 1              | 30                                                                      | 4612,17034                   | 4,6997             | 298870,375                     | 0,0131            | 4,69369      | -1,56503E-4                | 5,06241          | 4,44451                           | 17,7443          | -5,/428/              |        |                     |                                                                                                    |
|                |                               |               | \ Sheet1 /     |                                                                         |                              |                    |                                |                   |              |                            |                  |                                   |                  |                       |        |                     |                                                                                                    |
|                |                               |               |                |                                                                         |                              |                    |                                |                   |              |                            |                  |                                   |                  |                       |        |                     |                                                                                                    |
|                |                               |               |                |                                                                         |                              |                    |                                |                   |              |                            |                  |                                   |                  |                       |        |                     |                                                                                                    |
|                |                               |               |                |                                                                         |                              |                    |                                |                   |              |                            |                  |                                   |                  |                       |        |                     |                                                                                                    |

Für Hilfe drücken Sie bitte F1.

**1** 

0

 Plot

![](_page_29_Figure_2.jpeg)

🗵 💿 🤌 🗗 🚍 📟 🛄 🐼 🛃 Strg Rechts

| @ 🛛     | 🛿 Oracle VM VirtualBox Man 🎇 Windows7 [wird ausgeführ]                                                                                                    |                        |                           |              |                           |                |                    |                             |                           | tų 😑 (1)) 🖂 13:15 🛛 🛛 📆                                                                                         | Friederike Pielen |
|---------|----------------------------------------------------------------------------------------------------|------------------------|---------------------------|--------------|---------------------------|----------------|--------------------|-----------------------------|---------------------------|----------------------------------------------------------------------------------------------------|-------------------|
| ÷2      |                                                                                                    |                        |                           | Windows7 [wi | rd ausgeführt] -          | Oracle VM Virt | ualBox             |                             |                           |                                                                                                    | _ @ >             |
| Masch   | nine Anzeige Geräte Hilfe                                                                                                    |                        |                           |              |                           |                |                    |                             |                           |                                                                                                    |                   |
| 🕑 Orig  | jinPro 2016G (Lehre) 64-bit - C:\Users\fpielenz\Documents\OriginLab\2016\Anwenderdateien\UNTITLE                                                                                                    | D * - /Folder1/        |                           |              |                           |                |                    |                             |                           |                                                                                                    |                   |
| Datei   | NMR Bearbeiten Ansicht Zeichnen Spalte Worksheet Analyse Statistik Bild Hilfsmith                                                                                                    | el Format Fenst        | er Hilfe                  |              |                           |                |                    |                             |                           |                                                                                                    |                   |
|         | ) 🗎 🗈 🗎 🖳 🖉 🖆 🛱 🖬 🔚 🖀 🛸 🋸 100% 💽 👶 🛒 🦉                                                                                                    |                        | 💑 🛄 🕅                     | 🖽 📝 🥋 🕂      | <u>,</u> Σ∎ <u>Σ</u> ậ≬↑  |                | H Z Z P            | <sub>₹</sub> × Υ Ζ          | <sup>I</sup> а≌с ноне G S | + + + + <sub>≠</sub>                                                                                            |                   |
| i 🔏 🗈   | $ \overset{\mathbf{a}}{\overset{\mathbf{a}}{\overset{\mathbf{a}}}{\overset{\mathbf{a}}{\overset{\mathbf{a}}}}}}}}}}$ | 🍐 🕶 🗠 🖉                | • 🌢 👝 •                   | 0,5 • 🗆      | - U                       | • 🦉 • 🖳 🛤      |                    | \$ \$*    6  <mark>-</mark> | Þ 🦻 🖏 🖏 🕷                 | ÷                                                                                                    |                   |
| Pro     |                                                                                                    | 、<br>、                 |                           |              |                           |                |                    |                             |                           |                                                                                                    | Apps 🔻 🗭 🗶        |
| ekt B   | Bookl *                                                                                                    |                        |                           |              |                           |                |                    |                             |                           |                                                                                                    |                   |
| S S     | A(X) B(Y)                                                                                                    |                        |                           |              |                           |                |                    |                             |                           |                                                                                                    | Apps hinzufüg     |
| Fer (   | Langname Gradient Intensität                                                                                                    |                        |                           |              |                           |                |                    |                             |                           |                                                                                                    |                   |
| 3 🖽     | Kommentare                                                                                                    |                        |                           |              |                           |                |                    | -                           |                           |                                                                                                    |                   |
| *       | F(x)=                                                                                                    |                        |                           |              |                           | NMR            | ×                  |                             |                           |                                                                                                    |                   |
| Sot A   | 2 - 925509,07086                                                                                                    | \ndata\1\2rr*          |                           |              |                           |                | i fisi ≭ 🖹 ?       | J                           |                           |                                                                                                    |                   |
| Inell 活 | 3 878457,51122                                                                                                    |                        | 12\                       |              |                           |                |                    |                             |                           | For diffusion                                                                                                   |                   |
| hilfe   | <u>4</u> <u>82/802,155/4</u><br><u>5</u> <u>761598,51571</u>                                                                                                    | lientenkalibrierung    | 13\pdata\1\2rr "          |              |                           |                |                    |                             |                           |                                                                                                    | L                 |
| ו<br>ד  | 6 696009,45205                                                                                                    | Height(Y)              | Width(Y)                  | Centroid(Y)  | Variance(Y)               | X1(Y)          | X2(Y)              | BLX1(Y)                     | BLX2(Y) BLY               | avnoriments                                                                                                    |                   |
| z /     | 8 - 534283,5402                                                                                                    |                        |                           |              |                           |                |                    |                             |                           | слреннениз                                                                                                    |                   |
|         | 9 - 458719,52889                                                                                                    | Real max               | Full width<br>at half may | Center of    | 2nd moment                | Left Integral  | Right Integral     | Left BL                     | Right BL Lei              | somo moro                                                                                                    |                   |
| ng 🔊    | 10 38/764,1612<br>11 322741,72282                                                                                                    | 3,67115E7              | 0,02257                   | 4,69386      | 1,53579E-4                | 5,06241        | 4,44451            | 17,7443                     | -5,74287                  |                                                                                                    | E                 |
| prot 🗖  | 12 264278,09108                                                                                                    | 3,62251E7              | 0,02164                   | 4,69443      | 2,10621E-4                | 5,06241        | 4,44451            | 17,7443                     | -5,74287                  | noromotore oro                                                                                                  |                   |
| ĕ 🔛     | 13 213478,45069                                                                                                    | 3,5858E7<br>3,53103E7  | 0,02078                   | 4,69291      | 9,77362E-5                | 5,06241        | 4,44451            | 17,7443                     | -5,74287                  | parameters are                                                                                                  |                   |
| 8       | 15 133808,05919                                                                                                    | 3,43897E7              | 0,01881                   | 4,69374      | 1,34925E-4                | 5,06241        | 4,44451            | 17,7443                     | -5,74287                  | nococcony Tho                                                                                                   |                   |
| 1       | 16 - 103891,89124<br>17 - 79737 86722                                                                                                    | 3,33518E7              | 0,01708                   | 4,69405      | 6,69898E-5                | 5,06241        | 4,44451            | 17,7443                     | -5,74287                  | necessary. The                                                                                                  |                   |
| P       | 18 60548,95479                                                                                                    | 3,06503E7              | 0,01482                   | 4,69341      | 7,0393E-5                 | 5,06241        | 4,44451            | 17,7443                     | -5,74287                  | aradiant and ha                                                                                                 | 00                |
| aktis   | 19 - 45593,07507<br>20 - 34133,04291                                                                                                    | 2,85579E7              | 0,01361                   | 4,69332      | 6,79595E-5<br>2,57217E-5  | 5,06241        | 4,44451<br>4,44451 | 17,7443                     | -5,74287                  | yraulerit carr be                                                                                               | <u>Da</u>         |
| iche 🤤  | 21 - 25553,50125                                                                                                    | 2,41109E7              | 0,01129                   | 4,6948       | 1,37056E-4                | 5,06241        | 4,44451            | 17,7443                     | -5,74287                  | imported from                                                                                                   | 8                 |
| Hinv *  | 22 - 19172,70765                                                                                                    | 2,10007E7              | 0,01054 0,0097            | 4,6927       | -1,60037E-5<br>5,55126E-5 | 5,06241        | 4,44451 4,44451    | 17,7443                     | -5,74287                  |                                                                                                    | θĐ                |
| Veise   | 24 - 11217,7826                                                                                                    | 1,47927E7              | 0,00945                   | 4,69352      | 4,88111E-5                | 5,06241        | 4,44451            | 17,7443                     | -5,74287                  | the file colled                                                                                                 |                   |
|         | 25 - 8910,76289                                                                                                    | 9,77863E6              | 0,00919                   | 4,69333      | 4,86873E-5<br>3,12439E-5  | 5,06241        | 4,44451            | 17,7443                     | -5,74287<br>-5,74287      |                                                                                                    | 00                |
| 5       | 27 - 6206,87788                                                                                                    | 3 7,67275E6            | 0,00831                   | 4,69335      | 3,20408E-5                | 5,06241        | 4,44451            | 17,7443                     | -5,74287                  | diffict                                                                                                    |                   |
| ===     | 28 5451,60041                                                                                                    | 5,89584E6<br>4,42973E6 | 0,00823                   | 4,69299      | 1,34847E-5<br>1,17251E-5  | 5,06241        | 4,44451            | 17,7443                     | -5,74287<br>-5,74287      | almist.                                                                                                    |                   |
| IÞ.     | 30 4612,17034                                                                                                    | 3,25928E6              | 0,00821                   | 4,69302      | -1,72825E-5               | 5,06241        | 4,44451            | 17,7443                     | -5,74287                  |                                                                                                    |                   |
|         | 31 - 4396,17003                                                                                                    | 2,39095E6              | 0,00818                   | 4,69353      | 2,07216E-6<br>-2 73921E-5 | 5,06241        | 4,44451            | 17,7443                     | -5,74287                  |                                                                                                    | ) <b>-</b> (      |
|         | 33                                                                                                    | 1,18576E6              | 0,00952                   | 4,69388      | 4,93129E-5                | 5,06241        | 4,44451            | 17,7443                     | -5,74287                  |                                                                                                    |                   |
|         | 34                                                                                                    | 952959                 | 0,00901                   | 4,69329      | -5,92347E-5               | 5,06241        | 4,44451            | 17,7443                     | -5,74287                  | -                                                                                                    | 1 <u>1</u>        |
|         |                                                                                                    | 543992                 | 0,01062                   | 4,6936       | -1,17608E-4               | 5,06241        | 4,44451            | 17,7443                     | -5,74287                  |                                                                                                    | 珀                 |
|         |                                                                                                    | 444230,625             | 0,0112                    | 4,69529      | -6,67964E-6               | 5,06241        | 4,44451            | 17,7443                     | -5,74287                  |                                                                                                    | D.                |
|         | 29 1 29 4954,98963 4,699                                                                                                    | 7 335619,25            | 0,01172                   | 4,69561      | 8,54301E-5                | 5,06241        | 4,44451            | 17,7443                     | -5,74287                  |                                                                                                    |                   |
|         | <u>30 1 30 4612,17034 4,699</u>                                                                                                    | 7 298870,375           | 0,0131                    | 4,69369      | -1,56503E-4               | 5,06241        | 4,44451            | 17,7443                     | -5,74287                  |                                                                                                    |                   |
|         | <u> </u>                                                                                                    |                        |                           |              |                           | 1              | •                  | III                         | Þ                         | at a second second second second second second second second second second second second second second second s |                   |
|         |                                                                                                    |                        |                           |              |                           |                |                    |                             |                           |                                                                                                    |                   |

Für Hilfe drücken Sie bitte F1.

Durchschnitt=0 Summe=0 Anzahl=0 F AU : ON

🖻 💿 🤌 🗗 🗖 💷 🔟

| ð)   | 🚾 Oracle VM VirtualBox Ma         | n 🎇 Windows7 [         | wird ausgeführ                  |                 |                       |                  |              |                                       |                   |                           |             |              |           | 🛊 🚍 📢) 🖂 13:15 🛛 👸 | Fried | lerike Pielenz |
|------|-----------------------------------|------------------------|---------------------------------|-----------------|-----------------------|------------------|--------------|---------------------------------------|-------------------|---------------------------|-------------|--------------|-----------|--------------------|-------|----------------|
| 2    |                                   |                        |                                 |                 |                       |                  | Windows7 [wi | rd ausgeführt] ·                      | Oracle VM Virt    | ualBox                    |             |              |           |                    |       | _ @ ×          |
| Mase | chine Anzeige Geräte              | Hilfe                  |                                 |                 |                       |                  |              |                                       |                   |                           |             |              |           |                    |       |                |
| ) Or | riginPro 2016G (Lehre) 64-bit - C | :\Users\fpielenz\Docum | ents\OriginLab\2016\Anwenderdat | teien\UNTITLED  | ) * - /Folder1/       |                  |              |                                       |                   |                           |             |              |           |                    |       |                |
| Date | ei NMR Bearbeiten Ansich          | t Zeichnen Spalte      | Worksheet Analyse Statistik I   | Bild Hilfsmitte | el Format Fenst       | er Hilfe         |              |                                       |                   |                           |             |              |           |                    |       |                |
| 2    | Öffnen                            | Strg+O                 | 11 11 11 11 100%                | - 🕼 🖳 💿         |                       | 🚴 🔟 🙀            | 🗄 📝 🄬 +      |                                       |                   | HVXX                      | XYZ         | I арс ноне G | s  + + +  | +                  |       |                |
|      | Sample-Projekt öffnen             | +                      | II x² x₀ x² αß A⁺ A⁺ ≣          | III A -         | ð - @/                | - 20             |              | · · · · · · · · · · · · · · · · · · · | - <i>111</i> - Fi |                           | • ± ±+    A | b 🕩 🖻 🕅      | e R. I.   | •                  |       |                |
|      | Projekt speichern unter           |                        |                                 | ···· 2 mm 👳     |                       | 270              |              |                                       |                   | a <u>e </u> e nor nor i e | <u>.</u>    | 4 − 3 00. 8  | = <u></u> |                    | Apps  | ▼ ₽ X 👩        |
|      | Template speichern unter          |                        |                                 |                 |                       |                  |              |                                       |                   |                           |             |              |           |                    |       | bjektv         |
|      | Arbeitsmappe als Analysevorlag    | e speichern            |                                 | <u>^</u>        |                       |                  |              |                                       |                   |                           |             |              |           |                    | App:  | s hinzufüg     |
|      | Word-Lesezeichen zu Analysevo     | rlage hinzufügen       | _                               |                 |                       |                  |              |                                       |                   |                           |             |              |           |                    | 25    | gung           |
|      | Import                            | •                      | Einzelnes ASCII                 | 1               |                       |                  |              |                                       |                   |                           | 1           |              |           |                    |       |                |
|      | 7. Jahr                           |                        | Mehrere ASCII                   |                 |                       |                  |              |                                       | NMR               | ×                         |             |              |           |                    |       |                |
|      | Zuletzt verwendete Mappen         |                        |                                 |                 | \pdata\1\2rr *        |                  |              |                                       |                   |                           | J           |              |           |                    |       |                |
|      |                                   |                        | ×                               |                 | lientenkalibrierung)  | 13\pdata\1\2rr * |              |                                       |                   |                           |             |              |           |                    |       |                |
|      | Beenden                           |                        | 71                              | -               |                       |                  |              |                                       |                   |                           |             |              | <u> </u>  |                    | E     |                |
| - /  | 7                                 | 607010,68              | p5<br>89                        |                 | Height(Y)             | Width(Y)         | Centroid(Y)  | Variance(Y)                           | X1(Y)             | X2(Y)                     | BLX1(Y)     | BLX2(Y)      | BLY       |                    |       |                |
| /    | 8                                 | - 534283,54            | 02                              |                 | Real max              | Full width       | Center of    | 2nd moment                            | Left Integral     | Right Integral            | Left BL     | Right BL     | Left      |                    |       |                |
|      | 10 <b>9</b>                       | - 387764,16            | 12                              |                 |                       | at half max      | gravity      | about centroid                        | Imit              |                           | limit       |              |           |                    | E     |                |
| -    | 11                                | - 322741,722           | 82                              |                 | 3,67115E7             | 0,02257          | 4,69386      | 1,53579E-4                            | 5,06241           | 4,44451                   | 17,7443     | -5,74287     |           |                    | E.T.  |                |
| 1    | 12                                | 264278,091             | 69                              |                 | 3,62251E7<br>3.5858E7 | 0.02164          | 4,69291      | 2,10621E-4<br>1.02496E-4              | 5,06241           | 4,44451                   | 17,7443     | -5,74287     |           |                    | E.C.  |                |
|      | 14                                | - 170123,876           | 93                              |                 | 3,53103E7             | 0,01995          | 4,69357      | 9,77362E-5                            | 5,06241           | 4,44451                   | 17,7443     | -5,74287     |           |                    |       |                |
| ۵    | 15                                | 133808,059             | 19                              |                 | 3,43897E7             | 0,01881          | 4,69374      | 1,34925E-4                            | 5,06241           | 4,44451                   | 17,7443     | -5,74287     |           |                    |       |                |
|      | 16                                | - 103891,891           | 24                              |                 | 3,33518E7             | 0,01/68          | 4,69405      | 1,26085E-4                            | 5,06241           | 4,44451                   | 17,7443     | -5,74287     |           |                    |       |                |
|      | 17                                | - /9/3/,80/            | 22                              |                 | 3.06503E7             | 0.01482          | 4,69341      | 7.0393E-5                             | 5.06241           | 4,44451                   | 17,7443     | -5.74287     |           |                    | 10    |                |
|      | 19                                | - 45593.075            | 07                              |                 | 2,85579E7             | 0,01361          | 4,69332      | 6,79595E-5                            | 5,06241           | 4,44451                   | 17,7443     | -5,74287     |           |                    | Do    |                |
|      | 20                                | 34133,042              | 91                              |                 | 2,64906E7             | 0,01236          | 4,693        | 2,57217E-5                            | 5,06241           | 4,44451                   | 17,7443     | -5,74287     |           |                    |       |                |
|      | 21                                | 25553,501              | 25                              |                 | 5 2,41109E7           | 0,01129          | 4,6948       | 1,37056E-4                            | 5,06241           | 4,44451                   | 17,7443     | -5,74287     | =         |                    | #     |                |
|      | 22                                | - 19172,707            | 65                              |                 | 1 81812E7             | 0,01054          | 4,0927       | -1,60037E-5                           | 5,06241           | 4,44451                   | 17,7443     | -5,74287     |           |                    | θÐ    |                |
|      | 23                                | - 11217.78             | 26                              |                 | 1,47927E7             | 0,00945          | 4,69352      | 4,88111E-5                            | 5,06241           | 4,44451                   | 17,7443     | -5,74287     |           |                    |       |                |
|      | 25                                | - 8910,762             | 89                              |                 | 3 1,18922E7           | 0,00919          | 4,69333      | 4,86873E-5                            | 5,06241           | 4,44451                   | 17,7443     | -5,74287     |           |                    |       |                |
| 2    | 26                                | 7297,444               | 13                              |                 | 9,77863E6             | 0,00849          | 4,69358      | 3,12439E-5                            | 5,06241           | 4,44451                   | 17,7443     | -5,74287     |           |                    | DÖ    |                |
| - Q  | 27                                | - 6206,877             | 88                              |                 | 5 89584E6             | 0,00831          | 4,09335      | 3,20408E-5                            | 5,06241           | 4,44451                   | 17,7443     | -5,74287     |           |                    | 5     |                |
| E    | 28                                | 5451,000               | 63                              |                 | 4.42973E6             | 0.00807          | 4,69344      | 1,17251E-5                            | 5.06241           | 4,44451                   | 17,7443     | -5.74287     |           |                    | P1    |                |
|      | ₽ 30                              | - 4612.170             | 34                              |                 | 3,25928E6             | 0,00821          | 4,69302      | -1,72825E-5                           | 5,06241           | 4,44451                   | 17,7443     | -5,74287     |           |                    | 40    |                |
|      | 31                                | 4396,170               | 03                              |                 | 2,39095E6             | 0,00818          | 4,69353      | 2,07216E-6                            | 5,06241           | 4,44451                   | 17,7443     | -5,74287     |           |                    | 300   |                |
|      | 32                                | 4254,337               | 71                              |                 | 3 1,74886E6           | 0,00832          | 4,69355      | -2,73921E-5                           | 5,06241           | 4,44451                   | 17,7443     | -5,74287     |           |                    | 121   |                |
|      | 33                                | -                      | -                               |                 | 3 1,18576E6           | 0,00952          | 4,69388      | 4,93129E-5                            | 5,06241           | 4,44451                   | 17,7443     | -5,74287     |           |                    |       |                |
|      | 34                                |                        | -                               |                 | 952959                | 0,00901          | 4,69329      | -5,92347E-5                           | 5,06241           | 4,44451                   | 17,7443     | -5,74287     |           |                    | 121   |                |
|      | 35                                |                        |                                 |                 | 543002                | 0,00995          | 4,09330      | -4,09201E-5                           | 5,06241           | 4,44401                   | 17 7443     | -5,74287     |           |                    | IT .  |                |
|      | A Sheet1 /                        |                        |                                 |                 | 444230,625            | 0,0112           | 4,69529      | -6,67964E-6                           | 5,06241           | 4,44451                   | 17,7443     | -5,74287     |           |                    | D•    |                |
|      |                                   | 28                     | 1 28 5451,60041                 | 4,69826         | 364839,5              | 0,01225          | 4,69445      | -1,19314E-4                           | 5,06241           | 4,44451                   | 17,7443     | -5,74287     |           |                    |       |                |
|      |                                   | 29                     | 1 29 4954,98963                 | 4,6997          | 335619,25             | 0,01172          | 4,69561      | 8,54301E-5                            | 5,06241           | 4,44451                   | 17,7443     | -5,74287     |           |                    |       |                |
|      |                                   | 30                     | 1 30 4612,17034                 | 4,6997          | 298870,375            | 0,0131           | 4,69369      | -1,56503E-4                           | 5,06241           | 4,44451                   | 17,7443     | -5,74287     | <b>*</b>  |                    |       |                |
|      |                                   | A P Sheet1             | /                               |                 |                       | 1113-157         | a stight     |                                       |                   | •                         |             |              | ►         |                    |       |                |
|      |                                   |                        |                                 |                 |                       |                  |              |                                       |                   |                           |             |              |           |                    |       |                |
|      |                                   |                        |                                 |                 |                       |                  |              |                                       |                   |                           |             |              |           |                    |       |                |
|      |                                   |                        |                                 |                 |                       |                  |              |                                       |                   |                           |             |              |           |                    |       |                |

// . . . / 💼 🔀 🖢 10, 👊 🔍 10, 🙋 20, 🕮 🛗 🔲 🖟 🖄 🖬 📜 🗄 🖉 🖬 🖉 🖬 🖉 🖬 🖉 🖬 🖉 🖬 👘 👘 👘 👘 👘 👘 👘 🖓

ASCII-Datei/Dateien importi

-----

😼 💿 🤌 🗗 🚞

| 🎯 🛛 🔤 Ora      | cle VM VirtualB   | ox Man 臂        | 🚪 Windows7 [wird             | ausgeführ                                                                                       |                           |                          |                  |         |                          |                     |                        |                    |                     |                      | tı 🖨 (             | ()) 🖂 13:16 - 🍕    | ) 📆         | F           | riederike Pieler |
|----------------|-------------------|-----------------|------------------------------|-------------------------------------------------------------------------------------------------|---------------------------|--------------------------|------------------|---------|--------------------------|---------------------|------------------------|--------------------|---------------------|----------------------|--------------------|--------------------|-------------|-------------|------------------|
| 2              |                   |                 |                              |                                                                                                 |                           |                          |                  | Window  | rs7 [wird ausgeführt] -  | Oracle VM Virtu     | alBox                  |                    |                     |                      |                    |                    |             |             | 18               |
| Maschine       | Anzeige Ge        | räte Hilfe      |                              |                                                                                                 |                           |                          |                  |         |                          |                     |                        |                    |                     |                      |                    |                    |             |             |                  |
| OriginPro      | 2016G (Lehre) 64- | bit - C:\Users  | \fpielenz\Documents          | \OriginLab\2016\Anwenderdateier                                                                 | n\UNTITLEI                | D * - /Folder1/          |                  |         |                          |                     |                        |                    |                     |                      |                    |                    |             |             |                  |
| Datei NMI      | R Bearbeiten      | Ansicht Zeic    | hnen Spalte Wor              | ksheet Analyse Statistik Bild                                                                   | Hilfsmitt                 | el Format Fenst          | er Hilfe         |         |                          |                     |                        |                    |                     |                      | _                  |                    |             |             |                  |
|                | 🖻 🗎 🚧 🔝           | ک 🖌 🗟           | 😤 🖬 🖶 🖀 🖀                    | 100% 🔹                                                                                          | و 🛒 👶                     | ] #   7 = 5              | 🕺 🛄 🕅            | H 📝 🥋   | <b>↓ + ↓  Σ 1 Σ.</b> 211 |                     | 1 2 2 2                | <sub>₹</sub> × Υ Ζ | <u>∃</u> а⊵с ноне G | s  + + + +           | -                  |                    |             |             |                  |
| X 🗈 🚨          | 🗧 🧵 🏦 Standard    | l:: Arial 🔻 🛛 0 | - B <i>I</i> U               | $\mathbf{x}^2 \mathbf{x}_2 \mathbf{x}_1^2 \alpha \beta \mathbf{A} \mathbf{A} \equiv \mathbf{w}$ | . <u>A</u> ∗ <sub>₹</sub> | <u>ð</u> - @//           | • 🔆 📖 🖣          | 0       | · 0 ·                    | · <u>///</u> • 🖳 🔤  | <u> -</u> EIMI IXI I ≉ | \$ \$\$"   B  _    | 🕪 🦻 📽 🛛             | li ®k -              |                    |                    |             |             |                  |
|                |                   |                 |                              |                                                                                                 |                           | \<br>\                   |                  |         |                          |                     |                        |                    |                     |                      |                    |                    |             | Ap          | ops ▼ ₽ × c      |
| £ €.           | Book1 *           |                 |                              |                                                                                                 |                           |                          |                  |         |                          |                     |                        |                    |                     |                      |                    |                    |             | 1,≈         | A Contraction    |
| 9              |                   | A(X)            | B(Y)                         |                                                                                                 | <u>^</u>                  |                          |                  |         |                          |                     |                        |                    |                     |                      |                    |                    |             | <u> </u>    | Apps hinzufüg    |
| <b>+</b>       | Langname          | Gradient        | Intensität                   |                                                                                                 |                           |                          |                  |         |                          |                     |                        |                    |                     |                      |                    |                    |             | 2           |                  |
| ≥ ⊠_           | Kommentare        |                 |                              |                                                                                                 |                           |                          |                  |         |                          |                     |                        | -                  |                     |                      |                    |                    |             |             |                  |
| _              | F(x)=             |                 | 976022 36231                 |                                                                                                 |                           |                          |                  |         |                          |                     | ×                      |                    |                     |                      |                    |                    |             |             |                  |
| ° +2           | 2                 |                 | 925509,07086                 |                                                                                                 |                           | \pdata\1\2rr *           |                  |         |                          |                     | nisf 👫 💷 ?             |                    |                     |                      |                    |                    |             |             |                  |
|                | 3                 |                 | 878457,51122<br>827802,15574 |                                                                                                 |                           | lientenkalibrierung      | 13\pdata\1\2rr * |         |                          |                     |                        |                    |                     |                      |                    |                    |             |             |                  |
| T              | 5                 |                 | 761598,51571                 |                                                                                                 |                           |                          |                  |         |                          |                     |                        |                    |                     | <u> </u>             |                    |                    |             | L           |                  |
| 7.             | 6                 |                 | 696009,45205<br>607010,6889  |                                                                                                 |                           | Height(Y)                | Width(Y)         | Centroi | d(Y) Variance(Y)         | X1(Y)               | X2(Y)                  | BLX1(Y)            | BLX2(Y)             | BLY                  |                    |                    |             |             |                  |
| . /.           | 8                 |                 | 534283,5402                  |                                                                                                 |                           | Real max                 | Full width       | Cente   | r of 2nd moment          | Left Integral       | Right Integral         | Left BI            | Right Bl            | Left                 |                    |                    |             |             |                  |
|                | 10                |                 | 387764,1612                  |                                                                                                 |                           |                          | at half max      | 0       | ASCII                    |                     |                        |                    |                     |                      |                    |                    | <b>—</b> ×- |             |                  |
|                | 11                |                 | 322741,72282                 |                                                                                                 |                           | 3,67115E7                | 0,02257          | 6       | 🔍 🗢 📗 « Lindov           | s7 (\\vboxsrv) (E:) | topspindat             | enFÜRorigin 🕨      | DOSY_Gradientenk    | alibrierung 🕨 13 🕨   | <b>- - + + +</b>   | 13 durchsuchen     | 2           | E AG        |                  |
|                | 13                | -               | 213478,45069                 |                                                                                                 |                           | 3,5858E7                 | 0,02078          |         |                          |                     |                        |                    |                     |                      |                    |                    |             | •           |                  |
| 3 .00:         | 14                |                 | 170123,87693                 |                                                                                                 |                           | 3,53103E7<br>3,43897E7   | 0,01995          |         | Organisieren 🔻 Nei       | ier Ordner          |                        |                    |                     |                      |                    |                    |             |             |                  |
| 1              | 16                |                 | 103891,89124                 |                                                                                                 |                           | 3,33518E7                | 0,01768          |         | 🃗 Import and Expor       | Name                |                        |                    | Änderungsda         | tum Typ              | Größe              |                    |             | 8           |                  |
|                | 17                |                 | 79737,86722                  |                                                                                                 |                           | 3,20599E7<br>3,06503E7   | 0,01609          |         | 👉 Favoriten              | 鷆 pdata             |                        |                    | 30.06.2016 09:      | 31 Dateiordne        |                    |                    |             | ma          |                  |
|                | 19                |                 | 45593,07507                  |                                                                                                 |                           | 2,85579E7                | 0,01361          |         | Desktop                  | acqu                |                        |                    | 30.06.2016 09:      | 04 Datei             | 9 KI               | B                  |             | <u></u>     |                  |
| 6              | 20                |                 | 34133,04291<br>25553.50125   |                                                                                                 |                           | 2,04900E7                | 0,01236          | _       | Downloads                | acqu2               |                        |                    | 30.06.2016 09:      | 02 Datei             | 1 K                | B                  |             |             |                  |
|                | 22                |                 | 19172,70765                  |                                                                                                 |                           | 2,10007E7                | 0,01054          |         | 🖳 Zuletzt besucht        | acques              |                        |                    | 30.06.2016 09:      | 02 Datei<br>02 Datei | 9 KI               | B                  |             | θĤ          |                  |
|                | 23                |                 | 14533,87473<br>11217,7826    |                                                                                                 |                           | 1,47927E7                | 0,00945          |         |                          | audita              |                        |                    | 30.06.2016 09:      | 02 Textdokum         | ent 1 Ki           | B                  |             |             |                  |
|                | 25                |                 | 8910,76289                   |                                                                                                 |                           | 1,18922E7                | 0,00919          | _       | Bibliotheken             | difflist            |                        |                    | 30.06.2016 09:      | 02 Datei             | 1 K                | В                  |             | :0:<br>115  |                  |
|                | 26                |                 | 6206,87788                   |                                                                                                 |                           | 3 7,67275E6              | 0,00849          |         | Dokumente                | format.a            | sed Tv                 | p: Datei           |                     | 02 ASED-Date         | 4 KI               | В                  |             |             |                  |
|                | 28                |                 | 5451,60041                   |                                                                                                 |                           | 5,89584E6                | 0,00823          | _       | Musik                    | format.t            | emp Gr                 | öße: 217 Bytes     | 20.05.2015.00.02    | 02 TEMP-Date         | i 4 Ki             | B                  |             | 12<br>D     |                  |
| •              | 30                |                 | 4954,98963<br>4612,17034     |                                                                                                 |                           | 3,25928E6                | 0,00821          |         | Videos                   | prosol_H            | listory Ar             | iderungsdatum:     | 30.06.2016 09:02 p: | 02 Datei             | 6 KI               | B                  |             |             |                  |
|                | 31                |                 | 4396,17003                   |                                                                                                 |                           | 2,39095E6                | 0,00818          | _       |                          | puisepro            | igram                  |                    | 30.06.2016 09:      | 02 Datei<br>02 Datei | 5 KI<br>1 KI       | B                  |             | 300         |                  |
|                | 33                |                 | 4204,33771                   |                                                                                                 |                           | 1,18576E6                | 0,00952          |         | Normal Computer          | ser                 |                        |                    | 30.06.2016 09:      | 02 Datei             | 2.048 KI           | B                  |             | ) (MEE) (   |                  |
|                | 34                |                 | -                            |                                                                                                 | -                         | 8 952959<br>8 696480     | 0,00901          |         | Lokaler Datenträg        | uxnmr.p             | ar                     |                    | 30.06.2016 09:      | 02 PAR-Datei         | 18 KI              | В                  |             | E           |                  |
|                | A P Sheet1        |                 |                              | <                                                                                               |                           | 543992                   | 0,01062          |         | Lindows7 (\\vbo:         |                     |                        |                    |                     |                      |                    |                    |             | 臣           |                  |
| l              |                   | ,               | 28 1                         | 28 5451.60041                                                                                   | 4.6982                    | 444230,625<br>6 364839.5 | 0,0112           |         |                          |                     |                        |                    |                     |                      |                    |                    |             |             |                  |
|                |                   |                 | 29 1                         | 29 4954,98963                                                                                   | 4,699                     | 7 335619,25              | 0,01172          |         |                          | Schreibge           | eschürtzt              |                    | Optionendialog      |                      |                    |                    |             |             |                  |
|                |                   |                 | 30 1                         | 30 4612,17034                                                                                   | 4,699                     | 7 298870,375             | 0,0131           | _       |                          | offnen              |                        |                    | zeigen:             |                      |                    |                    |             |             |                  |
|                |                   |                 | A Sheet1 /                   |                                                                                                 |                           |                          |                  |         | Dat                      | einame:             |                        |                    |                     |                      | -                  | Alle Dateien (*.*) |             |             |                  |
|                |                   |                 |                              |                                                                                                 |                           |                          |                  |         |                          |                     |                        |                    |                     |                      |                    | Öffnen             | Abbrechen   |             |                  |
|                |                   |                 |                              |                                                                                                 |                           |                          |                  |         |                          |                     |                        |                    |                     |                      |                    |                    |             |             |                  |
|                |                   |                 |                              |                                                                                                 |                           |                          |                  |         |                          |                     |                        |                    |                     |                      |                    |                    |             |             |                  |
|                |                   |                 |                              |                                                                                                 |                           |                          |                  |         |                          |                     |                        |                    |                     |                      |                    |                    |             |             |                  |
| 1/             | <b>.</b>          | 🛛 🖶 🛌           | , IO, 👊 🐻 📜 🙆                | 9.   2. 9. 🗰 🗎 💷 📜                                                                              |                           | ) =1 =1 <b>=1</b> ];     | 中中学生             |         |                          |                     |                        |                    |                     |                      |                    |                    |             | 4           | 4                |
| ür Hilfe drück | en Sie bitte F1.  |                 |                              |                                                                                                 |                           |                          |                  |         |                          |                     |                        |                    |                     | Durchschnitt=        | 0 Summe=0 Anzahl=0 | AU: ON             |             | 1: [Book1]! | Sheet1! Bogenma  |
|                |                   |                 |                              |                                                                                                 |                           |                          |                  |         |                          |                     |                        |                    |                     |                      |                    |                    |             |             | 12:16            |

| Anzeige Ge           | eräte Hilfe      |                                                                                                    |                                |                                       |                        |                        |                    |                            |                             |                         |                                       |                                     |                   |              |
|----------------------|------------------|----------------------------------------------------------------------------------------------------|--------------------------------|---------------------------------------|------------------------|------------------------|--------------------|----------------------------|-----------------------------|-------------------------|---------------------------------------|-------------------------------------|-------------------|--------------|
| 016G (Lehre) 64-     | bit - C:\Users\t | fpielenz\Documents\Origin                                                                                                    | Lab\2016\Anwenderdatei         | en\UNTITLED                           | * - /Folder1/          |                        |                    |                            |                             |                         |                                       |                                     |                   |              |
| Bearbeiten           | Ansicht Zeich    | inen Spalte Worksheet                                                                                                    | Analyse Statistik Bi           | Id Hilfsmitte                         | el Format Fenst        | er Hilfe               |                    |                            | 1 (22 <b>3</b> ) _J m       | <b>b</b> 1 - <b>b</b> 2 |                                       |                                     |                   |              |
| 2 🖬 兴 🔛              | i 🖉 🛃 🖾 I        | ≝⊌⊌ ∰ ᢚᢚ                                                                                                    |                                |                                       |                        | A Q K                  | = 17 🎲 🕂           | ≑ :Σ≣ 꽆 밝                  |                             |                         | <sub>₹</sub> XYZ                      | <u>н</u> а <u>р</u> о коне G S  ♦ ♦ | + +I <sub>₹</sub> |              |
| The Standard         | d:: Arial 🝷 9    | • <b>B</b> <i>I</i> <u>U</u> x <sup>2</sup> x                                                                                                    | ₂ ײ αβ Α Ă ਛ, I                | ₩, Δ • ,                              |                        | • 🏩 💶 •                | 0,5 •              | - 0                        | · <u>///</u> · <u>·</u> / • | ∃ <u>,</u> E M IXI I ≎  | ‡ \$*"   <b> </b> 0  <mark>_</mark> } | P 🖓 🖏 & 🖺 🔍 📮                       |                   |              |
|                      |                  |                                                                                                    |                                | )                                     |                        |                        |                    |                            |                             |                         |                                       |                                     |                   | 5            |
| difflist *           | I H.             |                                                                                                    |                                |                                       |                        |                        |                    |                            |                             |                         |                                       |                                     |                   | 14 A         |
| Longnomo             | A(X1)            | C(X2) B(Y2)                                                                                                    |                                | Â                                     |                        |                        |                    |                            |                             |                         |                                       |                                     |                   | XŶ<br>Iœ     |
| Einheiten            | Gradient         | intensitat                                                                                                    |                                |                                       |                        |                        |                    |                            |                             |                         |                                       |                                     |                   |              |
| Kommentare<br>F(x)=  |                  |                                                                                                    |                                |                                       |                        |                        |                    |                            | NMR                         | ×                       | 1                                     |                                     |                   |              |
| Sparklines           |                  |                                                                                                    |                                |                                       |                        |                        |                    |                            | k 🖸 🖉 🐔                     | ) 🎧 😫 🖹 ?               |                                       |                                     |                   |              |
| 1                    | 963              | 976022.3623                                                                                                    | 1                              |                                       | \pdata\1\2rr *         |                        |                    |                            |                             |                         |                                       |                                     | If your Origin    |              |
| 2                    | 2454             | 925509,0708                                                                                                    | 5                              |                                       | lientenkalibrierung    | \13\pdata\1\2rr *      |                    |                            |                             |                         |                                       |                                     | n your Ongin      | -620<br>E    |
| 3                    | 3945<br>5436     | 8/8457,5112<br>827802,1557                                                                                                    | 4                              |                                       | Height(Y)              | Width(Y)               | Centroid(Y)        | Variance(Y)                | X1(Y)                       | X2(Y)                   | BLX1(Y)                               | BLX2(Y) BLY                         | cot un ic         | Final Press  |
| 5                    | 6927             | 761598,5157                                                                                                    |                                |                                       | (i)                    | man(i)                 |                    | vanance(1)                 |                             | ×2(1)                   | BEAT(I)                               |                                     | set up is         |              |
| 7                    | 9910             | 607010,688                                                                                                    | )                              |                                       | Real max               | Full width             | Center of          | 2nd moment                 | Left Integral               | Right Integral          | Left BL                               | Right BL Left                       | aormon (oc        |              |
| 8                    | 11401            | 534283,540                                                                                                    | 2                              |                                       | 3,67115E7              | at nair max<br>0,02257 | gravity<br>4,69386 | 1,53579E-4                 | 5,06241                     | 4,44451                 | 17,7443                               | -5,74287                            | yennan (as        | <u>E</u>     |
| 10                   | 14383            | 387764,161                                                                                                    | 2                              |                                       | 3,62251E7              | 0,02164                | 4,69443            | 2,10621E-4                 | 5,06241                     | 4,44451                 | 17,7443                               | -5,74287                            | mina) the date    | <u> </u>     |
| 11<br>12             | 15874<br>17365   | 322741,7228                                                                                                    | 2                              |                                       | 3,5858E7               | 0,02078                | 4,69291            | 9,77362E-5                 | 5,06241                     | 4,44451                 | 17,7443                               | -5,74287                            | mine) the uots    |              |
| 13                   | 18856            | 213478,4506                                                                                                    | )                              |                                       | 3,43897E7              | 0,01881                | 4,69374            | 1,34925E-4                 | 5,06241                     | 4,44451                 | 17,7443                               | -5,74287                            | of the original   |              |
| 14                   | 20347<br>21838   | 170123,8769                                                                                                    | 3                              |                                       | 3,20599E7              | 0,01609                | 4,69289            | 6,69898E-5                 | 5,06241                     | 4,44451                 | 17,7443                               | -5,74287                            | or the onymai     |              |
| 16                   | 23329            | 103891,8912                                                                                                    | L.                             |                                       | 3,06503E7<br>2,85579E7 | 0,01482                | 4,69341            | 7,0393E-5<br>6 79595E-5    | 5,06241                     | 4,44451                 | 17,7443                               | -5,74287                            | file won't he     | ÖÖ           |
| 17                   | 24821<br>26312   | 60548,9547                                                                                                    | 2                              | i i i i i i i i i i i i i i i i i i i | 2,64906E7              | 0,01236                | 4,693              | 2,57217E-5                 | 5,06241                     | 4,44451                 | 17,7443                               | -5,74287                            |                   |              |
| 19                   | 27803            | 45593,0750                                                                                                    | 7                              |                                       | 2,41109E7<br>2,10007E7 | 0,01129                | 4,6948             | 1,37056E-4<br>-1.60037E-5  | 5,06241                     | 4,44451                 | 17,7443<br>17,7443                    | -5,74287                            | recognized as     | 串            |
| 20                   | 30785            | 25553,5012                                                                                                    | 5                              |                                       | 1,81812E7              | 0,0097                 | 4,69375            | 5,55126E-5                 | 5,06241                     | 4,44451                 | 17,7443                               | -5,74287                            | recognized as     | Ð            |
| 22                   | 32276<br>33767   | 19172,7076                                                                                                    | 5                              |                                       | 1,47927E7<br>1,18922E7 | 0,00945                | 4,69352            | 4,88111E-5<br>4,86873E-5   | 5,06241                     | 4,44451<br>4,44451      | 17,7443                               | -5,74287                            | comma and         | :0:          |
| 24                   | 35258            | 11217,782                                                                                                    | 3                              |                                       | 9,77863E6              | 0,00849                | 4,69358            | 3,12439E-5                 | 5,06241                     | 4,44451                 | 17,7443                               | -5,74287                            | comma and         | Ωġ           |
| 25<br>26             | 36749<br>38240   | 8910,7628                                                                                                    | 9                              |                                       | 5,89584E6              | 0,00823                | 4,69335            | 1,34847E-5                 | 5,06241                     | 4,44451                 | 17,7443                               | -5,74287                            | vou need to       | °,           |
| 27                   | 39732            | 6206,8778                                                                                                    | 3                              |                                       | 4,42973E6              | 0,00807                | 4,69344            | 1,17251E-5                 | 5,06241                     | 4,44451                 | 17,7443                               | -5,74287                            | you need to       | 暭            |
| 28<br>29             | 41223 42714      | 5451,6004<br>4954,9896                                                                                                    | 3                              | 6                                     | 2,39095E6              | 0,00818                | 4,69353            | 2,07216E-6                 | 5,06241                     | 4,44451                 | 17,7443                               | -5,74287                            | adjust the        | )0(          |
| 30                   | 44205            | 4612,1703                                                                                                    | 4                              |                                       | 1,74886E6<br>1,18576E6 | 0,00832                | 4,69355<br>4.69388 | -2,73921E-5<br>4,93129E-5  | 5,06241<br>5.06241          | 4,44451<br>4.44451      | 17,7443<br>17,7443                    | -5,74287<br>-5,74287                |                   | ) <b>2</b> ( |
| 31<br>32             | 45090            | 4396,1700<br>4254,3377                                                                                                    | 1                              |                                       | 952959                 | 0,00901                | 4,69329            | -5,92347E-5                | 5,06241                     | 4,44451                 | 17,7443                               | -5,74287                            | imported list so  | 121          |
| 33                   |                  |                                                                                                    |                                | Ě                                     | 696480<br>543992       | 0,00995                | 4,69336            | -4,89281E-5<br>-1,17608E-4 | 5,06241                     | 4,44451                 | 17,7443                               | -5,74287                            |                   | 啦            |
| <b>(])</b> \difflist | /                | 001 4                                                                                                    |                                |                                       | 444230,625             | 0,0112                 | 4,69529            | -6,67964E-6                | 5,06241                     | 4,44451                 | 17,7443                               | -5,74287                            | the gradient      | •            |
|                      |                  | 28 1<br>29 1                                                                                                    | 28 5451,60041<br>29 4954,98963 | 4,69826                               | 364839,5<br>335619,25  | 0,01225                | 4,69445 4,69561    | -1,19314E-4<br>8,54301E-5  | 5,06241                     | 4,44451                 | 17,7443                               | -5,74287                            | the gradient      |              |
|                      |                  | 30 1                                                                                                    | 30 4612,17034                  | 4,6997                                | 298870,375             | 0,0131                 | 4,69369            | -1,56503E-4                | 5,06241                     | 4,44451                 | 17,7443                               | -5,74287 -                          | ranges            |              |
|                      |                  | ♦ ► Sheet1 / Sheet1 / Shee |                                |                                       |                        |                        |                    |                            | ]                           | •                       |                                       |                                     |                   |              |
|                      |                  |                                                                                                    |                                |                                       |                        |                        |                    |                            |                             |                         |                                       |                                     | between 0 and     |              |
|                      |                  |                                                                                                    |                                |                                       |                        |                        |                    |                            |                             |                         |                                       |                                     |                   |              |
|                      |                  |                                                                                                    |                                |                                       |                        |                        |                    |                            |                             |                         |                                       |                                     | 50 (G/cm).        |              |

🖉 🚞 🔊

Für Hilfe drücken Sie bitte F1

64

Durchschnitt=0 Summe=0 Anzahl=0 📕 AU : ON

1: [diff[ist]diff[ist]2 Bogenm

👂 📀 🤌 🗗 🚞

|                                  | 🎇 Windows7 [wird ausgef                                        | ühr                    |                              |                                          |            |               |                         |               |                |                    |              |                                                                                                    |                   | 🏚 🤤 📢) 🖂 13:25 |                                          | Friederike Pi |
|----------------------------------|----------------------------------------------------------------|------------------------|------------------------------|------------------------------------------|------------|---------------|-------------------------|---------------|----------------|--------------------|--------------|----------------------------------------------------------------------------------------------------|-------------------|----------------|------------------------------------------|---------------|
|                                  |                                                                |                        |                              |                                          |            | Windows7 [win | d ausgeführt] - O       | racle VM Virt | ualBox         |                    |              |                                                                                                    |                   |                |                                          | -             |
| hine Anzeige Geräte              | Hilfe                                                          |                        |                              |                                          |            |               |                         |               |                |                    |              |                                                                                                    |                   |                |                                          |               |
| ginPro 2016G (Lehre) 64-bit - C: | Users\fpielenz\Documents\OriginL                               | .ab\2016\Anwe          | enderdateien\UNTITL          | ED * - /Folder1/                         |            |               |                         |               |                |                    |              |                                                                                                    |                   |                |                                          | - F           |
| i NMR Bearbeiten Ansicht         | Zeichnen Spalte Worksheet                                      | Analyse Sta            | atistik Bild Hilfsmi         | ttel Format Fenster                      | Hilfe      |               |                         |               |                |                    |              |                                                                                                    |                   |                |                                          |               |
| è 🖻 🖻 🖬 🚧 🕼 🖻                    | 🖻 📽 🖶 🖶 🎥 🖀 🦉                                                  | 1 🕼 🥠 🛛                | 100% 🔹 🏟 🖳                   | o 🖩 🗹 🗖 🚟 🏅                              | š 🔍 🙀 🗄    | 8 📝 🥋 🕂       | <u>,</u> Σ∎ 🚠 ≌↑        | 110 lh. i''   | ₩ 7 <i>%</i> § | <sub>₹</sub> X Y Z | I арс ноне G | S  + +                                                                                                    | → →l <sub>∓</sub> |                |                                          |               |
| 🚡 🕰 💂 🤅 🎢 Standard:: Arial       | • 9 • <b>B</b> <i>I</i> <u>U</u> x <sup>2</sup> x <sub>2</sub> | $x_1^2 \alpha \beta A$ | ĂĒ, ₩, <b>Δ</b> •            | i 🕭 + 座 - 🖉 + 🖉                          | » — •      | 0,5 🔹 🖂       | - 0 -                   | <u>///</u> =  |                | \$ \$\$*    A  📮 i | þ 🦻 诺 🕼 🖡    | r R 📮                                                                                                    |                   |                |                                          |               |
| 1                                |                                                                |                        |                              |                                          |            |               |                         |               |                |                    |              |                                                                                                    |                   |                | 1                                        | 🚆 Apps 🔻 🗜 🤅  |
| difflist *                       |                                                                |                        | Werte setzen - [difflis      |                                          |            |               |                         |               |                |                    |              |                                                                                                    |                   |                | 2                                        |               |
|                                  | 1) C(X2) <b>fi</b>                                             | B(Y2) E0               | armel wcol(1) Col(           | <ul> <li>A) Funktion Variable</li> </ul> | n Ontionen |               |                         |               |                |                    |              |                                                                                                    |                   |                | 7                                        | Apps bipzuf   |
| Langname Grag                    | ent Int                                                        | ensität                |                              | , , , , , , , , , , , , , , , , , , ,    | optionen   |               |                         |               |                |                    |              |                                                                                                    |                   |                | 1                                        | R R R         |
| Einheiten                        |                                                                | Zei                    | eile ( i ): Ab <auto></auto> | Bis <auto></auto>                        |            |               |                         |               |                |                    |              |                                                                                                    |                   |                | 14                                       |               |
| Kommentare                       | 7010 004511(4))401(                                            | · / /                  |                              | _                                        |            |               |                         |               | ~              | 1                  |              |                                                                                                    |                   |                |                                          | <u></u>       |
| F(X)=<br>Sparklines              | 70*0,0015*col(A))*2*(                                          | Co                     | ol(A) =                      |                                          |            |               | - <u>1</u> K<           | < >> >>       | A 1+1 10 9     |                    |              |                                                                                                    |                   |                |                                          |               |
|                                  |                                                                |                        | ol(A)/1000                   |                                          |            |               |                         |               | inisf ä→ä ä… ≦ | J                  |              |                                                                                                    |                   |                |                                          |               |
| 1                                | 963 1,78381E12 9760                                            | 22,3623                | · ·                          |                                          |            |               |                         |               |                |                    |              |                                                                                                    |                   |                | li i i i i i i i i i i i i i i i i i i   |               |
| 3                                | 945 2,99358E13 8784                                            | 57,5112                |                              |                                          |            | - +b          | 41                      |               |                |                    |              |                                                                                                    |                   |                | 1                                        | E             |
| 4                                | 436 5,68402E13 8278                                            | 02,1557                | ⊢or e                        | xample                                   | e like     | e ina         | l!                      |               | X2(Y)          | BLX1(Y)            | BLX2(Y)      | BLY                                                                                                    |                   |                | ſ                                        |               |
| 4 5                              | 927 9,22968E13 7615                                            | 98,5157                |                              | I                                        |            |               |                         |               |                |                    |              |                                                                                                    |                   |                | 1                                        |               |
| 7                                | 910 1,88905E14 607                                             | 010,688 Ne             | eu Berechnen Manuel          | •                                        |            | 📍 ОК          | Abbrechen Anwe          | nden 🔉        | Right Integral | Left BL            | Right BL     | Left                                                                                                    |                   |                | F                                        |               |
| 8 1                              | 401 2,50024E14 534                                             | 283,540                | Ekript vor Anwanden d        | ar Formal                                |            |               |                         |               | 4 44454        | limit<br>17,7442   | 5 74007      |                                                                                                    |                   |                | l i i i i i i i i i i i i i i i i i i i  | L.,           |
| 9 1                              | 892 3,19696E14 4587<br>383 3,0792E14 387                       | 19,5288                | LabTalk-Skri                 | nt zum Defini                            | eren der   | Formel        | aingeben                |               | 4,44451        | 17,7443            | -5,74287     |                                                                                                    |                   |                | l i                                      | 1.            |
| 11 1                             | 874 4,84696E14 3227                                            | 41,7228                | der Berechn                  | ung vor Forme                            | l ausfüh   | iren          | Singesen                |               | 4,44451        | 17,7443            | -5,74287     |                                                                                                    |                   |                |                                          | D•            |
| 12 1                             | 365 5,80024E14 2642                                            | 78,0910                |                              | 2                                        |            |               |                         |               | 4,44451        | 17,7443            | -5,74287     |                                                                                                    |                   |                | I. I. I. I. I. I. I. I. I. I. I. I. I. I |               |
| 13 1                             | 856 6,83905E14 2134<br>347 7.96338E14 1701                     | 23 8769                |                              |                                          |            |               |                         |               | 4,44451        | 17,7443            | -5,74287     |                                                                                                    |                   |                | 7                                        |               |
| 15 2                             | 838 9,17323E14 1338                                            | 08,05919               |                              | 3,20599E7                                | 0,01609    | 4,69289       | 6,69898E-5              | 5,06241       | 4,44451        | 17,7443            | -5,74287     |                                                                                                    |                   |                |                                          |               |
| 16 2                             | 329 1,04686E15 1038                                            | 91,89124               |                              | 2,06503E7                                | 0,01482    | 4,69341       | 7,0393E-5<br>6,79595E-5 | 5,06241       | 4,44451        | 17,7443            | -5,74287     |                                                                                                    |                   |                |                                          | 10            |
| 17 2                             | 312 1.33169E15 605                                             | 48.95479               |                              | 2,64906E7                                | 0,01236    | 4,693         | 2,57217E-5              | 5,06241       | 4,44451        | 17,7443            | -5,74287     |                                                                                                    |                   |                | <u> </u>                                 | <u>ם.</u>     |
| 19 2                             | 803 1,48689E15 455                                             | 93,07507               |                              | \$ 2,41109E7                             | 0,01129    | 4,6948        | 1,37056E-4              | 5,06241       | 4,44451        | 17,7443            | -5,74287     | =                                                                                                    |                   |                | 1                                        | 8             |
| 20 2                             | 294 1,65065E15 341                                             | 33,04291               |                              | 1.81812E7                                | 0.0097     | 4,6927        | 5.55126E-5              | 5,06241       | 4,44451        | 17,7443            | -5,74287     |                                                                                                    |                   |                | £                                        | 88            |
| 22 3                             | 276 2,00381E15 191                                             | 72,70765               |                              | 3 1,47927E7                              | 0,00945    | 4,69352       | 4,88111E-5              | 5,06241       | 4,44451        | 17,7443            | -5,74287     |                                                                                                    |                   |                | a a a a a a a a a a a a a a a a a a a    |               |
| 23 3                             | 767 2,19322E15 145                                             | 33,87473               |                              | 1,18922E7                                | 0,00919    | 4,69333       | 4,86873E-5              | 5,06241       | 4,44451        | 17,7443            | -5,74287     |                                                                                                    |                   |                | iii<br>F                                 | .0;<br>118    |
| 24 3                             | 258 2,39118E15 11<br>749 2,59769E15 89                         | 217,7826               |                              | 3 7,67275E6                              | 0,00831    | 4,69335       | 3,20408E-5              | 5,06241       | 4,44451        | 17,7443            | -5,74287     |                                                                                                    |                   |                |                                          |               |
| 26 3                             | 240 2,81276E15 72                                              | 97,44413               |                              | 3 5,89584E6                              | 0,00823    | 4,69299       | 1,34847E-5              | 5,06241       | 4,44451        | 17,7443            | -5,74287     |                                                                                                    |                   |                | ۲. T                                     | <u>-</u>      |
| 27 3                             | 732 3,03653E15 62                                              | 06,87788               |                              | 8 4,42973E6                              | 0,00807    | 4,69344       | 1,1/251E-5              | 5,06241       | 4,44451        | 17,7443            | -5,74287     |                                                                                                    |                   |                | 7                                        | 23            |
| 28 4                             | 714 3.50943E15 49                                              | 54,98963               |                              | 2,39095E6                                | 0,00818    | 4,69353       | 2,07216E-6              | 5,06241       | 4,44451        | 17,7443            | -5,74287     |                                                                                                    |                   |                | м                                        |               |
| 30 4                             | 205 3,75871E15 46                                              | 12,17034               |                              | 3 1,74886E6                              | 0,00832    | 4,69355       | -2,73921E-5             | 5,06241       | 4,44451        | 17,7443            | -5,74287     |                                                                                                    |                   |                | м                                        |               |
| 31 4                             | 696 4,01655E15 43                                              | 96,17003               |                              | 952959                                   | 0,00952    | 4,69388       | 4,93129E-5              | 5,06241       | 4,44451        | 17,7443            | -5,74287     |                                                                                                    |                   |                | 7                                        |               |
| 33                               | 4,20293E13 42                                                  |                        | -                            | 8 696480                                 | 0,00995    | 4,69336       | -4,89281E-5             | 5,06241       | 4,44451        | 17,7443            | -5,74287     |                                                                                                    |                   |                |                                          |               |
| ✓ → \difflist /                  |                                                                | •                      |                              | 543992                                   | 0,01062    | 4,6936        | -1,17608E-4             | 5,06241       | 4,44451        | 17,7443            | -5,74287     |                                                                                                    |                   |                | 4                                        |               |
|                                  | 28 1                                                           | 28 5451.               | ,60041 4,698                 | 26 364839,5                              | 0,0112     | 4,69529       | -1,19314E-4             | 5,06241       | 4,44451        | 17,7443            | -5,74287     |                                                                                                    |                   |                |                                          |               |
|                                  | 29 1                                                           | 29 4954,               | ,98963 4,69                  | 97 335619,25                             | 0,01172    | 4,69561       | 8,54301E-5              | 5,06241       | 4,44451        | 17,7443            | -5,74287     |                                                                                                    |                   |                |                                          |               |
|                                  |                                                                | 30 4612,               | 4,69                         | 97 298870,375                            | 0,0131     | 4,69369       | -1,56503E-4             | 5,06241       | 4,44451        | 17,7443            | -5,74287     | *                                                                                                    |                   |                |                                          |               |
|                                  | ↓ Nheet1 /                                                     |                        |                              |                                          |            |               |                         |               | •              |                    |              | In the second second secon |                   |                |                                          |               |
|                                  |                                                                |                        |                              |                                          |            |               |                         |               |                |                    |              |                                                                                                    |                   |                |                                          |               |

Durchschnitt=24075 Summe=770400 Anzahl=32 F AU : ON

III
 Idifflist1difflist111:321
 Boge

Für Hilfe drücken Sie bitte F1.

| Oracle VM Virtual      | Box Ma 📲          | 💈 Windows7 [wird ausį                       | geführ                                                      |                           |          |              |                            |                  |                  |                                     |              |        | tt 😑 🕬 🛛            | <b>⋌</b> 13:29 🥂 🎇 | Fried      |
|------------------------|-------------------|---------------------------------------------|-------------------------------------------------------------|---------------------------|----------|--------------|----------------------------|------------------|------------------|-------------------------------------|--------------|--------|---------------------|--------------------|------------|
|                        |                   |                                             |                                                             |                           |          | Windows7 [wi | rd ausgeführt]             | - Oracle VM Virt | ualBox           |                                     |              |        |                     |                    |            |
| nine Anzeige Ge        | eräte Hilfe       |                                             |                                                             |                           |          |              |                            |                  |                  |                                     |              |        |                     |                    |            |
| inPro 2016G (Lehre) 64 | -bit - C:\Users\f | pielenz\Documents\Orig                      | inLab\2016\Anwenderdateien\UNTITLED *                       | - /Folder1/               |          |              |                            |                  |                  |                                     |              |        |                     |                    |            |
| NMR Bearbeiten         | Ansicht Zeich     | inen Spalte Workshee                        | et Analyse Statistik Bild Hilfsmittel                       | Format Fenster Hilf       | e        |              | _                          |                  |                  |                                     |              |        | _                   |                    |            |
| ) 🗎 🔛 🖬 🚧 🔝            | 🗟 🛃  🖉            | 2 🖬 🖶 🕍 🎬 📽                                 | ` 🕼 🤧 🛛 100% 💽 🌐 🛒 🧕                                        | H 🛛 🗖 🚟 👗 .               | Q 14 [   | 🖽 📝 🥋 🕂      | ÷Σ∎ <u>Σ</u> ∰             | all his          | ₩ 7%             | 🚦 🗙 Y Z                             | I арс ноне G | S  + + | + + +  <sub>=</sub> |                    |            |
| 🛍 📄 🏦 Standar          | d:: Arial 👻 9     | • <b>B</b> <i>I</i> <u>U</u> x <sup>2</sup> | x <sub>2</sub> x <sub>1</sub> <sup>2</sup> αβ A A Ε, Η, A - | 🕭 • 座 • 🖉 • 🐁 -           |          | 0,5 •        | - O                        | - /// - 🖂 🗄      |                  | \$ \$ <del>*</del>    6  <b>]</b> } | þ 🦻 🛱 🕼 (    | r R    |                     |                    |            |
|                        |                   |                                             |                                                             |                           |          |              |                            |                  |                  |                                     |              |        |                     |                    | Apps       |
| I ALLER AND A          |                   |                                             |                                                             |                           |          |              |                            |                  |                  |                                     |              |        |                     |                    |            |
| diffist                | 40(4)             | 00/00 <b>A</b>                              |                                                             |                           |          |              |                            |                  |                  |                                     |              |        |                     |                    |            |
| Langnama               | A(X1)<br>Cradient | C(X2)                                       | Zeichnen                                                    |                           |          |              |                            |                  |                  |                                     |              |        |                     |                    | App<br>10  |
| Einheiten              | Gradieni          |                                             | 👗 Ausschneiden                                              | Strg+X                    |          |              |                            |                  |                  |                                     |              |        |                     |                    | 125        |
| Kommentare             |                   |                                             | Kopieren                                                    | I                         | •        |              |                            |                  |                  | 1                                   |              |        |                     |                    |            |
| F(x)=                  | col(A)/10 7       | 0*0,0015*col(A))^2*(                        | Spalte kopieren in                                          |                           |          |              |                            |                  | ×                |                                     |              |        |                     |                    |            |
| Sparkines              |                   |                                             | 遇 Einfügen                                                  | Strg+V                    |          |              |                            |                  | l filsf :∓: I⊞ Y |                                     |              |        |                     |                    |            |
| 1                      | 0,0963            | 17838,11572 97                              | 76<br>Zallan sinfüran                                       |                           | -        |              |                            |                  |                  |                                     |              |        |                     |                    |            |
| 2                      | 0,2454            | 115836,52468 92                             | 22 Zellen einingen                                          |                           | \1\2rr ^ |              |                            | 1                |                  |                                     |              |        |                     |                    | E E        |
| 4                      | 0,5436            | 568401,60912 82                             | 27 Inhalt ontformen                                         | Eatf                      | m        | Centroid(Y)  | Variance(Y)                | X1(Y)            | X2(Y)            | BLX1(Y)                             | BLX2(Y)      | BLY    |                     |                    |            |
| 5                      | 0,6927            | 922968,28458 76                             | Links entfernen                                             | Enu                       | · /      |              |                            |                  |                  |                                     | 22,2(1)      |        |                     |                    |            |
| 7                      | 0,8418            | 1,36306E6 69<br>1,88905E6 6                 | 0 Links entremen                                            |                           | dth      | Center of    | 2nd moment                 | Left Integral    | Right Integral   | Left BL                             | Right BL     | Left   |                     |                    |            |
| 8                      | 1,1401            | 2,50024E6                                   | 53 Setzen Als                                               | I                         | nax      | gravity      | about centroid             | Imit             |                  | limit                               | 5 7 4007     |        |                     |                    |            |
| 9                      | 1,2892            | 3,19696E6 45                                | Als Kategorisch setzen                                      |                           | 2257     | 4,69386      | 1,53579E-4<br>2,10621E-4   | 5,06241          | 4,44451          | 17,7443                             | -5,74287     |        |                     |                    | 144        |
| 11                     | 1,4363            | 4,84696E6 32                                | 2 123 Spaltenwerte errechnen                                | Strg+Q                    | 2078     | 4,69291      | 1,02496E-4                 | 5,06241          | 4,44451          | 17,7443                             | -5,74287     |        |                     |                    | - De       |
| 12                     | 1,7365            | 5,80024E6 26                                | 4 Werte für mehrere Spalten festleger                       | Strg+Umschalt+Q           | 1995     | 4,69357      | 9,77362E-5                 | 5,06241          | 4,44451          | 17,7443                             | -5,74287     |        |                     |                    |            |
| 13                     | 1,8856            | 6,83905E6 21<br>7 96338E6 17                |                                                             |                           | 1768     | 4,69405      | 1,34925E-4<br>1,26085E-4   | 5,06241          | 4,44451          | 17,7443                             | -5,74287     |        | norm                | ozile              |            |
| 15                     | 2,1838            | 9,17323E6 13                                | Spalte füllen mit                                           | ļ                         | 1609     | 4,69289      | 6,69898E-5                 | 5,06241          | 4,44451          | 17,7443                             | -5,74287     |        | ווטווו              | alize              |            |
| 16                     | 2,3329            | 1,04686E7 10                                | Abtastintervall festlegen                                   |                           | 1482     | 4,69341      | 7,0393E-5                  | 5,06241          | 4,44451          | 17,7443                             | -5,74287     |        | the inte            | a noitre           | 00         |
| 17                     | 2,4821            | 1,18505E7                                   | X-Spalte zeigen                                             |                           | 1236     | 4,693        | 2,57217E-5                 | 5,06241          | 4,44451          | 17,7443                             | -5,74287     |        |                     | ensity             | <u>Lin</u> |
| 19                     | 2,7803            | 1,48689E7 4                                 | 15 Filter                                                   | I                         | 1129     | 4,6948       | 1,37056E-4                 | 5,06241          | 4,44451          | 17,7443                             | -5,74287     |        |                     |                    | 8          |
| 20                     | 2,9294            | 1,65065E7                                   | Maskieren                                                   | I                         | 0097     | 4,6927       | -1,60037E-5<br>5.55126E-5  | 5,06241          | 4,44451          | 17,7443                             | -5,74287     |        | columr              | <b>)</b>           | e⊟         |
| 21                     | 3,0785            | 2.00381E7 1                                 | Zellen nach Bedingung maskieren                             |                           | 0945     | 4,69352      | 4,88111E-5                 | 5,06241          | 4,44451          | 17,7443                             | -5,74287     |        |                     |                    |            |
| 23                     | 3,3767            | 2,19322E7 1                                 | 4 Spalte sortieren                                          |                           | 0919     | 4,69333      | 4,86873E-5                 | 5,06241          | 4,44451          | 17,7443                             | -5,74287     |        |                     |                    | :Ci        |
| 24                     | 3,5258            | 2,39118E7                                   | Worksheet sortieren                                         |                           | 0849     | 4,69358      | 3,12439E-5<br>3,20408E-5   | 5,06241          | 4,44451          | 17,7443                             | -5,74287     |        |                     |                    | <u></u>    |
| 26                     | 3,824             | 2,81276E7                                   | 7 Spalten pach Beschriftung sortierer                       | <u>"</u> п                | 0823     | 4,69299      | 1,34847E-5                 | 5,06241          | 4,44451          | 17,7443                             | -5,74287     |        |                     |                    | °D.        |
| 27                     | 3,9732            | 3,03653E7                                   | 6<br>Umgekehrte Reihenfolge                                 |                           | 0807     | 4,69344      | 1,17251E-5                 | 5,06241          | 4,44451          | 17,7443                             | -5,74287     |        |                     |                    | 8          |
| 28                     | 4,1223            | 3,2687E7<br>3,50943E7                       | 4                                                           |                           | 0818     | 4,69353      | 2,07216E-6                 | 5,06241          | 4,44451          | 17,7443                             | -5,74287     |        |                     |                    | )=(        |
| 30                     | 4,4205            | 3,75871E7                                   | 4 Normieren                                                 |                           | 0832     | 4,69355      | -2,73921E-5                | 5,06241          | 4,44451          | 17,7443                             | -5,74287     |        |                     |                    | )@(        |
| 31                     | 4,5696            | 4,01655E7                                   | 4 Häufigkeit zählen                                         |                           | 0952     | 4,69329      | 4,93129E-5<br>-5.92347E-5  | 5,06241          | 4,44451          | 17,7443                             | -5,74287     |        |                     |                    | 125        |
| 32                     | 4,1107            | 4,2029307                                   | Spaltenstatistik                                            |                           | 0995     | 4,69336      | -4,89281E-5                | 5,06241          | 4,44451          | 17,7443                             | -5,74287     |        |                     |                    | 124        |
| <b>▲</b> ► \ difflist  |                   |                                             | Spalten verbergen/zeigen                                    | I                         | 1062     | 4,6936       | -1,17608E-4                | 5,06241          | 4,44451          | 17,7443                             | -5,74287     |        |                     |                    | *          |
|                        |                   | 28 1                                        | Spalten verschieben                                         | I                         | 1225     | 4,69529      | -0,07904E-0<br>-1,19314E-4 | 5,06241          | 4,44451          | 17,7443                             | -5,74287     |        |                     |                    |            |
|                        |                   | 29 1                                        | Spalten vertauschen                                         |                           | 1172     | 4,69561      | 8,54301E-5                 | 5,06241          | 4,44451          | 17,7443                             | -5,74287     |        |                     |                    |            |
|                        | _                 | 30 1                                        | Spaltenbreite                                               |                           | 0131     | 4,69369      | -1,56503E-4                | 5,06241          | 4,44451          | 17,7443                             | -5,74287     | *      |                     |                    |            |
|                        | L                 | ♦ Sheet1 /                                  | Slide-Show der abhängigen Diagra                            | nme                       |          |              |                            |                  | •                |                                     |              | ► Life |                     |                    |            |
|                        |                   |                                             | Snarklines hinzufügen oder aktuali                          | ieren                     |          |              |                            |                  |                  |                                     |              |        |                     |                    |            |
|                        |                   |                                             |                                                             | neretha                   |          |              |                            |                  |                  |                                     |              |        |                     |                    |            |
|                        |                   |                                             | Zellen formatieren                                          |                           |          |              |                            |                  |                  |                                     |              |        |                     |                    |            |
|                        |                   |                                             | Einstellungen                                               |                           |          |              |                            |                  |                  |                                     |              |        |                     |                    |            |
| 1.1.1.1.               | 🖾, 🖶, 🛶, I        | 10, 👊 🚳 📑 🔊 🛯                               | 🤪 😥 🛗 🛗 🔲 📜 🛄 📓 🚳                                           | nt nt <b>nt ]</b> i de al | 1+ +1    | AVAP         | 窗声面 10                     | -                |                  |                                     |              |        |                     |                    |            |
|                        |                   |                                             |                                                             |                           | ~        |              |                            |                  |                  |                                     |              |        |                     |                    |            |

**?** 

DE 🔺 😼 🛱 🕪 13 15.06

🗵 💿 🌽 🖃 🚍 💷 🔟 🛛 🐼 🕙 Strg Rec

![](_page_36_Figure_2.jpeg)

You find the parameter in the aqu-file ( $\delta$ , $\Delta$ ), difflist-file (G) and literature (nucleus dependent y).

/, ・・, /, 🏨 🗵, 単, 10, 4, 15 🖟 🖉, 🕼, 🕮, 🏙, 🔛 📜 🔛 🔛 💷 💷 💷 💷 💷 💷 💭 🖉 🛆 🖉 🛆 🖉 🖉 🖉 🖉 🖉 🖉 🖉

Für Hilfe drücken Sie bitte F1

< III ►

1: [difflist]difflist!2[1:32] Bogenmaß

▲
 ▲
 ●
 ●
 ●
 ●
 ●
 ●
 ●
 ●
 ●
 ●
 ●
 ●
 ●
 ●
 ●
 ●
 ●
 ●
 ●
 ●
 ●
 ●
 ●
 ●
 ●
 ●
 ●
 ●
 ●
 ●
 ●
 ●
 ●
 ●
 ●
 ●
 ●
 ●
 ●
 ●
 ●
 ●
 ●
 ●
 ●
 ●
 ●
 ●
 ●
 ●
 ●
 ●
 ●
 ●
 ●
 ●
 ●
 ●
 ●
 ●
 ●
 ●
 ●
 ●
 ●
 ●
 ●
 ●
 ●
 ●
 ●
 ●
 ●
 ●
 ●
 ●
 ●
 ●
 ●
 ●
 ●
 ●
 ●
 ●
 ●
 ●
 ●
 ●
 ●
 ●
 ●
 ●
 ●
 ●
 ●
 ●
 ●
 ●
 ●
 ●
 ●
 ●
 ●
 ●
 ●
 ●
 ●
 ●
 ●
 ●
 ●
 ●
 ●
 ●
 ●
 ●
 ●
 ●
 ●
 ●
 ●
 ●
 ●
 ●
 ●
 ●
 ●
 ●
 ●
 ●
 ●
 ●
 ●
 ●

|                          |                                     | 0                                                        |                        |                   |                            |                                                                                                    | Window  | ws7 (wird ausgeführt) - Or | acle VM VirtualBox        |                      |                  |                                                                                                    | -+ -        |                                                                                             |    |
|--------------------------|-------------------------------------|----------------------------------------------------------|------------------------|-------------------|----------------------------|----------------------------------------------------------------------------------------------------|---------|----------------------------|---------------------------|----------------------|------------------|----------------------------------------------------------------------------------------------------|-------------|---------------------------------------------------------------------------------------------|----|
| Anzeige Geräte           | Hilfe                               |                                                          |                        |                   |                            |                                                                                                    | window  | ws/[with ausgefullit] - Of |                           |                      |                  |                                                                                                    |             |                                                                                             |    |
| 2016G (Lehre) 64-bit - 0 | :\Users\fpielenz\Document           | OriginLab\2016\A                                         | Anwenderdatei          | en\UNTITLE        | D * - /Folder1/            |                                                                                                    |         |                            |                           |                      |                  |                                                                                                    |             |                                                                                             |    |
| Bearbeiten Ansich        | t Zeichnen Spalte Wo                | rksheet Analyse                                          | Statistik Bi           | ld Hilfsmit       | tel Format Fenst           | er Hilfe                                                                                                    |         |                            |                           |                      |                  |                                                                                                    |             |                                                                                             |    |
| Pa 🖬 💫 🖪 🗛 🛛             | ) 🚅 🛱 🖬 🖪 🔛 😂 🛱                     | : :::: 🗽 🌆                                               | 100% -                 | i 🚓 👿 🛛           |                            | 8 0 16                                                                                                    | III 🔽 🖉 | ••   ↑ 8 Σ 8 7   <b>*</b>  | "<br>₩₩₩₩ <u>₩</u> %%     | XY7                  | арононе G S      | I+ + + + I                                                                                                    |             |                                                                                             |    |
| i The Standardy Aria     |                                     | ⇒ •⊞≣ ⊞≣ •⊞≣ =γ<br>[ x <sup>2</sup> x, x <sup>2</sup> αβ |                        |                   |                            | - 240 - 240 - 240 - 240 - 240 - 240 - 240 - 240 - 240 - 240 - 240 - 240 - 240 - 240 - 240 - 240 - 240 - 240 - 2<br>- 240 - 240 - 240 - 240 - 240 - 240 - 240 - 240 - 240 - 240 - 240 - 240 - 240 - 240 - 240 - 240 - 240 - 240 - 240 | - 05    |                            |                           |                      |                  |                                                                                                    |             |                                                                                             |    |
| ÷ др эканоаго Ана        |                                     | a a <sub>2</sub> a <sub>1</sub> uop                      |                        | • x <b>44</b> 1 ∓ | · · · · · · ·              |                                                                                                    | 0,5     |                            |                           |                      | 🍨 🥐 🖬 🥵 🎟 🤞      | Ŧ                                                                                                    |             |                                                                                             |    |
| Num                      |                                     |                                                          |                        |                   | )                          |                                                                                                    |         |                            |                           |                      |                  |                                                                                                    |             | 2                                                                                           | 1  |
| difflist *               |                                     | 5 Dava                                                   |                        |                   |                            |                                                                                                    |         |                            |                           |                      |                  |                                                                                                    |             | 1<br>1<br>1<br>1<br>1<br>1<br>1<br>1<br>1<br>1<br>1<br>1<br>1<br>1<br>1<br>1<br>1<br>1<br>1 | ł  |
| Al                       | X1) C(X2) U                         | B(Y2)                                                    | D(Y2)                  | Â                 |                            |                                                                                                    |         |                            |                           |                      |                  |                                                                                                    |             | ×)                                                                                          | 8  |
| Einheiten                |                                     | interisitat                                              | NUTHAIIZE              |                   |                            |                                                                                                    |         |                            |                           |                      |                  |                                                                                                    |             | 12                                                                                          | -  |
| Kommentare               |                                     |                                                          | Divided by             |                   |                            |                                                                                                    |         |                            |                           |                      |                  |                                                                                                    |             |                                                                                             | 1  |
| F(x)= Col(<br>Sparklines | A)/10 70*0,0015*col(A))^2           | *(                                                       |                        |                   |                            |                                                                                                    |         |                            |                           |                      |                  |                                                                                                    |             |                                                                                             | 1  |
|                          |                                     |                                                          |                        |                   | \pdata\1\2rr *             |                                                                                                    |         |                            |                           |                      |                  |                                                                                                    |             |                                                                                             | 1  |
| 1 0                      | 0963 17838,1157<br>2454 115836 5246 | 976022,36231<br>925509.07086                             | 0.94825                |                   | lientenkalibrierung        | 13\pdata\1\2rr *                                                                                                    | *       |                            |                           |                      |                  | 23                                                                                                    |             |                                                                                             | í. |
| 3 (                      | ,3945 299357,6891                   | 878457,51122                                             | 0,90004                |                   |                            | 4                                                                                                    |         |                            |                           |                      |                  | <u> </u>                                                                                                    |             | L                                                                                           |    |
| 4 0                      | 5436 568401,6091                    | 827802,15574                                             | 0,84814                |                   | Height(Y)                  | Width(Y)                                                                                                    | Centro  | vid(Y) Variance(Y)         | X1(Y) X2(Y)               | BLX1(Y)              | BLX2(Y) E        | LY                                                                                                    |             | <br>                                                                                        | 1  |
| 6 0                      | ,8418 1,36306E                      | 696009,45205                                             | 0,71311                |                   | Beelmax                    | Full width                                                                                                    |         |                            |                           |                      |                  |                                                                                                    |             | L.                                                                                          | 1  |
| 7                        | 0,991 1,88905E                      | 607010,6889                                              | 0,62192                |                   | Real IIIdx                 | at half max                                                                                                    |         | 🔍 🗢 📔 « topspindat         | enFÜRorigin 🕨 DOSY Gradie | ntenkalibrierung     | 13 •             | <ul> <li>✓ </li> <li>✓ </li> <li></li></ul> | durchsuchen |                                                                                             |    |
| 9 1                      | ,2892 3,19696E                      | 458719,52889                                             | 0,54741                |                   | 3,67115E7                  | 0,02257                                                                                                    |         |                            |                           |                      |                  |                                                                                                    |             | L                                                                                           |    |
| 10 1                     | ,4383 3,9792E                       | 387764,1612                                              | 0,39729                |                   | 3,62251E7                  | 0,02164                                                                                                    | -       | Organisieren 🔻 Neuer (     | Ordner                    |                      |                  |                                                                                                    | == -        |                                                                                             |    |
| 11 1                     | ,5874 4,84696E<br>.7365 5.80024E    | 322/41,/2282                                             | 0,33067                |                   | 3,53103E7                  | 0,01995                                                                                                    |         | 🛠 Favoriten                | Name                      |                      | Änderungsdatum   | Тур                                                                                                    | Größe       |                                                                                             |    |
| 13 1                     | ,8856 6,83905E                      | 213478,45069                                             | 0,21872                |                   | 3,43897E7                  | 0,01881                                                                                                    |         | Desktop                    | \mu pdata                 |                      | 30.06.2016 09:31 | Dateiordner                                                                                                    |             |                                                                                             | à  |
| 14 2                     | 1929 9 17222E                       | 170123,87693                                             | 0,1743                 |                   | 3,33518E7<br>3,20599E7     | 0,01768                                                                                                    |         | Downloads                  | acqu                      |                      | 30.06.2016 09:04 | Datei                                                                                                    | 9 KB        | ä                                                                                           | 1  |
| 16 2                     | ,3329 1,04686E                      | 103891,89124                                             | 0,10644                |                   | 3,06503E7                  | 0,01482                                                                                                    |         | 🗐 Zuletzt besucht          | acqu2                     |                      | 30.06.2016 09:02 | Datei                                                                                                    | 1 KB        | ŪČ                                                                                          | I. |
| 17 2                     | 4821 1,18505E                       | 79737,86722                                              | 0,0817                 |                   | 2,85579E7                  | 0,01361                                                                                                    |         |                            | acqu2s Größe: 8,38 KB     |                      | 30.06.2016 09:02 | Datei                                                                                                    | 1 KB        |                                                                                             | Ī  |
| 10 2                     | ,7803 1,48689E                      | 45593,07507                                              | 0,06204                |                   | 2,41109E7                  | 0,01129                                                                                                    |         | 🥽 Bibliotheken             | acqus Änderungsdatu       | ım: 30.06.2016 09:04 | 30.06.2016 09:02 | Datei                                                                                                    | 9 KB        | e.                                                                                          |    |
| 20 2                     | ,9294 <b>1,65065</b> E              | 34133,04291                                              | 0,03497                |                   | 2,10007E7                  | 0,01054                                                                                                    |         | E Bilder                   | 📄 audita                  |                      | 30.06.2016 09:02 | Textdokument                                                                                                    | 1 KB        | Ð                                                                                           | 4  |
| 21 3                     | 2276 2.00381E                       | 19172.70765                                              | 0,02618                |                   | 1,47927E7                  | 0,00945                                                                                                    |         | Dokumente                  | difflist                  |                      | 30.06.2016 09:02 | Datei                                                                                                    | 1 KB        |                                                                                             |    |
| 23 3                     | ,3767 2,19322E                      | 14533,87473                                              | 0,01489                |                   | 1,18922E7                  | 0,00919                                                                                                    |         | Musik     Midaaa           | format.ased               |                      | 30.06.2016 09:02 | ASED-Datei                                                                                                    | 4 KB        | :0<br>117                                                                                   |    |
| 24 3                     | 5258 2,39118E<br>6749 2,59769E      | 11217,7826                                               | 0,01149                |                   | 3 7,67275E6                | 0,00849                                                                                                    |         | Videos                     | format.temp               |                      | 30.06.2016 09:02 | TEMP-Datei                                                                                                    | 4 KB        |                                                                                             | 1  |
| 26                       | 3,824 2,81276E                      | 7297,44413                                               | 0,00748                |                   | 5,89584E6                  | 0,00823                                                                                                    |         | Computer                   |                           |                      | 30.06.2016.09:02 | Datei                                                                                                    | 5 KB        | 5                                                                                           | i. |
| 27 3                     | ,9732 3,03653E                      | 6206,87788                                               | 0,00636                |                   | 3 4,42973E6<br>3 3,25928E6 | 0,00807                                                                                                    |         | Lokaler Datenträger        | scon2                     |                      | 30.06.2016 09:02 | Datei                                                                                                    | 1 KB        | 42                                                                                          | a  |
| 29 4                     | ,2714 3,50943E                      | 4954,98963                                               | 0,00508                |                   | 2,39095E6                  | 0,00818                                                                                                    |         | 🖵 Lindows7 (\\vboxsrv      | ser                       |                      | 30.06.2016 09:02 | Datei                                                                                                    | 2.048 KB    | )0                                                                                          | é. |
| 30 4                     | ,4205 3,75871E                      | 4612,17034                                               | 0,00473                |                   | 1,74886E6                  | 0,00832                                                                                                    |         | 🖵 Lindows7 (\\vboxsvr      | uxnmr.par                 |                      | 30.06.2016 09:02 | PAR-Datei                                                                                                    | 18 KB       | ) <b>2</b>                                                                                  | k. |
| 31 4                     | ,5090 4,01055E<br>,7187 4,28293E    | 4396,17003                                               | 0,0045                 |                   | 952959                     | 0,00901                                                                                                    |         |                            |                           |                      |                  |                                                                                                    |             | tr.                                                                                         |    |
| 33                       |                                     |                                                          |                        | *                 | 696480                     | 0,00995                                                                                                    |         | 📬 Netzwerk                 |                           |                      |                  |                                                                                                    |             | I.                                                                                          |    |
| difflist / FitE          | xp1 / FitExpCurve1 / FitEx          | p2 🖌 FitExpCu                                            |                        | ▶                 | 444230,625                 | 0,01002                                                                                                    |         |                            |                           |                      |                  |                                                                                                    |             |                                                                                             |    |
|                          | 28 1                                | 28 5                                                     | 451,60041              | 4,6982            | 6 364839,5                 | 0,01225                                                                                                    |         |                            |                           |                      |                  |                                                                                                    |             |                                                                                             |    |
|                          | 30 1                                | 30 4                                                     | 954,98963<br>612,17034 | 4,699             | 7 298870,375               | 0,01172                                                                                                    |         |                            |                           |                      |                  |                                                                                                    |             |                                                                                             |    |
|                          | Sheet1                              | 24                                                       | 206 17002              | 4 7044            | 2 200205 25                | 0.01057                                                                                                    |         |                            |                           |                      |                  |                                                                                                    |             |                                                                                             |    |
|                          |                                     |                                                          |                        |                   |                            |                                                                                                    |         | 14 Elemente                |                           |                      |                  |                                                                                                    |             |                                                                                             |    |
|                          |                                     |                                                          |                        |                   |                            |                                                                                                    |         |                            |                           |                      |                  |                                                                                                    |             |                                                                                             |    |
|                          |                                     |                                                          |                        |                   |                            |                                                                                                    |         |                            |                           |                      |                  |                                                                                                    |             |                                                                                             |    |
| The                      | hit unc c                           | n con                                                    | thin                   | പ                 |                            | cition                                                                                                    | nn      | oromoto                    | Nro                       |                      |                  |                                                                                                    |             |                                                                                             |    |

Für Hilfe drücken Sie bitte F1 C

-----

Durchschnitt=1,47947E7 Summe=4,73432E8 Anzahl=32 F AU : ON

| o) 📝                 | acqu (~/Schreibtisc                     | ch/Lindo 🔣 [Or          | acle VM VirtualE                 | Box Ma 🏽 🎇 🛚                                                 | Vindows7 [wird ausgefü                                                               | ır                                    |                  |                                                                        |                                              | 🛊 🖨 🕪) 🖂 13:4   | 2        | Friederike Pielenz                                                                                                    |
|----------------------|-----------------------------------------|-------------------------|----------------------------------|--------------------------------------------------------------|--------------------------------------------------------------------------------------|---------------------------------------|------------------|------------------------------------------------------------------------|----------------------------------------------|-----------------|----------|----------------------------------------------------------------------------------------------------|
| 2                    |                                         |                         |                                  |                                                              |                                                                                      |                                       | W                | ndows7 [wird ausgeführt] - Oracle VM VirtualBox                        |                                              |                 |          | - 8 ×                                                                                                    |
| Maschi               | ne Anzeige Ge                           | eräte Hilfe             |                                  |                                                              |                                                                                      |                                       |                  |                                                                        |                                              |                 |          |                                                                                                    |
| Origin<br>Datei      | nPro 2016G (Lehre) 64<br>NMR Bearbeiten | -bit - C:\Users\fpieler | nz\Documents\Or<br>Spalte Worksh | riginLab\2016\Anv                                            | venderdateien\UNTITLED *<br>tatistik Bild Hilfsmittel                                | - /Folder1/                           | fe               |                                                                        |                                              |                 |          |                                                                                                    |
|                      |                                         |                         |                                  | 🖹 🥁 🕼 🍂 🛛                                                    | 100% 🔹 🌧 🐺 💽                                                                         |                                       | 🔟 🍇 🖽            | 7 🖌 🔨 5 🖉 1 👔 1 👔 1 👔 1 🖓 1 🖉 1                                        | Z I ADC NOME G S I + + > ]                   |                 |          |                                                                                                    |
| 2 1                  | The Standard                            | d:: Arial 🝷 9           | • B I U ×                        | <sup>2</sup> x <sub>2</sub> x <sup>2</sup> <sub>1</sub> αβ Α | ▲ ■, ₩, <b>▲</b> • .                                                                 | ≫ - <u>∞</u> - <u>√</u> - ⊹ -         |                  |                                                                        |                                              |                 |          |                                                                                                    |
|                      |                                         |                         |                                  |                                                              |                                                                                      |                                       |                  |                                                                        |                                              |                 |          | Apps 🔻 📮 🗙 🧕                                                                                                    |
| ÷.                   | difflist *                              |                         |                                  |                                                              | Datei Bearbeiter                                                                     | Ansicht Suchen                        | Werkzeus         | e Dokumente Hilfe                                                      | rierung/13) - geait                          |                 |          | ektys                                                                                                    |
| Sin G                |                                         | A(X1)                   | C(X2) 🛍                          | B(Y2)                                                        | D(                                                                                   | - V Speichern                         |                  | Rückgängig 🧼 🔛 📮 😭 🔍 🗛                                                 |                                              | _               |          | Apps hinzufüg                                                                                                    |
|                      | Einheiten                               | Gradient                |                                  | Intensitat r                                                 |                                                                                      |                                       | _                |                                                                        |                                              | _               |          | gur and a second second |
| *                    | Kommentare<br>F(x)=                     | col(A)/10 70*0,0        | 015*col(A))^2*(                  | C                                                            |                                                                                      | au startdosva                         |                  |                                                                        |                                              | _               |          |                                                                                                    |
|                      | Sparklines                              |                         |                                  |                                                              | 18 ##\$AUTOPO                                                                        | S= <>                                 |                  |                                                                        |                                              |                 |          |                                                                                                    |
|                      | 1                                       | 0,0963                  | 17838,11572                      | 976022,36231                                                 | 19 ##\$BF1= 4<br>09 20 ##\$BF2= 4                                                    |                                       |                  |                                                                        | Parameter D20                                | $=\Delta$       |          |                                                                                                    |
| T                    | 3                                       | 0,3945                  | 299357,68915                     | 878457,51122                                                 | 0,9 21 ##\$BF3= 4                                                                    |                                       |                  | / /                                                                    | and [D20]-a                                  |                 |          | L                                                                                                    |
| ~                    | 5                                       | 0,6927                  | 922968,28458                     | 761598,51571                                                 | 0,8 22 ##\$BF4= 4<br>0,7 23 ##\$BF5= 4                                               |                                       |                  | / č                                                                    | and $[D20]=S$ .                              |                 |          |                                                                                                    |
|                      | 6                                       | 0,8418<br>0,991         | 1,36306E6<br>1,88905E6           | 696009,45205<br>607010,6889                                  | 0,7 24 ##\$BF6= 4<br>0,6 25 ##\$BF7= 4                                               |                                       |                  |                                                                        | Caution: when                                |                 | ×=       |                                                                                                    |
|                      | 8                                       | 1,1401<br>1,2892        | 2,50024E6<br>3,19696E6           | 534283,5402<br>458719,52889                                  | 0,5<br>0,4 26 ##\$BF8= 4                                                             | 00.13                                 |                  |                                                                        |                                              |                 |          | E.L.                                                                                                    |
|                      | 10                                      | 1,4383<br>1,5874        | 3,9792E6<br>4.84696E6            | 387764,1612<br>322741.72282                                  | 0,3 27 ##\$BYTORD<br>0,3 28 ##\$CFDGTY                                               | A= 0<br>P= 0                          |                  |                                                                        | counting up to                               |                 | <u> </u> | E Rein<br>Element                                                                                                    |
| ≧ <u>₩</u> .<br>3 @: | 12                                      | 1,7365                  | 5,80024E6                        | 264278,09108                                                 | 0,2 29 ##\$CFRGTY                                                                    | P= 5<br>R= <none></none>              |                  | /                                                                      | D20 the first                                |                 |          |                                                                                                    |
|                      | 14                                      | 2,0347                  | 7,96338E6                        | 170123,87693                                                 | 0, 31 ##\$CNST=                                                                      | (063)                                 |                  |                                                                        |                                              |                 |          |                                                                                                    |
| •<br>••••            | 15                                      | 2,1838                  | 1,04686E7                        | 103891,89124                                                 | $\begin{array}{c} 0, \\ 0,1 \\ 0,1 \\ 33 \\ 1 \\ 1 \\ 1 \\ 1 \\ 1 \\ 1 \\ 1 \\ 1 \\$ |                                       |                  | $\begin{array}{c}1&1&1&1&2&98&1&1&1&1&1&1&1&1&1&1\\1&1&1&1&1&1&1&1&1&$ | nosition in the li                           | ine 📗           |          | 00                                                                                                    |
|                      | 17                                      | 2,4821 2,6312           | 1,18505E7<br>1,33169E7           | 79737,86722<br>60548,95479                                   | 0, 34 ##\$CPDPRG                                                                     | = <>                                  |                  | /                                                                      |                                              |                 |          |                                                                                                    |
| H                    | 19                                      | 2,7803 2,9294           | 1,48689E7<br>1,65065E7           | 45593,07507<br>34133,04291                                   | 0,0 36 ##\$CPDPRG                                                                    | 2= <mlev></mlev>                      |                  |                                                                        | IS DO.                                       |                 |          | 8                                                                                                    |
|                      | 21                                      | 3,0785                  | 1,82295E7<br>2.00381E7           | 25553,50125<br>19172,70765                                   | 0,0 37 ##\$CPDPRG                                                                    | 3= <mlev><br/>4= <mlev></mlev></mlev> |                  | /                                                                      |                                              |                 |          |                                                                                                    |
|                      | 23                                      | 3,3767                  | 2,19322E7                        | 14533,87473                                                  | 0,0 39 ##\$CPDPRG                                                                    | 5= <mlev></mlev>                      |                  | /                                                                      |                                              |                 |          |                                                                                                    |
|                      | 25                                      | 3,6749                  | 2,59769E7                        | 8910,76289                                                   | 0,0 40 ##\$CPDPRG<br>0,0 41 ##\$CPDPRG                                               | 5= <mlev><br/>7= <mlev></mlev></mlev> |                  |                                                                        |                                              |                 |          |                                                                                                    |
| E                    | 26                                      | 3,824 3,9732            | 2,81276E7<br>3,03653E7           | 7297,44413<br>6206,87788                                     | 0,0 42 ##\$CPDPRG                                                                    | 8= <mlev></mlev>                      |                  |                                                                        |                                              |                 |          |                                                                                                    |
| D.                   | 28                                      | 4,1223<br>4,2714        | 3,2687E7<br>3,50943E7            | 5451,60041<br>4954,98963                                     | 0,0 44 ##\$CPDPRG                                                                    | T= <garp></garp>                      |                  |                                                                        |                                              |                 |          | 300                                                                                                    |
|                      | 30                                      | 4,4205<br>4,5696        | 3,75871E7<br>4.01655E7           | 4612,17034<br>4396,17003                                     | 0,0 45 ##\$D= (0.<br>0, 46 0 3 0 0 0                                                 | .63)<br>00000.060                     |                  | 0 0 0.0001 0 0 0 0.07 0.005 0 0 0 0 0 0                                |                                              |                 |          |                                                                                                    |
|                      | 32                                      | 4,7187                  | 4,28293E7                        | 4254,33771                                                   |                                                                                      |                                       |                  |                                                                        |                                              |                 |          | 5                                                                                                    |
|                      | ↓ difflist                              | FitExp1 / FitExpC       | urve1 / FitExp2 /                | FitExpCu                                                     | 48 ##\$DATE=<br>49 ##\$DBL= (                                                        | 07)                                   |                  |                                                                        |                                              |                 |          |                                                                                                    |
|                      |                                         | 28                      | 1                                | 28 545<br>29 495                                             | 1,600<br>1,98963 4,6997                                                              | 335619.25 0                           | 0 01172          | Ma                                                                     | atlab 🔻 Tabulatorbreite: 8 👻 Z. 1, Sp. 1     | I EINF ⊿        |          |                                                                                                    |
|                      |                                         | 30                      | 1                                | 30 4612                                                      | 2,17034 4,6997                                                                       | 298870,375                            | 0,0131           |                                                                        |                                              |                 |          |                                                                                                    |
|                      |                                         | <b>▲</b> ►              | Sheet1 /                         |                                                              |                                                                                      |                                       |                  | acqu Änderungsdatum: 30.06.2016 09:04 Erstellda                        | atum: 30.06.2016 09:31                       |                 |          |                                                                                                    |
|                      |                                         |                         |                                  |                                                              |                                                                                      |                                       |                  | Datei Größe: 8,38 KB                                                   |                                              |                 |          |                                                                                                    |
|                      |                                         |                         |                                  |                                                              |                                                                                      |                                       |                  |                                                                        |                                              |                 |          |                                                                                                    |
|                      |                                         |                         |                                  |                                                              |                                                                                      |                                       |                  |                                                                        |                                              |                 |          |                                                                                                    |
|                      | 1.1.1.1                                 | 🕅. 🖶 🛶 lin              | •                                | 🚑 , 🖗 📫 🔒                                                    | <b>≜. N Ì ∷ (1</b> Ki ki ki ki                                                       | t =t   =t ] : a.                      | . (+ +) <i>∟</i> |                                                                        |                                              |                 |          | 4                                                                                                    |
| ür Hilfe d           | drücken Sie bitte F1.                   |                         |                                  |                                                              |                                                                                      | • • • •                               |                  |                                                                        | Durchschnitt=1,47947E7 Summe=4,73432E8 Anzal | hI=32 📕 AU : ON | 1: [d    | difflist]difflist!2[1:32] Bogenmaß                                                                                                    |
|                      |                                         |                         |                                  |                                                              |                                                                                      |                                       |                  |                                                                        |                                              |                 | DE 🔺     | Image: Non-State     13:42       Image: Non-State     15:06:2017                                                                                                    |
|                      |                                         |                         |                                  |                                                              |                                                                                      |                                       |                  |                                                                        |                                              |                 |          |                                                                                                    |

| 📝 acqu (~/Schreibtisch/Lindo 📓 [Oracle VM VirtualBox Ma 🙀 Windows7 [wird ausgeführ                                                                                                    | 📬 🖨 📢 🖂 13:43 🗍 🛄 Friederike Piele |
|----------------------------------------------------------------------------------------------------|------------------------------------|
| Windows7 [wird ausgeführt] - Oracle VM VirtualBox                                                                                                    | - 7                                |
| aschine Anzeige Geräte Hilfe                                                                                                    |                                    |
| OriginPro 2016G (Lehre) 64-bit - C:\Users\tpielenz\Documents\OriginLab\2016\Anwenderdateien\UN111LED * - /Folder1/<br>Datei NMR Bearbeiten Ansicht Zeichnen Spalte Worksheet Analyse Statistik Bild Hilfsmittel Format Fenster Hilfe                                                                                                    |                                    |
| 〕                                                                                                    |                                    |
| i 🗈 🖎 🚽 📴 Standard: Arial 🔹 9 🔹 Β Ι U 🖍 🗴 κ΄ αβ Α΄ Δ΄ Ε΄, Η΄, Δ + 🐙 δ + 🖉 + Δ + 🐙 ο. 5 - κ 🔽 - Ν - Ν - 🦉 + Η, 🗄 🖓 Μ 🗶 Ι + ++ Ι Θ 🐺 🖓 🖓 🖏 🏔 😓 🛫                                                                                                    |                                    |
| acqu (~/Schreibtisch/Lindows7/topspindatenFÜRorigin/DOSY_Gradientenkalibrierung/13) - gedit                                                                                                    | _ 🗆 🗙 🖉 Apps 💌 🖡 🗙                 |
| Image: Comparison of the second second se                                                                                                    |                                    |
| A(X1) C(X2) W B(Y2 B(Y2 B) Control Control Con                                                                                                    | Apps hinzufüg                      |
| Einheiten acqu X<br>Kommentare 2002 ##CO2_ 2000 CF                                                                                                    |                                    |
| F(x)= col(A)10<br>Sparklines                                                                                                    |                                    |
|                                                                                                    |                                    |
|                                                                                                    |                                    |
| $\frac{1}{4} = \frac{1}{5} = \frac{1}{5} = \frac{1}$ |                                    |
| $\frac{6}{7} = \frac{6}{7} = \frac{6}{1.88005} = \frac{6}{230} \# \text{SoverFLW} = 0$                                                                                                    |                                    |
| DUISEPIOUIAIIIIS                                                                                                    |                                    |
| $\mathbf{E}_{1,1} = \frac{3}{10} + \frac{3}{100} + \frac{3}{100} + \frac{3}$                                                                                                    |                                    |
| $\begin{bmatrix} 1 & 1,3074 & 4,3405020 & 522741, \\ 12 & 1,7365 & 5,80024E6 & 624278, (235 \#$PACOIL= (015) \\ 12 & 1,7365 & 5,80024E6 & 6,80000 & 0,00000 & 0,00000 \\ 12 & 1,7365 & 5,80024E6 & 6,80000 & 0,00000 & 0,00000 \\ 12 & 1,7365 & 5,80024E6 & 6,80000 & 0,00000 & 0,00000 \\ 12 & 1,7365 & 5,80024E6 & 5,80024E6 & 5,80024E6 & 5,800000 & 0,00000 & 0,00000 & 0,00000 & 0,00000 & 0,00000 & 0,00000 & 0,00000 & 0,00000 & 0,00000 & 0,00000 & 0,00000 & 0,00000 & 0,00000 & 0,00000 & 0,00000 & 0,000000 & 0,00000 & 0,00000 & 0,00000 & 0,00000 & 0,00000 & 0,00000 & 0,00000 & 0,00000 & 0,00000 & 0,00000 & 0,00000 & 0,00000 & 0,00000 & 0,00000 & 0,00000 & 0,00000 & 0,00000 & 0,00000 & 0,00000 & 0,00000 & 0,000000 & 0,000000 & 0,00000 & 0,00000 & 0,00000 & 0,00000000$                                                                                                    |                                    |
| IS LICE MOSL<br>14 2,0347 7,9633866 7,79633866 7,796386 7,796386 7,796386 7,796386 7,796386 7,796386 7,796386 7,796386 7,796386 7,796386 7,796386 7,796386 7,796386 7,796386 7,796386 7,796386 7,796386 7,796386 7,796386 7,796386 7,796386 7,796386 7,7966 7,7966 7,7                                                                                                    | 8                                  |
| $\frac{13}{10} = \frac{13}{2,133} = \frac{13}{1,0468667} = \frac{133806,238 \# \$ \text{PARMODE} = 1}{1038016,239 \# \$ \text{PARMODE} = 1} $ COMMON ONE) AN                                                                                                    | d                                  |
| $ \begin{bmatrix} 17 & 2,4621 \\ 18 & 2,6312 \\ 18 & 2,6312 \\ 1,33169E7 \\ 1,33169E7 \\ 1,33169$                                                                                                    |                                    |
| $[P_{30}] = \frac{19}{20} = \frac{2,7803}{2,9294} = \frac{1,480398E7}{1,65065E7} = \frac{455933}{24133} (242,0,0,0,0,0,0,0,0,0,0,0,0,0,0,0,0,0,0,$                                                                                                    |                                    |
| 182293E7 25033 C43 ##3PHL131 C 25033 C43 ##3PHL131 C 25033 C 25033 C 2503 C 2503 C 2503 C 2503 C 2503 C 2503 C 2503 C 2503 C 2503 C 2503 C 2503 C 2503 C 2503 C 250 C 2503 C 250 C 2500 C 2500 C 2                                                                                                    |                                    |
| $\begin{array}{c c c c c c c c c c c c c c c c c c c $                                                                                                    | ü <u>n</u>                         |
| $\frac{25}{26} \frac{3,0749}{3,824} \frac{2,59769E7}{2,81276E7} \frac{89707}{7297} \frac{2,47}{248} \frac{120}{120} \frac{3,9}{120} \frac{120}{120} \frac{120}{120} \frac{120}{120} \frac{120}{120} \frac{59,44}{10,64} \frac{10,64}{30,64} \frac{30,64}{120} \frac{120}{120} \frac{120}{120}$                                                                                                    | as 🖕                               |
|                                                                                                    |                                    |
| $\begin{array}{c ccccccccccccccccccccccccccccccccccc$                                                                                                    |                                    |
| 31 4,5696 4,0165557 4396,1252 ##\$PLSTRT= -6<br>32 4,7187 4,2829357 4254,253 ##\$POWMOD= 0 DUISeprogram-file                                                                                                    | e                                  |
| 33 254 ##\$PQPHASE= 0                                                                                                    |                                    |
| Matiab * Tabulatorbreite: 8 * 2, 1, sp. 1                                                                                                    |                                    |
| 29         1         29         4564,55653         4,0997         3335019,25         0,01172         4,09501         6,04301E-5         5,00241         4,44451         17,7443         -5,74287           30         1         30         4612,17034         4,6997         298870,375         0,0131         4,69369         -1,5603E-4         5,06241         4,44451         17,7443         -5,74287         •           30         1         30         4,6927         298870,375         0,0131         4,69369         -1,5603E-4         5,06241         4,44451         17,7443         -5,74287         •           30         4         298870,375         0,0131         4,69369         -1,5603E-4         5,06241         4,44451         17,7443         -5,74287         •                                                                                                    |                                    |
|                                                                                                    |                                    |
|                                                                                                    |                                    |
|                                                                                                    |                                    |
|                                                                                                    |                                    |

i /, . , /, 📶 🔀 🗉 (0, ), 🛯 ]; 🖉 / 🖉 / 🚱 🕮 🛗 🔲 ]; 😫 🖄 🐨 🖓 🖄 🖬 🖓 🗰 🖬 👘 🖉 🖬 👘 👘 👘 👘 👘 👘

Für Hilfe drücken Sie bitte F1.

C

< III >>

DE 🔺 😼 🛄

🗵 💿 🤌 🗗 🚍 📟 🛄 🚫 💽 Strg Rech

```
1
                         pulseprogram (~/Schreibtisch/Lindows7/topspindatenFÜRorigin/DOSY_Gradientenkalibrierung/13) - gedit
Datei Bearbeiten Ansicht Suchen Werkzeuge Dokumente Hilfe
 🗼 🕋 Öffnen 👻 🕗 Speichern  🍓 🦕 Rückgängig 🍌 🍒 🖣 📔 🔍 😪
pulseprogram 🗙
 1 # 1 "/opt/topspin2.1pl6//exp/stan/nmr/lists/pp/ledbpgp2s"
 2 ;ledbpqp2s
 3 ;avance-version (07/04/03)
 4 ;2D sequence for diffusion measurement using stimulated
 5 :
       echo and LED
 6 ;using bipolar gradient pulses for diffusion
                                                                           ...and read the end of
 7 ;using 2 spoil gradients
                                                                           the first line.
 8 :
 9 ;D. Wu, A. Chen & C.S. Johnson Jr.,
                                                                           For a better
10; J. Magn. Reson. A 115, 260-264 (1995).
                                                                           understandig of the
11 :
12 ;$CLASS=HighRes
                                                                           parameter read also
13;$DIM=2D
14 :STYPE=
                                                                           the very end of the
15 ;$SUBTYPE=
                                                                           file...
16 ;$COMMENT=
19 # 1 "/opt/topspin2.1pl6/exp/stan/nmr/lists/pp/Avance.incl" 1
20 ;Avance2.incl
21 ;
       for 1
22 :
23 ;avance-version (09/07/02)
24 :
25 ;$CLASS=HighRes Incl
26 ;$COMMENT=
```

![](_page_41_Figure_2.jpeg)

|                |                   |                                                                                                    |                                                                                                    |                                                   |                          |                        |                         | Windows7 [wi       | rd ausgeführt] - O         | racle VM Virt      | ualBox             |                                          |                      |        |                   |              |
|----------------|-------------------|----------------------------------------------------------------------------------------------------|----------------------------------------------------------------------------------------------------|---------------------------------------------------|--------------------------|------------------------|-------------------------|--------------------|----------------------------|--------------------|--------------------|------------------------------------------|----------------------|--------|-------------------|--------------|
| Anzeige Ge     | räte Hilfe        | fnielenz\Documents\                                                                                                    | Origin ab 2016                                                                                                    | Apwondordatov                                     |                          | - /Folder1 /           |                         |                    |                            |                    |                    |                                          |                      |        |                   |              |
| Bearbeiten     | Ansicht Zei       | hnen Spalte Worl                                                                                                    | sheet Analyse                                                                                                    | Statistik Bil                                     | d Hilfsmittel            | Format Fenst           | er Hilfe                |                    |                            |                    |                    |                                          |                      |        |                   |              |
| 🖻 🗎 🚧 🔝        | a 🛛 🖻             | n 🔁 🔒 🖓                                                                                                    | 📸 🌇 🧕                                                                                                    | <u>}</u> 100% -                                   | i 🗐 🖳 🖨                  |                        | 🔏 🛄 🔤                   | 8 📝 🥋 🕂            | Σ Σ Σ Δ                    |                    | 4 7 8 6            | XYZ                                      | I арс ноне G         | s  + + | → →  =            |              |
| ूं 🚡 Standard  | :: Arial 🝷 9      | • B <i>I</i> U                                                                                                    | $\mathbf{x}^2 \ \mathbf{x}_2 \ \mathbf{x}_1^2$ also be a second second seco | A` ▲ ■, ∥                                         | ", <u>A</u> - <u>-</u> [ | 🕭 = 🙋 - 🖉 -            | • 🙏 💶 💽                 | 0,5 🔹 🗖            | - 0 ·                      | <u>///</u> - 🖳 🖬   |                    | ; \$ <del>*</del>    ≙  <mark>_</mark> [ | þ 🦻 诺 🕼 I            | ik.    |                   |              |
|                |                   |                                                                                                    | (                                                                                                    |                                                   |                          |                        |                         |                    |                            |                    |                    |                                          |                      |        |                   | A            |
| difflist *     |                   | A                                                                                                    |                                                                                                    | U Werte setz                                      | en - [difflist]di        | fflist!Col(C)          |                         |                    |                            |                    |                    |                                          |                      |        |                   |              |
| Langname       | A(X1)<br>Gradient | С(Х2) Ш                                                                                                    | B(Y2)<br>Intensität                                                                                                    | Formel wcol(1) Col(A) Funktion Variablen Optionen |                          |                        |                         |                    |                            |                    |                    |                                          |                      |        | Do ooroful with   | X)<br>126    |
| Einheiten      |                   |                                                                                                    |                                                                                                    | ∠eile ( i ): Ab                                   | <auto> B</auto>          | s <auto></auto>        |                         |                    |                            |                    |                    |                                          |                      |        | Be caleful with   | 1.frite      |
| F(x)=          |                   | 70*0,0018*col(A))^2*                                                                                                    |                                                                                                    | Col(C) =                                          |                          |                        |                         |                    |                            |                    | ×                  |                                          |                      |        | the units here I  |              |
| Sparklines     | /                 |                                                                                                    |                                                                                                    | (2*3,14                                           | 1*42577                  | 0*0,0018*c             | ol(A))^2*               | (0,07-0,0          | 0018/3)                    |                    | nisi 🗱 🗎 ?         |                                          |                      |        |                   |              |
| 1              | 0,963<br>2,454    | 1,49177E6<br>9,68723E6                                                                                                    | 976022,3623<br>925509,0708                                                                                                    |                                                   |                          |                        |                         |                    |                            |                    |                    |                                          |                      |        | used [G]=G/cm     |              |
| 3              | 3,945<br>5,436    | 2,50348E7<br>4,75345E7                                                                                                    | 878457,5112<br>827802,1557                                                                                                    |                                                   |                          |                        |                         |                    |                            |                    | x2(Y)              | BLX1(V)                                  | BL X2(V)             | BLY    | an it in given by |              |
| 5              | 6,927<br>8,418    | 7,71864E7                                                                                                    | 761598,5157                                                                                                    |                                                   |                          |                        |                         |                    |                            |                    | A2(1)              | BEXI(I)                                  | BLAZ(T)              |        | as it is given by |              |
| 7              | 9,91              | 1,57978E8                                                                                                    | 607010,688                                                                                                    | Neu Berechne                                      | n Manuell 🔻              | ]                      |                         | 🛃 💽                | Abbrechen Anwe             | nden 🔦             | Right Integral     | Left BL<br>limit                         | Right BL             | Left   | TonSnin           |              |
| 9              | 12,892            | 2,09091E8<br>2,67357E8                                                                                                    | 458719,5288                                                                                                    | Skript vor Ar                                     | nwenden der F            | ormel                  |                         |                    |                            |                    | 4,44451            | 17,7443                                  | -5,74287             |        | Topopin.          |              |
| 10<br>11       | 14,383<br>15,874  | 3,32774E8<br>4,05343E8                                                                                                    | 387764,161<br>322741,7228                                                                                                    | oder Be                                           | -Skript<br>erechnun      | g vor Forn             | neren den<br>Mel ausfüł | r Formel -<br>hren | eingeben                   |                    | 4,44451            | 17,7443                                  | -5,74287             |        | Instead of        | E            |
| 12<br>13       | 17,365<br>18,856  | 4,85065E8<br>5,71939E8                                                                                                    | 264278,0910<br>213478,4506                                                                                                    |                                                   |                          |                        |                         |                    |                            |                    | 4,44451<br>4,44451 | 17,7443                                  | -5,74287<br>-5,74287 |        |                   |              |
| 14             | 20,347            | 6,65965E8<br>7,67143E8                                                                                                    | 170123,8769                                                                                                    | 0 1371                                            | 1                        | 3,20599E7              | 0,01609                 | 4,69289            | 6,69898E-5                 | 5,06241            | 4,44451<br>4,44451 | 17,7443<br>17,7443                       | -5,74287<br>-5,74287 |        | changing this     |              |
| 16             | 23,329            | 8,75473E8                                                                                                    | 103891,89124                                                                                                    | 0,10644                                           | 2                        | 3,06503E7<br>2,85579E7 | 0,01482<br>0.01361      | 4,69341<br>4,69332 | 7,0393E-5<br>6,79595E-5    | 5,06241<br>5.06241 | 4,44451<br>4,44451 | 17,7443<br>17,7443                       | -5,74287<br>-5,74287 |        | value to the SI-  | <u> </u>     |
| 18             | 26,312            | 1,11367E9                                                                                                    | 60548,95479                                                                                                    | 0,06204                                           | 6                        | 2,64906E7              | 0,01236                 | 4,693              | 2,57217E-5                 | 5,06241            | 4,44451            | 17,7443                                  | -5,74287             |        |                   |              |
| 20             | 27,803            | 1,24347E9<br>1,38041E9                                                                                                    | 45593,07507<br>34133,04291                                                                                                    | 0,04671                                           |                          | 2,10007E7              | 0,01054                 | 4,6927             | -1,60037E-5                | 5,06241            | 4,44451            | 17,7443                                  | -5,74287             | =      | unit T/m the      | Ë<br>        |
| 21             | 30,785<br>32,276  | 1,5245E9<br>1,67575E9                                                                                                    | 25553,50125<br>19172,70765                                                                                                    | 0,02618<br>0,01964                                | 8                        | 1,81812E7<br>1,47927E7 | 0,0097                  | 4,69375            | 5,55126E-5<br>4,88111E-5   | 5,06241            | 4,44451<br>4,44451 | 17,7443                                  | -5,74287<br>-5,74287 |        |                   |              |
| 23             | 33,767<br>35,258  | 1,83415E9<br>1,9997E9                                                                                                    | 14533,87473                                                                                                    | 0,01489<br>0,01149                                | 8                        | 1,18922E7<br>9,77863E6 | 0,00919<br>0,00849      | 4,69333<br>4,69358 | 4,86873E-5<br>3,12439E-5   | 5,06241<br>5,06241 | 4,44451<br>4,44451 | 17,7443<br>17,7443                       | -5,74287<br>-5,74287 |        | gyromagnetic      |              |
| 25             | 36,749            | 2,17241E9                                                                                                    | 8910,76289                                                                                                    | 0,00913                                           | 8                        | 7,67275E6<br>5,89584E6 | 0,00831 0,00823         | 4,69335<br>4,69299 | 3,20408E-5<br>1,34847E-5   | 5,06241<br>5,06241 | 4,44451<br>4,44451 | 17,7443<br>17,7443                       | -5,74287<br>-5,74287 |        | ratio for 1H      | °C,          |
| 20             | 39,732            | 2,5394E9                                                                                                    | 6206,87788                                                                                                    | 0,00636                                           | 8                        | 4,42973E6              | 0,00807                 | 4,69344            | 1,17251E-5                 | 5,06241            | 4,44451            | 17,7443                                  | -5,74287             |        |                   | 먹고           |
| 28             | 41,223 42,714     | 2,73357E9<br>2,93488E9                                                                                                    | 4954,98963                                                                                                    | 0,00509                                           |                          | 2,39095E6              | 0,00818                 | 4,69353            | 2,07216E-6                 | 5,06241            | 4,44451            | 17,7443                                  | -5,74287             |        | v=42577000        | ) <b>—</b> ( |
| 30<br>31       | 44,205<br>45,696  | 3,14335E9<br>3,35898E9                                                                                                    | 4612,17034<br>4396,17003                                                                                                    | 0,00473<br>0,0045                                 | 8                        | 1,74886E6<br>1,18576E6 | 0,00832                 | 4,09355            | 4,93129E-5                 | 5,06241            | 4,44451            | 17,7443                                  | -5,74287             |        |                   |              |
| 32             | 47,187            | 3,58175E9                                                                                                    | 4254,33771                                                                                                    | 0,00436                                           | - 8                      | 952959<br>696480       | 0,00901<br>0,00995      | 4,69329<br>4,69336 | -5,92347E-5<br>-4,89281E-5 | 5,06241<br>5,06241 | 4,44451<br>4,44451 | 17,7443<br>17,7443                       | -5,74287<br>-5,74287 |        | HZ/I WAS          | 5            |
| < ► \ difflist | (FitExp1 / F      | itExpCurve1 / FitExp                                                                                                    | 2 🖌 FitExpCu                                                                                                    |                                                   |                          | 543992<br>444230,625   | 0,01062 0,0112          | 4,6936<br>4,69529  | -1,17608E-4<br>-6,67964E-6 | 5,06241<br>5,06241 | 4,44451<br>4,44451 | 17,7443<br>17,7443                       | -5,74287<br>-5,74287 |        | modified to       |              |
|                |                   | 28 1<br>29 1                                                                                                    | 28 5                                                                                                    | 451,60041                                         | 4,69826                  | 364839,5               | 0,01225                 | 4,69445            | -1,19314E-4                | 5,06241            | 4,44451            | 17,7443                                  | -5,74287             |        | moumeu to         |              |
|                |                   | 30 1                                                                                                    | 30 4                                                                                                    | 612,17034                                         | 4,6997                   | 298870,375             | 0,0131                  | 4,69369            | -1,56503E-4                | 5,06241            | 4,44451            | 17,7443                                  | -5,74287             | -      | v=425770 Hz/T     |              |
|                |                   | ✓ ► Sheet1 / Sheet1 / Shee |                                                                                                    |                                                   |                          |                        |                         |                    |                            | - · · - · · ]      | (                  | III                                      |                      | ► at   |                   |              |

/ . . . / 曲 図 動 🖬 10, 🧌 🛯 🖉 🖉 🖉 🛗 🔲 📜 😫 🕲 🖽 🖬 🗐 🗒 😫 🖉 🖬 🖬 🖉 🖉 🖬 🖉 🖉 🖉 🖉 🖉 🖉 🖉 🖉 🖉 🖉

Für Hilfe drücken Sie bitte F1.

-4

🖸 💿 🤌 🗗 🗖 💷 🔟

![](_page_43_Figure_2.jpeg)

🗵 💿 🌽 🖶 🚍 💷 🔟 🛛 🐼 😎 Strg Recht

![](_page_44_Figure_2.jpeg)

![](_page_45_Picture_0.jpeg)

#### FRIEDRICH-SCHILLER-UNIVERSITÄT JENA NMR-Platform, Faculty of Chemistry and Earth Sciences

#### **Any Questions? - Please contact me.**

![](_page_45_Picture_3.jpeg)

#### f.pielenz@uni-jena.de